Guia do Usuário do iFax

### XEROX

### WorkCentre Pro 423/428

708P86641 - PTBR

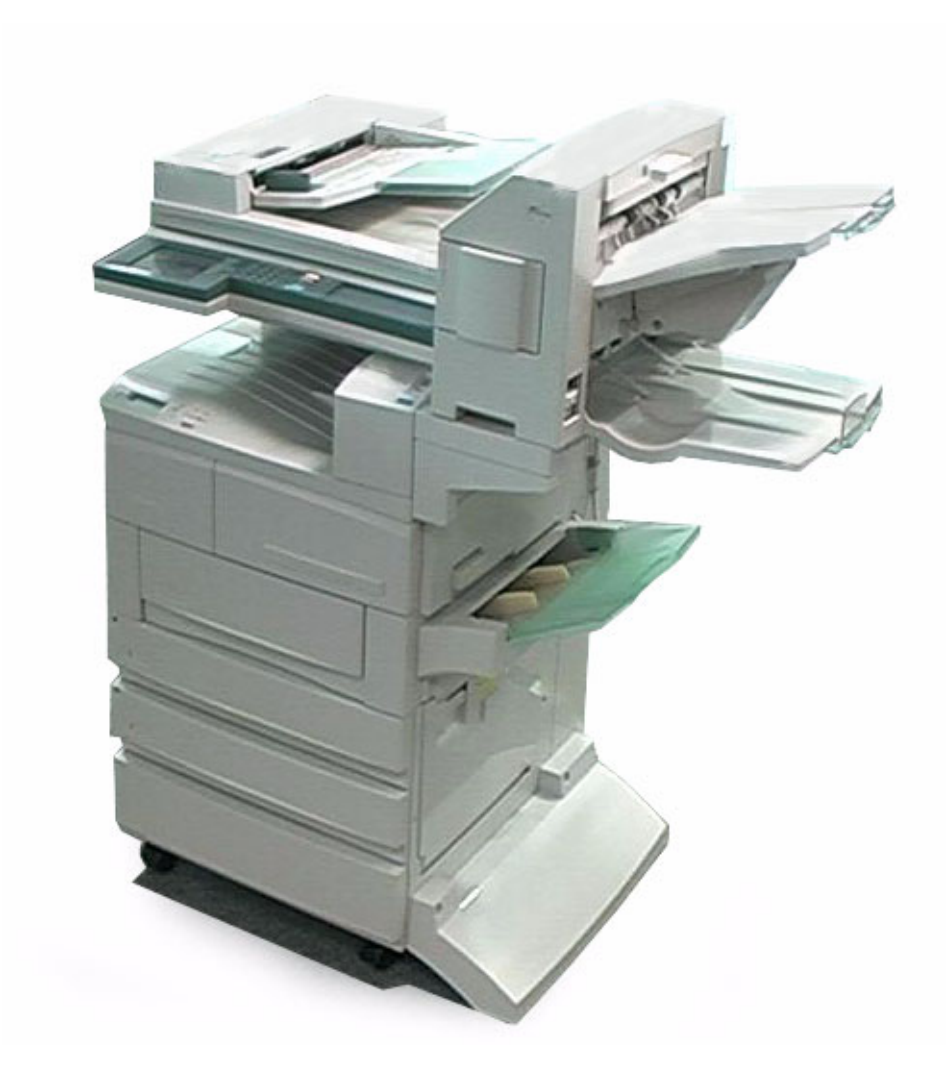

THE DOCUMENT COMPANY

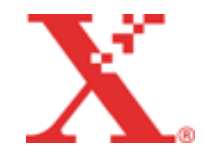

Preparado por: The Document Company Xerox GKLS European Operations Bessemer Road Welwyn Garden City Hertfordshire AL7 1HE ENGLAND

Tradução, Revisão e Validação: Gerência de Tradução e Documentação Xerox do Brasil

©2001 by Xerox Corporation. Todos os direitos reservados.

A proteção do copyright aqui reclamada inclui todas as formas e assuntos de material e informações suscetíveis de registro de direitos autorais como tal atualmente previstos estatutária ou juridicamente, ou que o venham a ser no futuro, incluindo - sem restrições - o material gerado por todo e qualquer software indicado na tela, tal como estilos, padrões, ícones, representações de telas, aspectos etc.

Xerox<sup>®</sup>, The Document Company<sup>®</sup>, o X<sup>®</sup> digital e todos os produtos Xerox mencionados nesta publicação são marcas da Xerox Corporation. Produtos e marcas de outras companhias também são reconhecidos.

Este documento é atualizado periodicamente. Quaisquer atualizações técnicas ou correções tipográficas serão incluídas nas próximas edições.

## Atendimento Xerox

### Suporte técnico

Para obter maior agilidade no suporte técnico ao cliente, consulte o tópico "Suporte" no site da Web www.xerox.com.br. Caso seja necessário contato com o Centro Xerox de Atendimento ao Cliente, para obter assistência técnica ou solicitar suprimentos, ligue para:

Rio de Janeiro: 0xx(21) 2516-3769 São Paulo: 0xx(11) 5632-3769 Outras localidades: DDG 0800-99-3769

As informações a seguir serão necessárias quando você entrar em contato com a Xerox:

O número do modelo da máquina: WorkCentre Pro 423/428 (painel de controle) O número de série da máquina: (localizado na tampa traseira do WorkCentre Pro 423/428, à esquerda do cabo de alimentação).

### Informações

Para obter informações referentes ao seu WorkCentre Pro 423/428, registrar a garantia pelo telefone ou obter assistência para instalar o equipamento, entre em contato com o Centro Xerox de Atendimento ao Cliente:

**Rio de Janeiro:** 0xx(21) 2516-3769 **São Paulo:** 0xx(11) 5632-3769 **Outras localidades:** DDG 0800-99-3769

### Suprimentos

Para solicitar suprimentos para o WorkCentre Pro 423/428, visite nosso site na Web, www.xerox.com.br. Se os suprimentos desejados não estiverem disponíveis, entre em contato com o Centro Xerox de Atendimento ao Cliente:

Rio de Janeiro: 0xx(21) 2516-3769 São Paulo: 0xx(11) 5632-3769 Outras localidades: DDG 0800-99-3769

## Índice

1

2

3

| Atendimento Xerox                                                                                                    |                                                                                                    |
|----------------------------------------------------------------------------------------------------|----------------------------------------------------------------------------------------------------|
| Suporte técnico                                                                                                    |                                                                                                    |
| Informações                                                                                                    | 3                                                                                                    |
| Suprimentos                                                                                                    |                                                                                                    |
| O que é o Internet Fax?                                                                                                    | 1-1                                                                                                    |
| Configuração e características do iFax                                                                                                    | 1-2                                                                                                    |
| Configuração do sistema do iFax                                                                                                    | 1-2                                                                                                    |
| Características do iFax                                                                                                    |                                                                                                    |
| Pontos a serem observados ao usar o IFax                                                                                                    | 1- <i>i</i>                                                                                                    |
| iFax X funções de fac-símile comuns<br>iFax pode oferecer o seguinte                                                                                                    | 1-8<br>1-8                                                                                                    |
| Configuração do ambiente                                                                                                    | 2-1                                                                                                    |
| Instruções iniciais para o iFax                                                                                                    |                                                                                                    |
| Requisitos do ambiente                                                                                                    |                                                                                                    |
| Configuração do ambiente                                                                                                    |                                                                                                    |
| Informações de configuração                                                                                                    |                                                                                                    |
| Fluxo da configuração do ambiente                                                                                                    |                                                                                                    |
| Configuração do endereço IP                                                                                                    |                                                                                                    |
| Ativação de portas                                                                                                    |                                                                                                    |
| Configuração do ambiente TCP/IP                                                                                                    |                                                                                                    |
|                                                                                                    |                                                                                                    |
| Configuração do ambiente de iFax                                                                                                    | 2-13                                                                                                    |
| Configuração do ambiente de iFax<br>Confirmação das configurações                                                                                                    |                                                                                                    |
| Configuração do ambiente de IFax<br>Confirmação das configurações<br>Envio/recebimento de e-mails<br>Envio de e-mails                                                                                                    | 2-13<br>2-16<br><b>3-1</b><br>3-2                                                                                                    |
| Configuração do ambiente de IFax<br>Confirmação das configurações<br>Envio/recebimento de e-mails<br>Envio de e-mails<br>Configurações de envio                                                                                                    |                                                                                                    |
| Configuração do ambiente de IFax<br>Confirmação das configurações<br>Envio/recebimento de e-mails<br>Envio de e-mails<br>Configurações de envio<br>Resolução                                                                                                    |                                                                                                    |
| Configuração do ambiente de IFax<br>Confirmação das configurações<br>Envio/recebimento de e-mails<br>Envio de e-mails<br>Configurações de envio<br>Resolução<br>Tipo do original                                                                                                    |                                                                                                    |
| Configuração do ambiente de IFax<br>Confirmação das configurações<br>Envio/recebimento de e-mails<br>Envio de e-mails<br>Configurações de envio<br>Resolução<br>Tipo do original<br>Clarear/Escurecer                                                                                                    | 2-13<br>2-16<br>3-1<br>3-2<br>3-5<br>3-6<br>3-6<br>3-6<br>3-6<br>3-7                                                                                                    |
| Configuração do ambiente de IFax<br>Confirmação das configurações<br>Envio/recebimento de e-mails<br>Envio de e-mails<br>Configurações de envio<br>Resolução<br>Tipo do original<br>Clarear/Escurecer<br>Perfil de iFax                                                                                                    | 2-13<br>2-16<br>                                                                                                    |
| Configuração do ambiente de IFax<br>Confirmação das configurações<br>Envio/recebimento de e-mails<br>Envio de e-mails<br>Configurações de envio<br>Resolução<br>Tipo do original<br>Clarear/Escurecer<br>Perfil de iFax<br>Status envio iFax                                                                                                    | 2-13<br>2-16<br>                                                                                                    |
| Configuração do ambiente de IFax<br>Confirmação das configurações<br>Envio/recebimento de e-mails<br>Envio de e-mails<br>Configurações de envio<br>Resolução<br>Tipo do original<br>Clarear/Escurecer<br>Perfil de iFax<br>Status envio iFax<br>Digitalização de documentos                                                                                                    | 2-13<br>2-16<br>2-16<br>3-1<br>3-2<br>3-5<br>3-6<br>3-6<br>3-7<br>3-7<br>3-6<br>3-6<br>3-6<br>3-6<br>3-6<br>3-6<br>3-6<br>3-7<br>3-7<br>3- |
| Configuração do ambiente de IFax<br>Confirmação das configurações<br>Envio/recebimento de e-mails<br>Envio de e-mails<br>Configurações de envio<br>Resolução<br>Tipo do original<br>Clarear/Escurecer<br>Perfil de iFax<br>Status envio iFax<br>Digitalização de documentos<br>Início programado                                                                                                    | 2-13<br>2-16<br>2-16<br>3-1<br>3-5<br>3-5<br>3-6<br>3-6<br>3-7<br>3-7<br>3-7<br>3-6<br>3-6<br>3-6<br>3-6<br>3-6<br>3-6<br>3-6<br>3-7<br>3-7       |
| Configuração do ambiente de IFax<br>Confirmação das configurações<br>Envio/recebimento de e-mails<br>Envio de e-mails<br>Configurações de envio<br>Resolução de envio<br>Tipo do original<br>Clarear/Escurecer<br>Perfil de iFax<br>Status envio iFax<br>Digitalização de documentos<br>Início programado<br>Relatório de transmissão                                                                                                    | 2-1:<br>2-1:<br>2-1:<br>3-2<br>3-2<br>3-2<br>3-2<br>3-2<br>3-2<br>3-2<br>3-1<br>3-2<br>3-2<br>3-2<br>3-2<br>3-1<br>3-1<br>3-1                                                                                                    |
| Configuração do ambiente de IFax<br>Confirmação das configurações<br>Envio/recebimento de e-mails<br>Envio de e-mails<br>Configurações de envio<br>Resolução<br>Tipo do original<br>Clarear/Escurecer<br>Perfil de iFax<br>Status envio iFax<br>Digitalização de documentos<br>Início programado<br>Relatório de transmissão<br>Modo de comunicação                                                                                                    | 2-13<br>2-16<br>2-16<br>3-1<br>3-2<br>3-5<br>3-6<br>3-7<br>3-7<br>3-7<br>3-7<br>3-7<br>3-7<br>3-1<br>3-1<br>3-1                                                                                                    |
| Configuração do ambiente de IFax<br>Confirmação das configurações<br>Envio/recebimento de e-mails<br>Envio de e-mails<br>Configurações de envio<br>Resolução<br>Tipo do original<br>Clarear/Escurecer<br>Perfil de iFax<br>Status envio iFax<br>Digitalização de documentos<br>Início programado<br>Relatório de transmissão<br>Modo de comunicação<br>Especificação do destinatário                                                                                                    | 2-13<br>2-16<br>2-16<br>3-1<br>3-2<br>3-5<br>3-6<br>3-6<br>3-7<br>3-1<br>3-1<br>3-12<br>3-12<br>3-12<br>3-12                                                                                                    |
| Configuração do ambiente de IFax<br>Confirmação das configurações<br>Envio/recebimento de e-mails<br>Envio de e-mails<br>Configurações de envio<br>Resolução<br>Tipo do original<br>Clarear/Escurecer<br>Perfil de iFax<br>Status envio iFax.<br>Digitalização de documentos<br>Início programado<br>Relatório de transmissão<br>Modo de comunicação<br>Especificação do destinatário<br>Uso da tela de teclado                                                                                                    | 2-1:<br>2-1:<br>2-1:<br>3-2<br>3-2<br>3-2<br>3-2<br>3-2<br>3-2<br>3-2<br>3-3<br>3-3<br>3-1<br>3-1<br>3-1<br>3-1<br>3-1<br>3-1<br>3-1<br>3-1                                                                                                    |
| Configuração do ambiente de IFax<br>Confirmação das configurações<br>Envio/recebimento de e-mails<br>Envio de e-mails<br>Configurações de envio<br>Resolução<br>Tipo do original<br>Clarear/Escurecer<br>Perfil de iFax<br>Status envio iFax<br>Digitalização de documentos<br>Início programado<br>Relatório de transmissão<br>Modo de comunicação<br>Especificação do destinatário<br>Uso da tela de teclado<br>Uso da tela de teclado                                                                                                    | 2-13<br>2-16<br>2-16<br>                                                                                                    |
| Configuração do ambiente de IFax<br>Confirmação das configurações<br>Envio/recebimento de e-mails<br>Envio de e-mails<br>Configurações de envio<br>Resolução<br>Tipo do original<br>Clarear/Escurecer<br>Perfil de iFax<br>Status envio iFax<br>Digitalização de documentos<br>Início programado<br>Relatório de transmissão<br>Modo de comunicação<br>Especificação do destinatário<br>Uso da tela de teclado<br>Uso da discagem rápida<br>Uso do botões de um toque                                                                                                    | 2-1:<br>2-1:<br>2-1:<br>3-2<br>3-2<br>3-2<br>3-2<br>3-2<br>3-2<br>3-2<br>3-2<br>3-2<br>3-1<br>3-1<br>3-12<br>3-12                                                                                                    |
| Configuração do ambiente de IFax<br>Confirmação das configurações<br>Envio/recebimento de e-mails<br>Envio de e-mails<br>Configurações de envio<br>Resolução<br>Tipo do original<br>Clarear/Escurecer<br>Perfil de iFax<br>Status envio iFax<br>Digitalização de documentos<br>Início programado<br>Relatório de transmissão<br>Modo de comunicação<br>Especificação do destinatário<br>Uso da tela de teclado<br>Uso da discagem rápida<br>Uso do botões de um toque<br>Uso do subdiscagem                                                                                                    | 2-13<br>2-16<br>2-16<br>                                                                                                    |
| Configuração do ambiente de IFax<br>Confirmação das configurações<br>Envio/recebimento de e-mails<br>Envio de e-mails<br>Configurações de envio<br>Resolução<br>Tipo do original<br>Clarear/Escurecer<br>Perfil de iFax<br>Status envio iFax<br>Digitalização de documentos<br>Início programado<br>Relatório de transmissão<br>Modo de comunicação<br>Especificação do destinatário<br>Uso da tela de teclado<br>Uso da tela de teclado<br>Uso da discagem rápida<br>Uso dos botões de um toque<br>Uso do subdiscagem<br>Especificação de vários destinatários                                                                                                    | 2-1:<br>2-1:<br>2-1:<br>3-2<br>3-2<br>3-2<br>3-2<br>3-2<br>3-2<br>3-2<br>3-3<br>3-3<br>3-1<br>3-1<br>3-1<br>3-1<br>3-1<br>3-1<br>3-1<br>3-1                                                                                                    |
| Configuração do ambiente de IFax<br>Confirmação das configurações<br>Envio/recebimento de e-mails<br>Envio de e-mails<br>Configurações de envio<br>Resolução<br>Tipo do original<br>Clarear/Escurecer<br>Perfil de iFax<br>Status envio iFax<br>Digitalização de documentos<br>Início programado<br>Relatório de transmissão<br>Modo de comunicação<br>Especificação do destinatário<br>Uso da tela de teclado<br>Uso da discagem rápida<br>Uso do sbotões de um toque<br>Uso do sbotões de um toque<br>Uso da subdiscagem<br>Especificação de vários destinatários<br>Recebimento de e-mails                                                                                     | 2-1:<br>2-1:<br>2-1:<br>3-2<br>3-2<br>3-2<br>3-2<br>3-2<br>3-2<br>3-2<br>3-2<br>3-2<br>3-1<br>3-1<br>3-12<br>3-12                                                                                                    |
| Configuração do ambiente de IFax<br>Confirmação das configurações<br>Envio/recebimento de e-mails<br>Envio de e-mails<br>Configurações de envio<br>Resolução<br>Tipo do original<br>Clarear/Escurecer<br>Perfil de iFax<br>Status envio iFax<br>Digitalização de documentos<br>Início programado<br>Relatório de transmissão<br>Modo de comunicação<br>Especificação do destinatário<br>Uso da tela de teclado<br>Uso da discagem rápida<br>Uso do botões de um toque<br>Uso do sobotões de um toque<br>Uso da subdiscagem<br>Especificação de vários destinatários<br>Recebimento de e-mails                                                                                     | 2-1:<br>2-1:<br>2-1:<br>3-1<br>3-2<br>3-2<br>3-2<br>3-2<br>3-2<br>3-2<br>3-2<br>3-1<br>3-1<br>3-1<br>3-1<br>3-1<br>3-1<br>3-1<br>3-1<br>3-1<br>3-1                                                                                                    |
| Configuração do ambiente de IFax<br>Confirmação das configurações<br>Envio/recebimento de e-mails<br>Envio de e-mails<br>Configurações de envio<br>Resolução<br>Tipo do original<br>Clarear/Escurecer<br>Perfil de iFax<br>Status envio iFax<br>Digitalização de documentos<br>Início programado<br>Relatório de transmissão<br>Modo de comunicação<br>Especificação do destinatário<br>Uso da tela de teclado<br>Uso da tela de teclado<br>Uso da discagem rápida<br>Uso do botões de um toque<br>Uso do sobtões de um toque<br>Uso da subdiscagem<br>Especificação de vários destinatários<br>Recebimento de e-mails<br>Como receber e-mails<br>Recebimento de e-mails via iFax |                                                                                                    |
| Configuração do ambiente de IFax<br>Confirmação das configurações<br>Envio/recebimento de e-mails<br>Envio de e-mails<br>Configurações de envio<br>Resolução<br>Tipo do original<br>Clarear/Escurecer<br>Perfil de iFax<br>Status envio iFax<br>Digitalização de documentos<br>Início programado<br>Relatório de transmissão<br>Modo de comunicação<br>Especificação do destinatário<br>Uso da tela de teclado<br>Uso da discagem rápida<br>Uso dos botões de um toque<br>Uso do subdiscagem<br>Especificação de vários destinatários<br>Recebimento de e-mails<br>Como receber e-mails<br>Recebimento de e-mails via iFax<br>Restrição de e-mails recebidos                      | 2-13<br>2-16<br>2-16<br>3-1<br>3-2<br>3-5<br>3-6<br>3-6<br>3-7<br>3-7<br>3-7<br>3-7<br>3-10<br>3-10<br>3-10<br>3-14<br>3-14<br>3-14<br>3-14<br>3-14<br>3-15<br>3-16<br>3-16<br>3-18<br>3-19<br>3-22<br>3-22<br>3-22<br>3-22<br>3-22<br>3-22<br>3-22<br>3-22<br>3-22<br>3-23                                                                                                    |
| Configuração do ambiente de IFax<br>Confirmação das configurações<br>Envio/recebimento de e-mails<br>Envio de e-mails<br>Configurações de envio<br>Resolução<br>Tipo do original<br>Clarear/Escurecer<br>Perfil de iFax<br>Status envio iFax<br>Digitalização de documentos<br>Início programado<br>Relatório de transmissão<br>Modo de comunicação<br>Especificação do destinatário<br>Uso da tela de teclado<br>Uso da tela de teclado<br>Uso da discagem rápida<br>Uso do sobtões de um toque<br>Uso da subdiscagem<br>Especificação de vários destinatários<br>Recebimento de e-mails<br>Como receber e-mails via iFax<br>Restrição de uma transmissão                        | 2-13<br>2-16<br>3-1<br>3-2<br>3-2<br>3-2<br>3-2<br>3-2<br>3-2<br>3-2<br>3-2<br>3-2<br>3-1<br>3-1<br>3-12<br>3-12                                                                                                    |

| 4 | Funções úteis4-1                                                                                 |        |
|---|--------------------------------------------------------------------------------------------------|--------|
|   | Envio de e-mails a caixas postais com endereços de e-mail 4-2                                    | 2      |
|   | Envio de fax a destinatários na forma de centros de<br>retransmissão 4-4                         | 1      |
|   | Uso de iFax com a máquina                                                                        | 5      |
|   | Uso de iFax com o computador 4-7                                                                 | 7      |
|   | Encaminhamento de fax na forma de e-mail da caixa postal 4-8<br>Encaminhamento de e-mails        | 3      |
|   | Enviar para caixa postal                                                                         | )      |
|   | Envio/recebimento de e-mails para/do computador 4-10                                             | )      |
|   | Envio de e-mails para a máquina 4-10                                                             | )      |
|   | Recebimento de e-mails no computador 4-10                                                        | )      |
| 5 | Registro de dados5-1                                                                             |        |
|   | Inserção de texto 5-2                                                                            | 2      |
|   | Registro de subdiscagem 5-3                                                                      | 3      |
|   | Registro da discagem rápida 5-5                                                                  | 5      |
|   | Configurações disponíveis para a discagem rápida 5-5<br>Endereco de e-mail. Linha e Destinatário | 5      |
|   | Registro de índice                                                                               | )      |
|   | Seleção de um modo de comunicação 5-10                                                           | )      |
|   | Seleção da resolução                                                                             |        |
|   | Seleção do tamanno maximo da imagem                                                              | 5<br>1 |
|   | Seleção do Perfil iFax                                                                           | 5      |
|   | Seleção do status de envio de iFax 5-16                                                          | 3      |
|   | Registro de caixas postais 5-17                                                                  | 7      |
|   | Configurações disponíveis para a caixa postal 5-17                                               | 7      |
|   | Registro do nome da caixa postal/senha                                                           | 3      |
|   | Registro das opções da caixa postar                                                              | ,      |
| 6 | Relatórios e listas6-1                                                                           | l      |
|   | E-mail de erro 6-2                                                                               | 2      |
|   | E-mail DSN (Enviar Status)6-3                                                                    | 3      |
|   | Relatório de atividades                                                                          | ŀ      |
|   | Relatório de atividades                                                                          | ł      |
|   | Relatorio do filstorico de trabalhos                                                             | )<br>2 |
|   | Relatorio de difusão                                                                             | )<br>7 |
|   | Lieta de configuraçãos de improsesto                                                             | 5      |
|   | Lista de configurações da impressora                                                             | )<br>\ |
|   | Lista do diretorio de discagen                                                                   | ,<br>, |
|   | Lista de caixas postais                                                                          | ,      |
|   | Impressão de relatorios e listas                                                                 | 2      |
|   | Configuração do método de impressão 6-13                                                         | ,<br>3 |
| 7 | Solução de problemas7-1                                                                          | I      |
|   | Envio de mensagens rejeitado7-2                                                                  | 2      |
|   | Recebimento de mensagens rejeitado                                                               | 3      |

### A Anexo A-1

| Especificações             | A-2 |
|----------------------------|-----|
| Precauções e limitações    | A-3 |
| Pré-ajustes personalizados | A-6 |
| Glossário                  | A-7 |
|                            |     |

Índice

## 1 O que é o Internet Fax?

As seguintes informações podem ser encontradas neste capítulo:

- > Configuração e características do iFax
- > iFax X funções de fac-símile comuns

### Configuração e características do iFax

Este capítulo descreve a configuração do sistema e as características da função de Internet Fax deste equipamento.

No contexto deste guia do usuário, a função de Internet Fax é chamada de iFax.

### Configuração do sistema do iFax

Ao contrário das transmissões de fax normais, que fazem uso de uma linha telefônica, o iFax realiza as transmissões por meio de uma rede interna ou pela Internet.

Essa função permite o envio de documentos digitalizados pela máquina como anexos em formato TIFF de correio eletrônico (chamados aqui de e-mail). Também é possível receber e-mails enviados de máquinas com iFax instalado ou computadores.

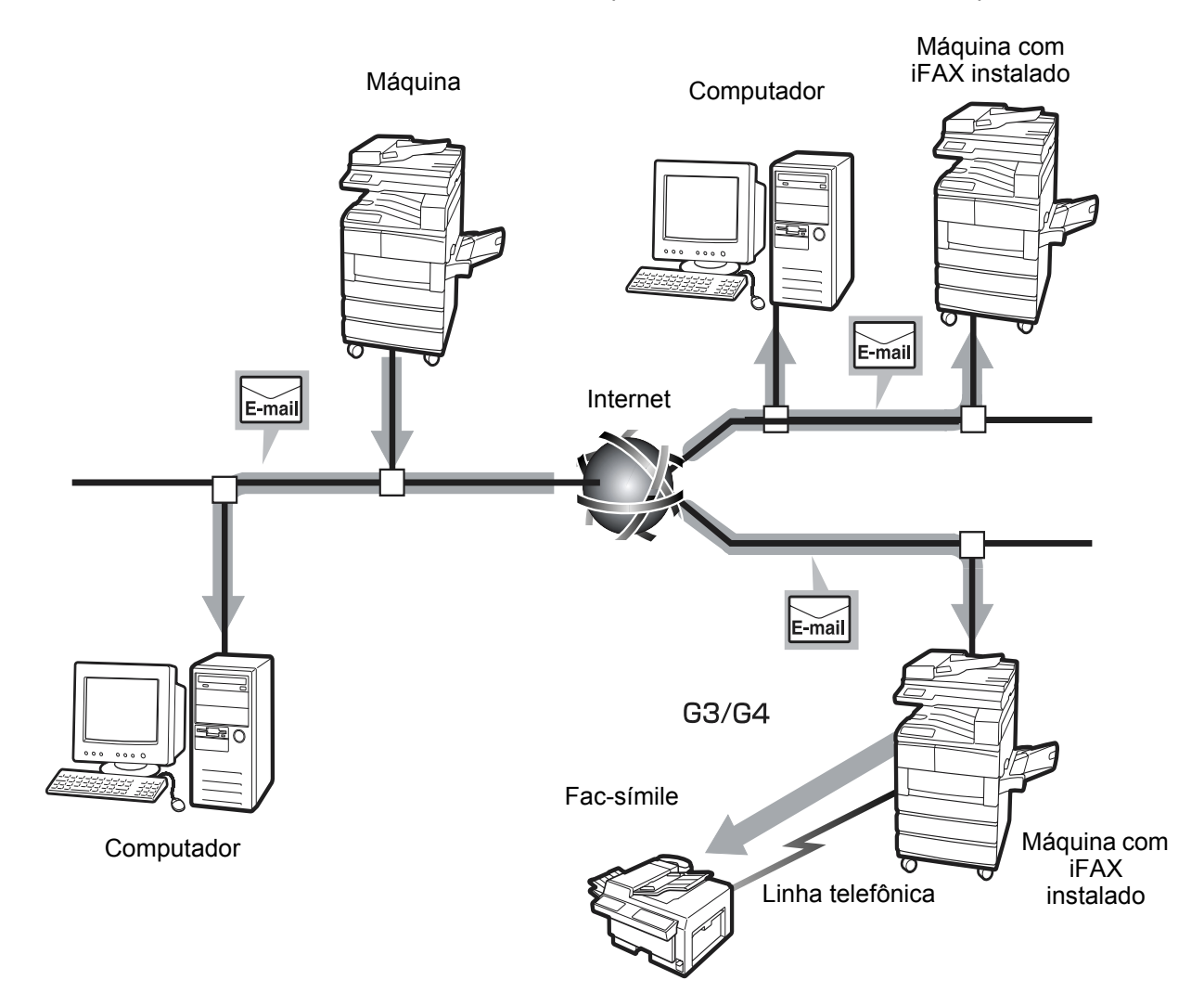

Esta seção descreve as várias formas de transmissão utilizadas pelo iFax e suas características.

Com o iFax, os arquivos TIFF podem ser enviados e recebidos como anexos de e-mail entre o equipamento e máquinas com iFax instalado e computadores. Além da transmissão de e-mails, também é possível encaminhar documentos de fax recebidos anteriormente na caixa postal local como e-mails e enviar e-mails recebidos para máquinas de fac-símile como faxes.

### Envio de e-mails

Esta função permite o envio de documentos digitalizados pelo equipamento a máquinas com iFax instalado e computadores como anexos de e-mail no formato TIFF. Dessa forma, as contas telefônicas ficam mais baratas, já que a transmissão é feita pela rede interna existente e pela Internet.

**NOTA:** Dependendo da função iFax do destinatário, o perfil que pode ser processado varia. Confirme qual perfil pode ser processado pelo iFax do destinatário antes de especificar o perfil. Quando for enviar um e-mail para o computador, o TIFF anexado poderá não ser exibido corretamente devido ao tipo de perfil especificado. Neste caso, envie o e-mail em TIFF-S ou TIFF-F.

Consulte "Envio de e-mails" na página 3-2.

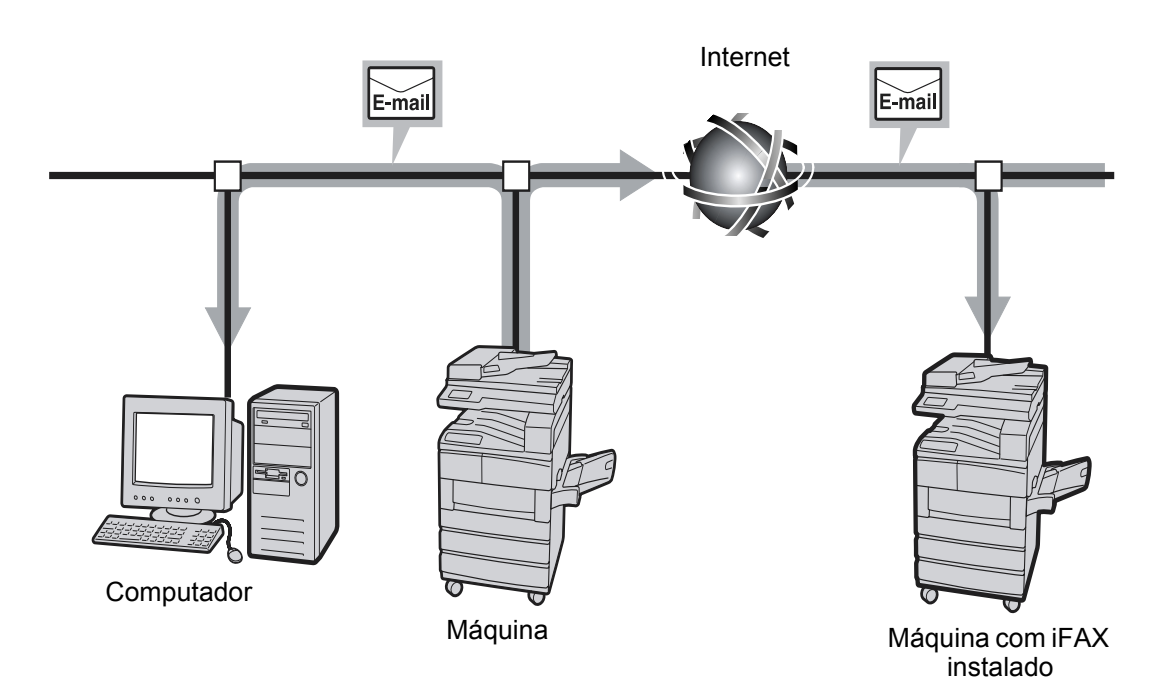

### Recebimento de e-mails

Quando um e-mail é recebido de uma máquina com iFax instalado ou de um computador, o equipamento o imprime automaticamente. Não é necessária nenhuma operação especial para o recebimento de e-mails.

**NOTA:** Os formatos de arquivos e perfis que podem ser usados para o recebimento de e-mails são: Formato de arquivo: TIFF-FX(RFC-2301); Perfil: TIFF-S, TIFF-F e TIFF-J.

Se o perfil recebido não for compatível, o arquivo pode não ser impresso.

Não será possível enviar um e-mail com arquivos anexados do computador para esta máquina.

Consulte "Recebimento de e-mails" na página 3-22.

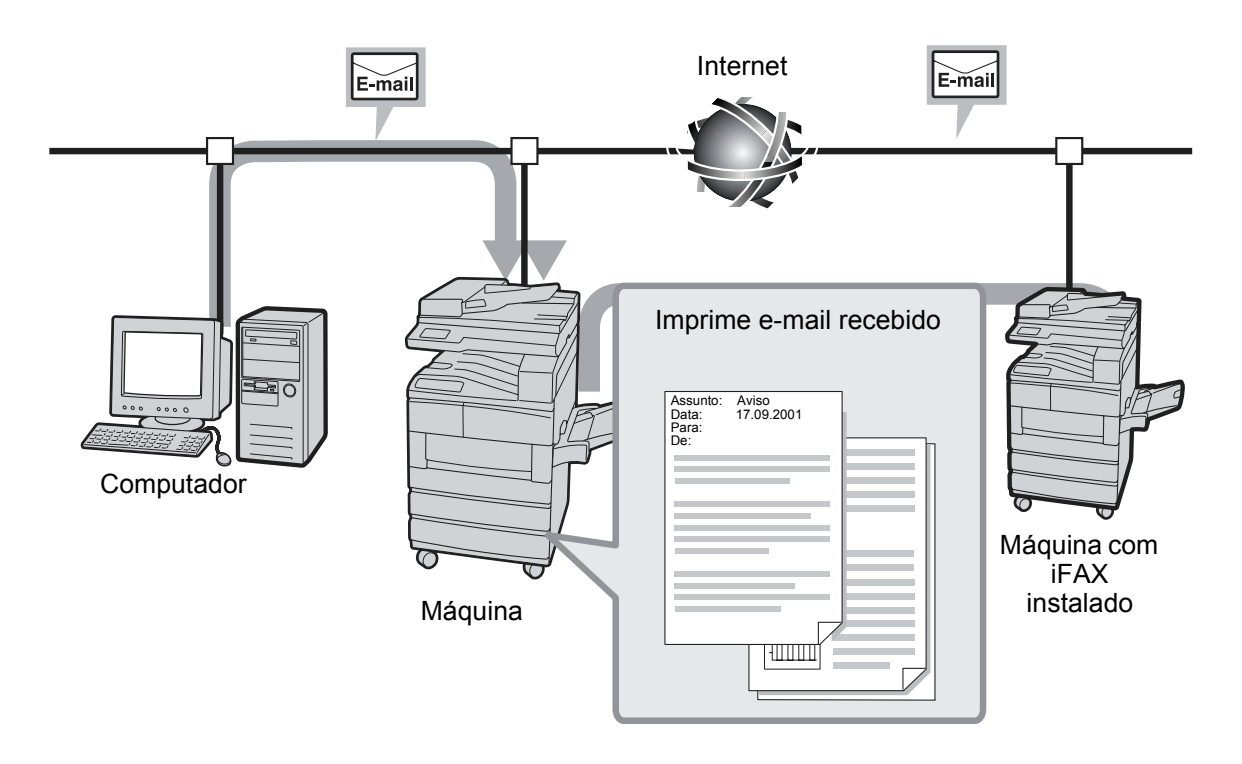

### Encaminhamento de um fax como e-mail

Quando a caixa postal local for predefinida com a função de encaminhamento e endereços de e-mail, os documentos de fax armazenados na caixa postal local poderão ser convertidos em e-mails e encaminhados automaticamente com a função Seletor de caixa. Como é possível encaminhar um documento de fax a um computador específico, o destinatário não precisará ir até a máquina de fax para pegar o documento recebido.

Consulte *"Encaminhamento de fax na forma de e-mail da caixa postal" na página 4-8.* 

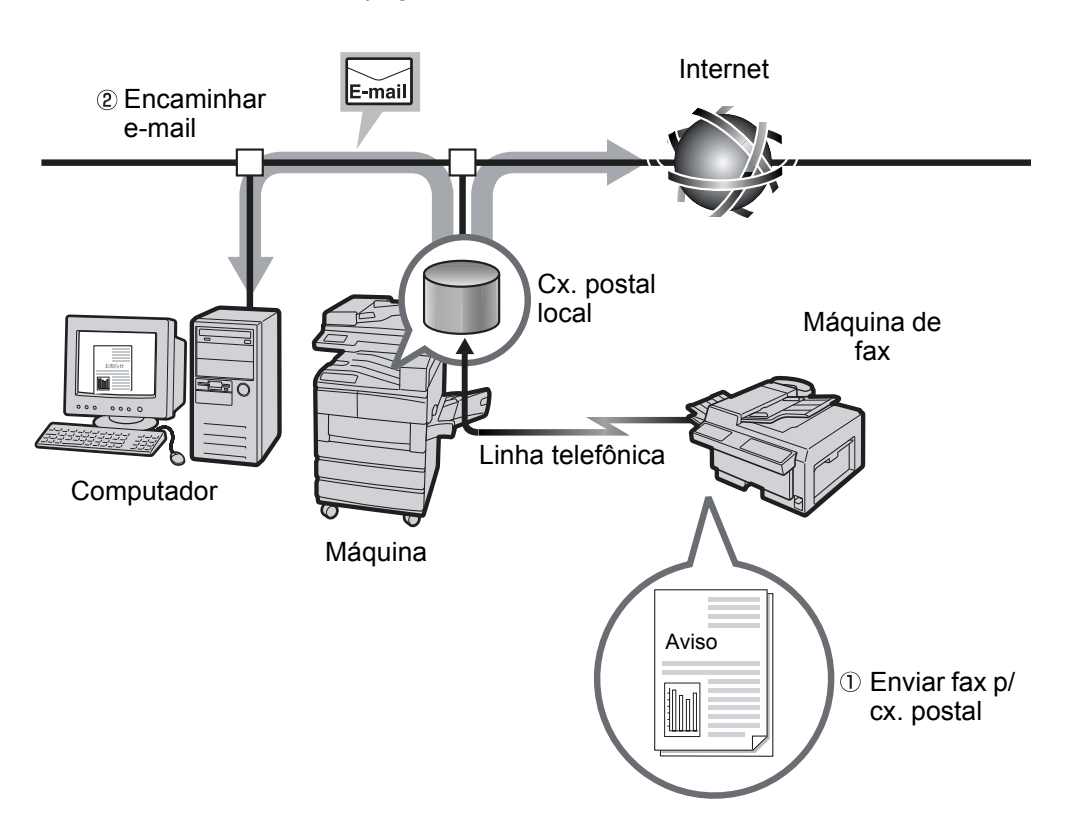

### Envio de e-mail para uma máquina de fax

Com os endereços de e-mail especificados em um determinado formato, a máquina ou o computador podem enviar faxes usando o G3 para máquinas de fax que não aceitem a função iFax.

Essa função envia fax como e-mails para máquinas com iFax instalado e que estejam conectadas à rede pela Internet. Quando os fax são recebidos, a máquina com iFax instalado (chamada de gateway de fax) os converte em fax e os encaminha para o fac-símile especificado. Nessas transmissões, se o remetente e o destinatário do fax estiverem na região da chamada local, o custo da transmissão de fax poderá ser reduzido.

**NOTA:** Esta função só ficará disponível quando o método de recebimento de e-mail da máquina com iFax instalado (gateway de fax) estiver definido como SMTP. Não será possível enviar um e-mail com arquivos anexados do computador para esta máquina.

Consulte *"Envio de fax a destinatários na forma de centros de retransmissão" na página 4-4.* 

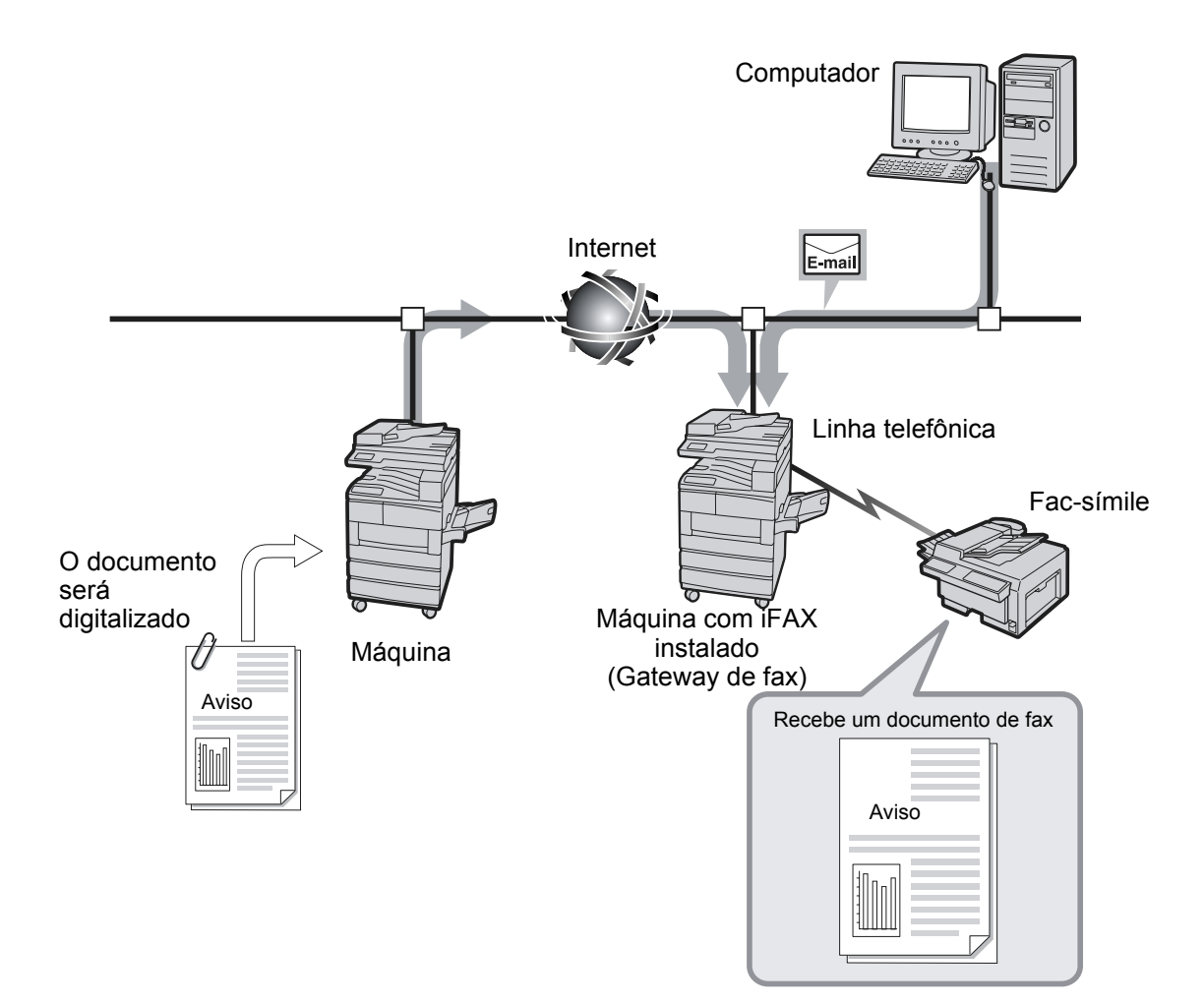

### Outras características

> É possível registrar endereços de e-mail no diretório de discagem rápida.

Quando os endereços de e-mail dos destinatários estiverem registrados no diretório de discagem rápida ou no diretório de subdiscagem, não será preciso informar os endereços de e-mail novamente toda vez que for enviar um fax para esses destinatários.

**NOTA:** Para a discagem rápida, os endereços de e-mail podem ser predefinidos com outras configurações de transmissão, como Perfil iFax, Status envio iFax e as definições relacionadas com envio de e-mails.

Consulte "Registro da discagem rápida" na página 5-5.

> A função de Envio por difusão está disponível.

É possível usar a função Envio por difusão para enviar e-mails para diversos endereços especificados. A função Envio por difusão também permite o envio de fax e e-mails para os destinos de máquinas de fac-símile e iFax usuais.

Consulte "Especificação do destinatário" na página 3-14.

### No envio de e-mails

A mensagem "iFax enviado", exibida na tela Status do trabalho, e "Enviado", impressa no Relatório de atividades ou no Relatório de transmissões, indicam que o e-mail foi enviado para o servidor de mensagens mais próximo. Os e-mails enviados podem não ser entregues ao destinatário devido a problemas na rota de transmissão da Internet. A máquina não será notificada quando esse problema ocorrer. Quando um e-mail importante é enviado, confirme com o destinatário, por telefone, se a transmissão teve êxito.

**NOTA:** Se o Status envio iFax estiver definido como Ativado na configuração de POP3, você poderá confirmar se o e-mail chegou ao servidor de mensagens do destinatário. Se estiver Ativado na configuração de SMTP, você poderá confirmar se o e-mail chegou ao destinatário. Consulte *"Status envio iFax" na página 3-9* para obter detalhes.

A confirmação do e-mail recebido com a função Status envio iFax chegará ao servidor compatível com essa função. A função Status envio iFax não estará disponível se nenhum servidor de mensagens do caminho de transmissão for compatível com a função. Entretanto, mesmo se o servidor de mensagens não for compatível, o e-mail será enviado. Nesse caso, o resultado do Status envio iFax pode ser diferente do resultado do e-mail recebido de fato.

### Limitações do servidor de mensagens

Dependendo do ambiente do sistema, como a limitação do servidor de mensagens, e-mails muito grandes não poderão ser enviados ou recebidos. Quando você desejar definir o número de páginas no email, confirme o ambiente do sistema do remetente e do destinatário, respectivamente.

### Formato de arquivo TIFF e seu perfil

**NOTA:** Os formatos de arquivos e perfis que podem ser usados para o recebimento de e-mails são: Formato de arquivo: TIFF-FX(RFC-2301); Perfil: TIFF-S, TIFF-F e TIFF-J. Se o perfil recebido não for compatível, o arquivo pode não ser impresso. Não será possível enviar um e-mail com arquivos anexados do computador para esta máguina.

### Na especificação de um perfil

Dependendo das funções iFax do destinatário, os perfis que podem ser processados variam. Se você desejar especificar um perfil, confirme o tipo de perfil que pode ser processado pela função iFax do destinatário.

### No caso de o perfil especificado não ser compatível

Se o perfil especificado não for compatível, o destinatário não poderá exibir ou imprimir as imagens que receber. Confirme e use o tipo de perfil que tanto o remetente quanto o destinatário possam processar.

### iFax X funções de fac-símile comuns

Esta seção descreve as diferenças entre o iFax e as funções de fax comuns.

### iFax pode oferecer o seguinte

### Redução de custos com comunicações

Como o iFax usa redes internas já existentes e a Internet para as comunicações, os custos envolvidos, quando comparados à transmissão de fax usual, são mais baixos.

Também é possível usar o iFax para as comunicações via gateway de fax com máquinas de fac-símile não compatíveis com a função de iFax.

Nas comunicações via gateway de fax, os documentos serão enviados na forma de e-mails para a máquina que tenha o iFax instalado e a conexão à rede. A máquina que contém o iFax instalado (gateway de fax) converterá então os e-mails recebidos em documentos de fax e os encaminhará para a máquina de fac-símile. Se o remetente e o destinatário dos documentos de fax estiverem em uma região de chamada local, o custo da transmissão de fax poderá ser reduzido.

Consulte *"Envio de fax a destinatários na forma de centros de retransmissão" na página 4-4.* 

### Fluxo de iFax

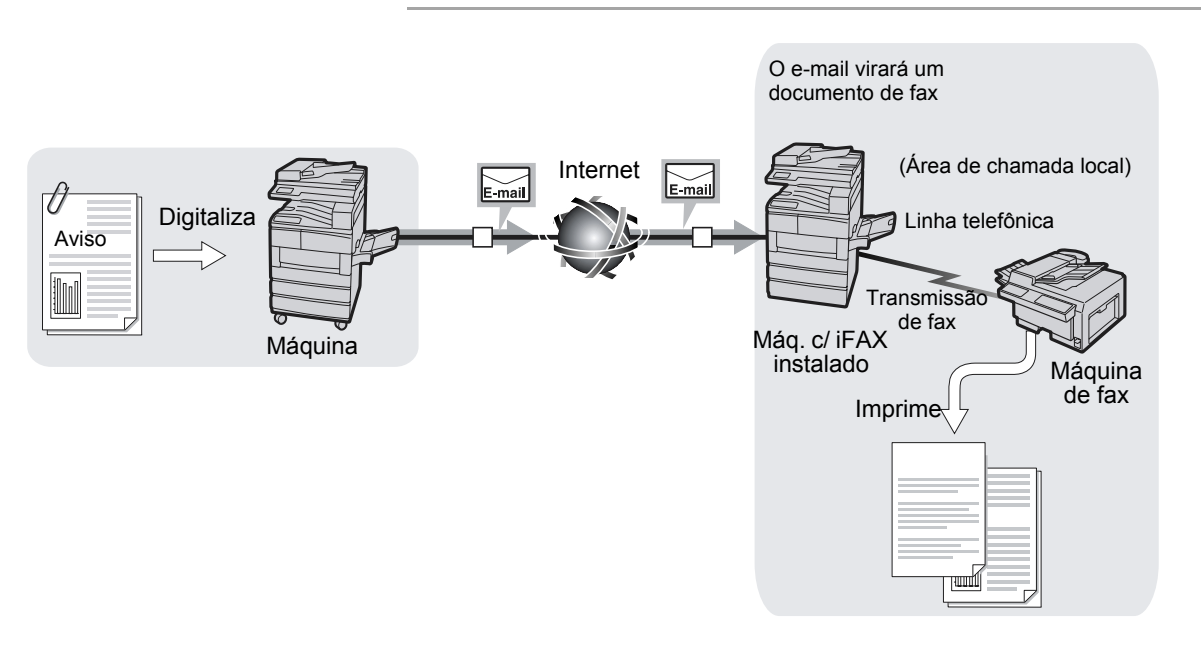

### Fluxo de uma máquina de fax

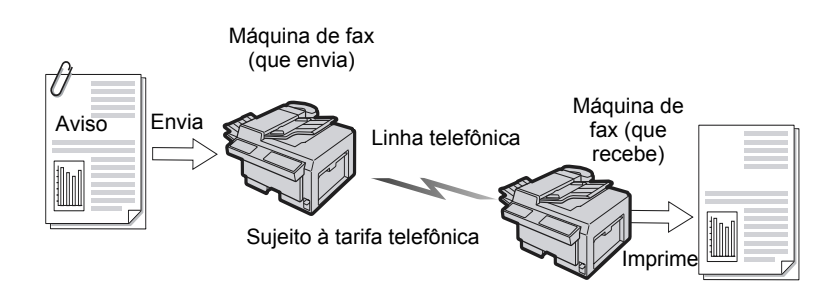

A transmissão de documentos é feita com facilidade, pois os e-mails podem ser enviados diretamente de uma máquina com o iFax instalado para um computador.

> A máguina com o iFax instalado envia os e-mails diretamente para o computador em uso no momento. Já que a função de encaminhamento de e-mails permite que você encaminhe os fax recebidos para o computador, não é preciso pegar os documentos na máguina de fax. Além disso, os documentos de fax podem ser exibidos na tela do computador, o que ajuda a diminuir o uso de papel.

Consulte "Encaminhamento de fax na forma de e-mail da caixa postal" na página 4-8.

> O documento original será digitalizado como um arquivo TIFF anexo para e-mail nesta máguina. Como o anexo pode ser recebido no computador, ele pode ser salvo, processado ou editado.

**NOTA:** Se TIFF-J estiver configurado como o perfil, os dados poderão não ser abertos no computador. Nesse caso, configure o perfil como TIFF-S ou TIFF-F e envie os dados novamente. Os formatos de arquivos e perfis que podem ser usados para o recebimento de e-mails são: Formato de arquivo: TIFF-FX(RFC-2301); Perfil: TIFF-S, TIFF-F e TIFF-J. Se o perfil recebido não for compatível, o arquivo pode não ser impresso. Não será possível enviar um e-mail com arquivos anexados

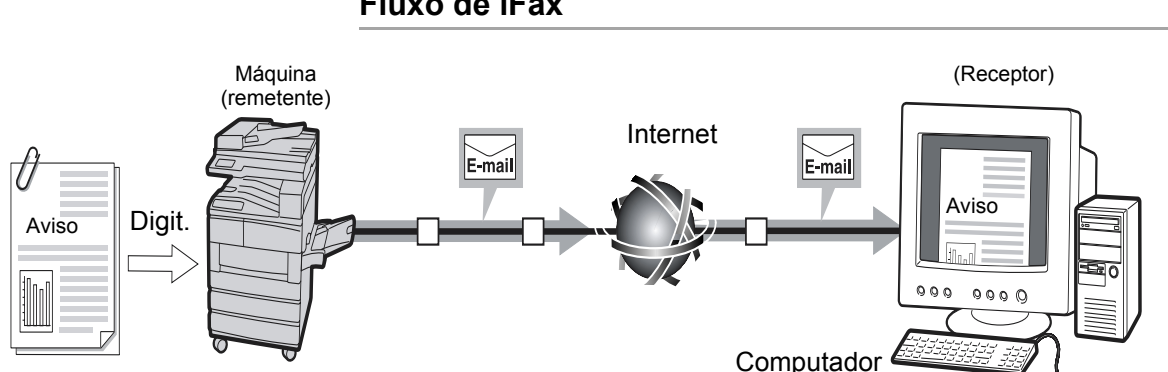

do computador para a máguina.

#### Fluxo de iFax

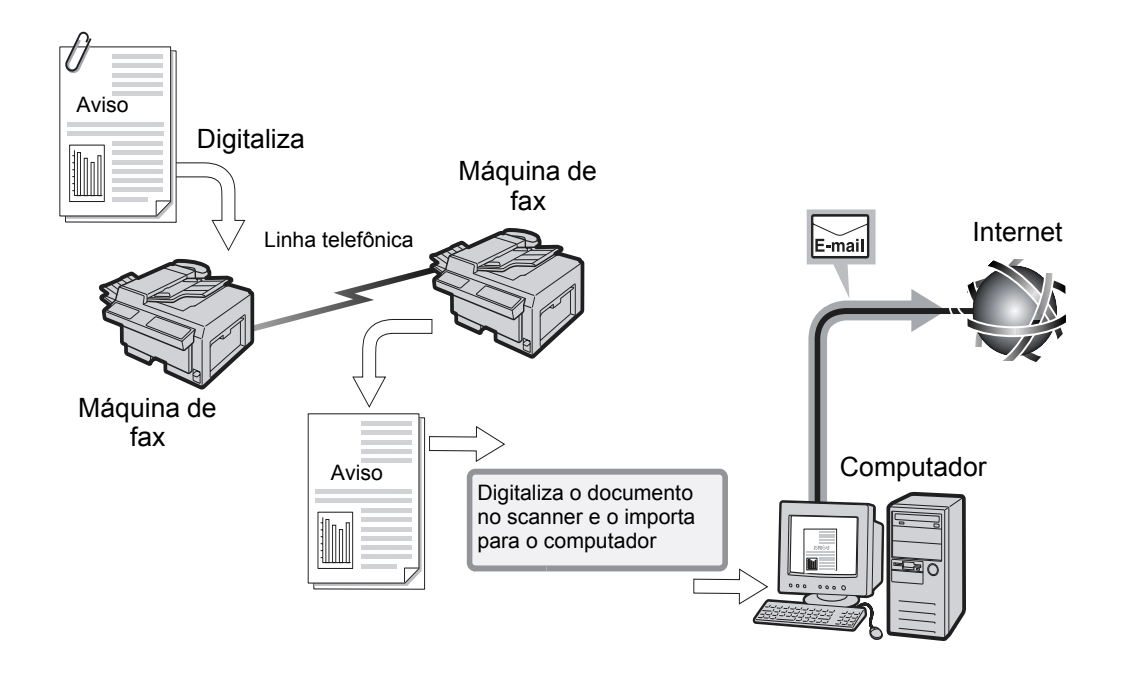

## 2 Configuração do ambiente

As seguintes informações podem ser encontradas neste capítulo:

- Instruções iniciais para o iFax
- Configuração do ambiente
- > Configuração do endereço IP
- > Ativação de portas
- > Configuração do ambiente TCP/IP
- > Configuração do ambiente de iFax
- > Confirmação das configurações

### **Requisitos do ambiente**

Esta seção explica os requisitos necessários para usar a função de iFax na máquina.

### Requisitos do sistema

As opções a seguir são necessárias para esta máquina.

- Kit da impressora (para máquinas sem a função de impressora instalada)
- > Kit HDD da impressora
- > SDRAM de 64 MB para a impressora
- > Kit do Internet fax
- > Kit de expansão de discagem rápida

Os seguintes requisitos também se aplicam.

- > A máquina deve estar conectada à rede e as comunicações via TCP/IP devem ser possíveis.
- > O ambiente deve permitir o envio e o recebimento de e-mails.

### Software compativel

Os software de e-mail compatíveis são os seguintes.

| Nome               | Win95/98 | Win NT | Mac OS | Outros |
|--------------------|----------|--------|--------|--------|
| Outlook Express    | 0        | 0      | -      | -      |
| Netscape Messenger | 0        | 0      | 0      | 0      |
| SUN Mail Tool      | -        | -      | -      | 0      |

○ : Compatível.

- : Não compatível com o sistema operacional.

### Normas

ITU-T: ITU-T T.37, T.30, F.185, E.164

Formato de Internet Fax: RFC2301 (TIFF perfil S/F/J) e expansão 600 x 600 dpi

Encaminhamento de e-mail/fax: RFC2304, RFC2305

Função DSN: RFC1891, 1894

Recebimento via SMTP: RFC821, 822, 1869

Recebimento via POP3: RFC1939

Versão MIME: Versão 1.0 (RFC2049)

## Configuração do ambiente

É preciso configurar os itens de E-mail e iFax para usar a função de iFax na máquina.

Confirme o ambiente, usando os dados em "Informações de configuração" abaixo, antes de operar a máquina e, além disso, verifique o procedimento de configuração do ambiente em *"Fluxo da configuração do ambiente" na página 2-5*.

Depois, configure o ambiente de iFax de acordo com as informações de "Configuração do endereço IP" na página 2-6 a "Confirmação das configurações" na página 2-16.

### Informações de configuração

É necessário configurar as seguintes informações para poder usar a função de iFax na máquina. Não deixe de confirmar com o administrador do sistema ou com o provedor essas informações.

### Método de recebimento de e-mails

Esta máquina permite a seleção de SMTP ou POP3 para o recebimento dos e-mails. As informações de configuração variam de acordo com o método selecionado. O método de recebimento de e-mails deve ser selecionado com base no ambiente de e-mail em uso.

### Ambiente de rede

Com a ajuda do administrador, configure os seguintes ambientes na máquina, no servidor e no computador.

> Quando receber e-mails via SMTP

| No    | Definições                 | Exemplo                          | Observações                                                                                                    |
|-------|----------------------------|----------------------------------|----------------------------------------------------------------------------------------------------|
| Defin | a o seguinte no painel de  | controle da impressora do equipa | mento.                                                                                                    |
| 1     | Endereço IP                | XXX.XXX.XXX.XXX                  | A configuração automática de<br>DHCP não está disponível.<br>Não deixe de alocar um<br>endereço fixo.                                      |
| 2     | Máscara de sub-rede        | XXX.XXX.XXX.XXX                  |                                                                                                    |
| 3     | Endereço de gateway        | XXX.XXX.XXX.XXX                  |                                                                                                    |
| 4     | Endereço do DNS            | XXX.XXX.XXX.XXX                  | É possível conseguir essa<br>informação no DHCP.                                                                                           |
| Defin | a as seguintes configuraçã | ões do servidor.                 |                                                                                                    |
| 5     | Nome do host               | wcp42x                           | Registre o nome do host e o<br>endereço IP no servidor do<br>DNS.                                                                          |
| 6     | Nome do domínio            | faxserver.xerox.com              | <b>NOTA:</b> Se você estiver usando<br>o endereço real, as<br>configurações de nome de host<br>e nome de domínio não serão<br>necessárias. |

| N <sup>o</sup> | Definições                                                                     | Exemplo                  | Observações                                                                                                    |  |  |  |  |  |  |  |
|----------------|--------------------------------------------------------------------------------|--------------------------|----------------------------------------------------------------------------------------------------|--|--|--|--|--|--|--|
| Ligue          | Ligue o computador e defina o seguinte nos Serviços de Internet do CentreWare. |                          |                                                                                                    |  |  |  |  |  |  |  |
| 7              | Endereço do servidor<br>SMTP                                                   | XXX.XXX.XXX.XXX          | Defina o endereço IP do<br>servidor de mensagens para o<br>envio.                                                                                                    |  |  |  |  |  |  |  |
| 8              | Endereço de e-mail da<br>máquina                                               | ifax@faxserver.xerox.com | O alias não pode ser<br>configurado. É possível definir<br>qualquer nome para a conta<br>(à esquerda de @). Defina a<br>seção de endereço (à direita de<br>@) com a combinação do nome<br>do host e do nome do domínio. |  |  |  |  |  |  |  |

### > Quando receber e-mails via POP3

| No    | Definições                                                           | Exemplo                           | Observações                                                                                                    |  |  |  |  |  |  |  |
|-------|----------------------------------------------------------------------|-----------------------------------|----------------------------------------------------------------------------------------------------|--|--|--|--|--|--|--|
| Defin | Defina o seguinte no painel de controle da impressora do equipamento |                                   |                                                                                                    |  |  |  |  |  |  |  |
| 1     | Endereço IP                                                          | XXX.XXX.XXX.XXX                   | A configuração automática de DHCP está disponível.                                                                                                    |  |  |  |  |  |  |  |
| 2     | Endereço de sub-rede                                                 | XXX.XXX.XXX.XXX                   |                                                                                                    |  |  |  |  |  |  |  |
| 3     | Endereço de gateway                                                  | XXX.XXX.XXX.XXX                   |                                                                                                    |  |  |  |  |  |  |  |
| Ligue | o computador e defina o s                                            | seguinte nos Serviços de Internet | do CentreWare.                                                                                                    |  |  |  |  |  |  |  |
| 4     | Endereço do Servidor<br>SMTP                                         | XXX.XXX.XXX                       | Defina o endereço IP do<br>servidor de mensagens para o<br>envio.                                                                                                    |  |  |  |  |  |  |  |
| 5     | Endereço de e-mail da<br>máquina                                     | ifax@mb1.abc.xerox.com            | Especifique o nome de usuário<br>POP da conta (à esquerda de<br>@) e o servidor POP3 para o<br>recebimento na parte do<br>endereço (à direita de @).<br>Também é possível definir o<br>alias, como em<br>ifax@xerox.com |  |  |  |  |  |  |  |
| 6     | Endereço do servidor<br>POP3                                         | XXX.XXX.XXX.XXX                   | Defina o endereço IP do<br>servidor de mensagens para o<br>recebimento.                                                                                                    |  |  |  |  |  |  |  |
| 7     | Nome de usuário POP                                                  |                                   | Esta conta serve para conectar<br>o servidor de mensagens para<br>o recebimento.<br>A configuração só pode ser<br>feita para um usuário.                                                                                |  |  |  |  |  |  |  |
| 8     | Senha de usuário POP                                                 |                                   | Use caracteres alfanuméricos.                                                                                                    |  |  |  |  |  |  |  |

**NOTA:** Não é possível receber mensagens em uma caixa postal local via POP3. Além disso, o envio de faxes via gateway de fax não estará disponível.

### Fluxo da configuração do ambiente

Configure o ambiente seguindo estas etapas.

Use o painel de controle da impressora para definir o endereço IP da máquina.

Consulte "Configuração do endereço IP" na página 2-6.

Use os Serviços de Internet do CentreWare e ative as portas Enviar E-mail/iFax e Receber E-mail/iFax.

Consulte "Ativação de portas" na página 2-8.

Use os Serviços de Internet do CentreWare para definir o ambiente TCP/IP se estiver usando SMTP para receber mensagens.

Consulte "Configuração do ambiente TCP/IP" na página 2-11.

Use os Serviços de Internet do CentreWare para definir o ambiente de iFax.

Consulte "Configuração do ambiente de iFax" na página 2-13.

Use o painel de controle da impressora para imprimir a lista de configurações da impressora e então verificar as definições.

Consulte "Confirmação das configurações" na página 2-16.

Envie uma mensagem para o endereço da máquina para confirmar se a configuração está correta. Se a mensagem não for enviada, verifique a configuração do ambiente.

Consulte "Envio de e-mails" na página 3-2.

## Configuração do endereço IP

É possível configurar o endereço IP pelo painel de controle da impressora. Dependendo do ambiente de rede usado, pode ser necessário configurar a máscara de sub-rede ou o endereço de gateway. Confirme com o administrador da rede e defina os itens necessários.

1. Com a mensagem "Pronta para imprimir ou enviar fax" exibida, pressione o botão **Menu**.

| para descer pela coluna | para mover-se pela   | as colunas.   | para selecior | nar um item (* ao lado do item). |
|-------------------------|----------------------|---------------|---------------|----------------------------------|
| Config. Rápida          |                      |               |               |                                  |
| Lista de relatório      |                      |               |               |                                  |
| Configs do sistema      |                      |               |               |                                  |
| Rede/Porta              | Paralela             |               |               |                                  |
|                         | LPD                  |               |               |                                  |
|                         | Netware              |               |               |                                  |
|                         | SMB                  |               |               |                                  |
|                         | IPP                  |               |               |                                  |
|                         | USB                  |               |               |                                  |
|                         | Port 9100            |               |               |                                  |
|                         | EtherTalk            |               |               |                                  |
|                         | Saudação             |               |               |                                  |
|                         | Cliente FTP          |               |               |                                  |
|                         | SNMP                 |               |               |                                  |
|                         | Serviço Internet     |               |               |                                  |
|                         | Configurações TCP/IP | Obter Endered | ço IP         | DHCP                             |
|                         |                      |               |               | BOOTP                            |
|                         |                      |               |               | RARP                             |
|                         |                      |               |               | Manualmente                      |
|                         |                      | Endereço IP   |               | 000.000.000.000                  |

- 2. Defina "Obter endereço IP" como Manualmente.
- 3. Forneça o endereço IP.

Use as setas para a direita e para a esquerda para mover-se entre os números.

Use as setas para cima e para baixo para aumentar ou diminuir o valor. Se você mantiver pressionado o botão, o número será alterado automaticamente.

4. Pressione o botão **Menu** para aceitar as alterações e reinicialize a impressora.

## Configuração de máscara de sub-rede e endereço de gateway

1. Com a mensagem "Pronta para imprimir ou enviar fax" exibida, pressione o botão **Menu**.

| para descer pela coluna | a. para mover    | -se pelas coluna | s. Ej/definir para seleci | onar um item (* ao lado do item). |
|-------------------------|------------------|------------------|---------------------------|-----------------------------------|
| Config. Rápida          |                  |                  |                           |                                   |
| Lista de relatório      |                  |                  |                           |                                   |
| Configs do sistema      |                  |                  |                           |                                   |
| Rede/Porta              | Paralela         |                  |                           |                                   |
|                         | LPD              |                  |                           |                                   |
|                         | Netware          |                  |                           |                                   |
|                         | SMB              |                  |                           |                                   |
|                         | IPP              |                  |                           |                                   |
|                         | USB              |                  |                           |                                   |
|                         | Port 9100        |                  |                           |                                   |
|                         | EtherTalk        |                  |                           |                                   |
|                         | Saudação         |                  |                           |                                   |
|                         | Cliente FTP      |                  |                           |                                   |
|                         | SNMP             |                  |                           |                                   |
|                         | Serviço Internet |                  |                           |                                   |
|                         | Configurações TC | P/IP Obter       | Endereço IP               |                                   |
|                         |                  | Ender            | eço IP                    |                                   |
|                         |                  | Másca            | ara de sub-rede           | 000.000.000                       |
|                         |                  | Ender            | reço de gateway           | 000.000.000.000                   |

2. Forneça a máscara de sub-rede.

Use as setas para a direita e para a esquerda para mover-se entre os números.

Use as setas para cima e para baixo para aumentar ou diminuir o valor.

Se você mantiver pressionado o botão, o número será alterado automaticamente.

3. Forneça o endereço de gateway.

Use as setas para a direita e para a esquerda para mover-se entre os números.

Use as setas para cima e para baixo para aumentar ou diminuir o valor.

Se você mantiver pressionado o botão, o número será alterado automaticamente.

4. Pressione o botão **Menu** para aceitar as alterações e reinicialize a impressora.

É possível ativar as portas Enviar e-mail/iFax e Receber e-mail/iFax com o seguinte procedimento.

**NOTA:** Se você estiver usando os Serviços de Internet do CentreWare, será necessário confirmar as configurações do navegador da web. Você não deve usar o servidor proxy. Consulte o "Guia do Usuário (Impressora)" para obter detalhes.

*Consulte a Ajuda* para obter detalhes sobre as operações dos Serviços de Internet do CentreWare.

### Procedimento

- 1. Ligue o computador e abra o navegador.
- 2. Informe o endereço IP ou o endereço de Internet da máquina na coluna de entrada de endereço do navegador e selecione Enter.
  - Quando o endereço IP é especificado.

| ĕ | 🖻 WorkCentre Pro 428 - 13.220.172.76 - Microsoft Internet Explorer 📃 🛛 🗙 |                |                 |                   |         |             |                |           |       |      |
|---|--------------------------------------------------------------------------|----------------|-----------------|-------------------|---------|-------------|----------------|-----------|-------|------|
| ] | <u>A</u> rquivo                                                          | <u>E</u> ditar | E <u>x</u> ibir | <u>Favorito</u> : | s Ferra | mentas Ajud | a              |           |       |      |
| 1 | $\Leftrightarrow$                                                        | •              | ⇒               | -                 | ×       | \$          |                | ର୍        | *     | ]    |
|   | Voltar                                                                   |                | Avançar         |                   | Parar   | Atualizar   | Página inicial | Pesquisar | Favor | itos |
| ] | Endereço 🔄 http://13.220.172.76/                                         |                |                 |                   |         |             |                |           |       |      |

> Quando o endereço de Internet é especificado.

| è | 🛎 WorkCentre Pro 428 - 13.220.172.76 - Microsoft Internet Explorer |                               |                 |                  |        |                       |                |           |        | _ 🗆 X   |
|---|--------------------------------------------------------------------|-------------------------------|-----------------|------------------|--------|-----------------------|----------------|-----------|--------|---------|
| ] | <u>A</u> rquivo                                                    | <u>E</u> ditar                | E <u>x</u> ibir | <u>F</u> avorito | os Fer | ra <u>m</u> entas Aju | da             |           |        |         |
| 1 | ¢                                                                  | •                             | ⇒               |                  | ×      | \$                    |                | ର୍        | *      | ×       |
|   | Voltar                                                             |                               | Avançar         |                  | Parar  | Atualizar             | Página inicial | Pesquisar | Favori | tos     |
| ] | E <u>n</u> dereço                                                  | ereço http://WCP428.xerox.com |                 |                  |        |                       |                |           |        | Links » |

3. Insira ":" e o número da porta (padrão de fábrica: 80) no fim do endereço, caso deseje especificar um número de porta.

| 🖉 WorkCentre Pro 428 - 13.220.172.76 - Microsoft Internet Explorer 📃 🔍 |                                     |                 |                   |                |                     |                |           |           |         |
|------------------------------------------------------------------------|-------------------------------------|-----------------|-------------------|----------------|---------------------|----------------|-----------|-----------|---------|
| Arquivo                                                                | <u>E</u> ditar                      | E <u>x</u> ibir | <u>F</u> avoritos | Ferra <u>m</u> | entas Aj <u>u</u> d | a              |           |           | -       |
| ♦                                                                      | •                                   | ⇒               | . (               | X              | \$                  |                | Q         | *         | »       |
| J Voltar                                                               |                                     | Avançar         | F                 | Parar          | Atualizar           | Página inicial | Pesquisar | Favoritos |         |
| E <u>n</u> dereço                                                      | Endereço http://WCP428.xerox.com:80 |                 |                   |                |                     |                |           |           | Links » |

4. É exibida a tela Serviços de Internet do CentreWare.

5. Clique em Propriedades.

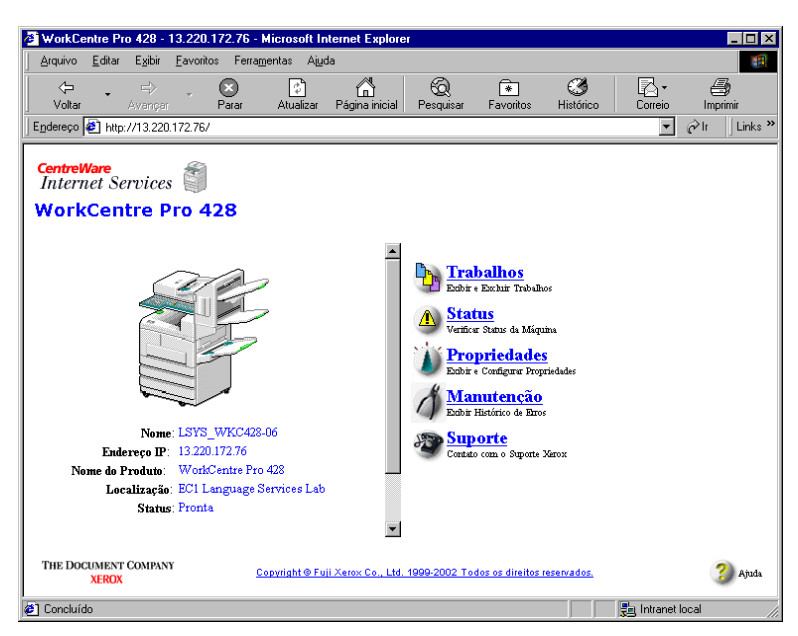

6. Selecione **Status da porta** no painel esquerdo da tela exibida. A tela Configurações da porta será exibida no quadro direito.

| 🖉 WorkCentre Pro 428 - 13.220.172.76 -               | Microsoft Internet Explorer             |                                         |                  |
|------------------------------------------------------|-----------------------------------------|-----------------------------------------|------------------|
| Arquivo Editar Exibir Eavoritos Ferra                | mentas Aiuda                            |                                         | 100 A            |
| Voltar Avançar Parar                                 | Atualizar Página inicial Pesquisar      | Favoritos Histórico Correio Imprimir    |                  |
| Endereço 🙋 http://13.220.172.76/prop.htm             |                                         |                                         | ▼ 🖉 Ir 🛛 Links ≫ |
| CentreWare<br>Internet Services WorkCentre Pro 428   |                                         |                                         | Pos. Inicial     |
| Trabalhos Status                                     | Propriedades <u>Manutenção</u>          | <u>Suporte</u>                          |                  |
| WorkCentre Pro 428                                   | Datalhas da Másuina                     |                                         | <u>^</u>         |
|                                                      | Informações sobre a máquina             |                                         |                  |
|                                                      | Modelo da Máquina                       | WorkCentre Pro 428                      |                  |
|                                                      | Núm. Série                              | 0015048198                              |                  |
| Configurações dos Serviços de                        | Nome da Máquina                         | LSYS_WKC428-06                          |                  |
| <u>∭ Status da Porta</u><br>⊕ Configurações da Porta | Localização                             | EC1 Language Services Lab               |                  |
| Configurações de Protocolo                           | Pessoa para contato                     | Lee Kim Meng                            |                  |
|                                                      | Endereço de E-mail do Administrador     | leekm@xssc.sgp.xerox.com                | _                |
| THE DOCUMENT COMPANY<br>XEROX                        | <u>Copyright @ Fuji Xerox Co., Ltd.</u> | 1999-2002 Todos os direitos reservados. | 3 Ajuda          |
| <b>e</b>                                             |                                         |                                         | ntranet local    |

 Marque as caixas Enviar e-mail/iFax e Receber e-mail/iFax à direita para ativar as portas e, em seguida, clique em Aplicar novas configurações.

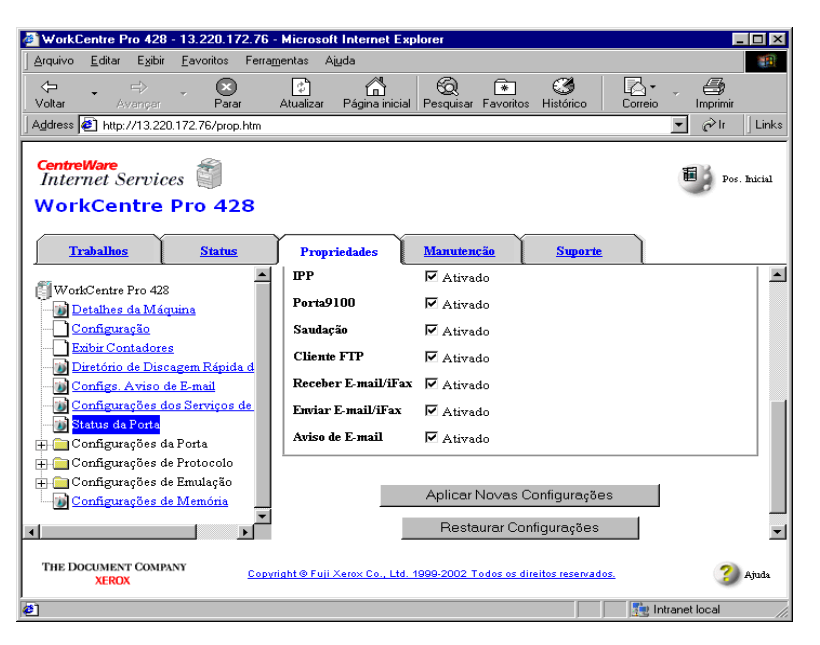

8. Quando a tela que solicita o nome do usuário e a senha aparecer, insira os itens e clique em **OK**.

NOTA: O nome de usuário e a senha padrão de fábrica são "admin".

#### 9. Clique em Reinicializar.

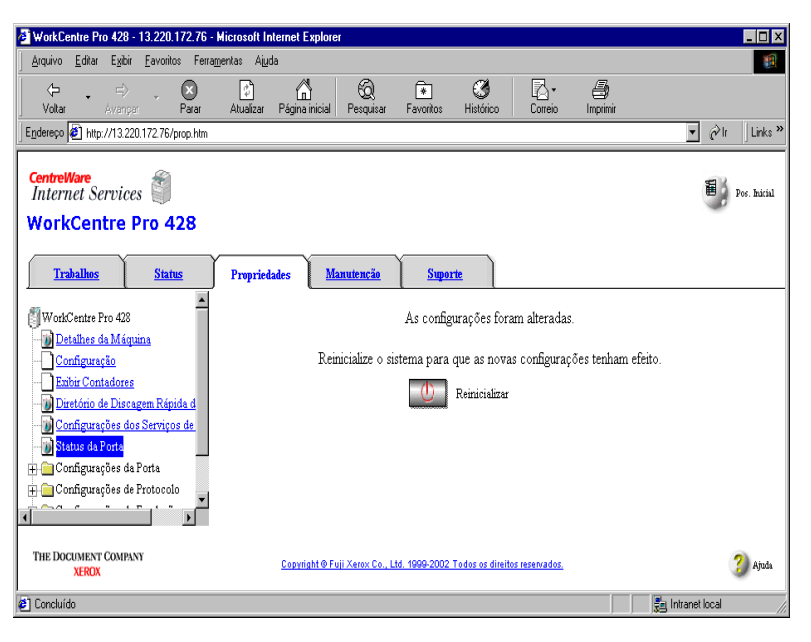

A máquina será reinicializada e as portas Enviar e-mail/iFax e Receber e-mail/iFax serão ativadas.

### Configuração do ambiente TCP/IP

Se o ambiente de recebimento de e-mails for SMTP, siga o procedimento para configurar o ambiente TCP/IP.

*Consulte a Ajuda* para obter detalhes sobre as operações dos Serviços de Internet do CentreWare.

#### Procedimento

- 1. Ative os Serviços de Internet do CentreWare seguindo as etapas 1 e 2 de *"Ativação de portas" na página 2-8*.
- 2. Clique em Propriedades.

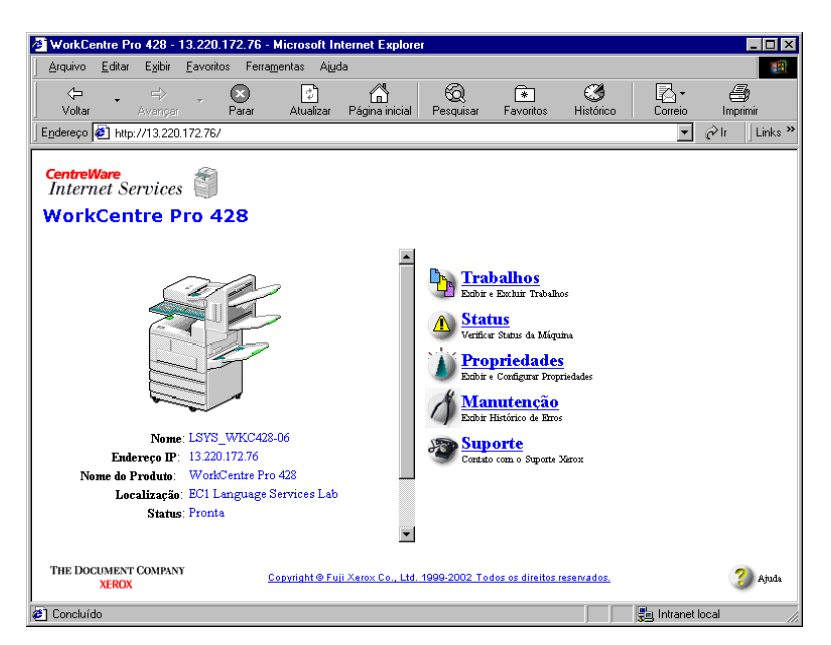

3. Selecione **TCP/IP** nas Configurações de protocolo do painel esquerdo da tela exibida.

| 🖉 WorkCentre Pro 428 - 13.220.172.76 -                                            | Microsoft Internet Explorer                        |                                   |                          |                  |
|-----------------------------------------------------------------------------------|----------------------------------------------------|-----------------------------------|--------------------------|------------------|
| Arquivo Editar Exibir Eavoritos Ferra                                             | mentas Ajuda                                       |                                   |                          | <b>1</b>         |
| Votar Avençar Parar                                                               | Atualizar Página inicial Pesquisar                 | Favoritos Histórico C             | Ar 🎒<br>correio Imprimir |                  |
| Endereço 🛃 http://13.220.172.76/prop.htm                                          |                                                    |                                   |                          | 💌 🔗 lr 🗌 Links » |
| CentreWare<br>Internet Services                                                   |                                                    |                                   |                          | Pos. Inicial     |
| Trabalhos Status                                                                  | Propriedades <u>Manutenção</u>                     | <u>Suporte</u>                    |                          |                  |
| WorkCentre Pro 428                                                                | Detalhes da Máquina<br>Informações sobre a máquina |                                   |                          |                  |
|                                                                                   | Modelo da Máquina<br>Núm. Série                    | WorkCent<br>001504819             | re Pro 428<br>8          |                  |
| Configurações dos Serviços de                                                     | Nome da Máquina                                    | LSYS_W                            | /KC428-06                |                  |
| <u>]) Status da Porta</u><br>⊕Configurações da Porta                              | Localização                                        | EC1 Lan                           | guage Services Lab       |                  |
| <ul> <li>Configurações de Protocolo</li> <li>Configurações de Emulação</li> </ul> | Pessoa para contato                                | Lee Kim                           | Meng                     |                  |
| · · · · · · · · · · · · · · · · · · ·                                             | Endereço de E-mail do Administrador                | leekm@                            | xssc.sgp.xerox.com       |                  |
| THE DOCUMENT COMPANY<br>XEROX                                                     | <u>Copyright @ Fuji Xerox Co., Ltd.</u>            | 1999-2002 Todos os direitos reser | vados.                   | 3 Ajuda          |
| ø                                                                                 |                                                    |                                   | 3                        | ntranet local    |

- 4. Informe o nome do host.
- Para obter o endereço do servidor DNS do DHCP, marque a caixa DHCP à direita de Obter endereço do DNS.
- > É possível inserir o endereço do servidor do DNS manualmente.
- ➢ Informe o nome do DNS.

| 🖉 WorkCentre Pro 428 - 13.220.172.76 -              | Microsoft Internet Explorer  |                             |                                                                                                    |                    |
|-----------------------------------------------------|------------------------------|-----------------------------|----------------------------------------------------------------------------------------------------|--------------------|
| Arquivo Editar Exibir Eavoritos Ferra               | mentas Ajuda                 |                             |                                                                                                    |                    |
| Voltar Avançar Parar                                | Atualizar Página inicial F   | Resquisar Favoritos         | Image: Second second second |                    |
| Endereço 🛃 http://13.220.172.76/prop.htm            |                              |                             |                                                                                                    | ▼ 🖉 lr 🛛 Links ≫   |
| CentreWare<br>Internet Services WorkCentre Pro 428  |                              |                             |                                                                                                    | Pos. hicial        |
| <u>Trabalhos</u> <u>Status</u>                      | Propriedades <u>Manu</u>     | tenção <u>Suport</u>        | 1                                                                                                    |                    |
| WorkCentre Pro 428 Detalhes da Máquina Configuração | Configurações de l<br>TCP/IP | Protocolo                   |                                                                                                    | <u>^</u>           |
|                                                     | Nome do Host                 |                             | LSYS_WKC428-06                                                                                                    |                    |
| Configurações dos Serviços de                       | Obter Endereço IP            |                             | *Configurar Manualmente 💌                                                                                                    |                    |
| - M Status da Porta<br>- Configurações da Porta     | Endereço IP                  |                             | 13 220 172 76                                                                                                    |                    |
| 🖶 📇 Configurações de Protocolo                      | Máscara de Sub-rede          |                             | 255 255 252 0                                                                                                    |                    |
| EtherTalk                                           | Endereço de Gateway          |                             | 13 220 172 1                                                                                                    | -                  |
| THE DOCUMENT COMPANY<br>XEROX                       | <u>Copyright @ Fuji X</u>    | erox Co., Ltd. 1999-2002 Ti | dos os direitos reservados,                                                                                                    | 👔 Ajuda            |
| 🙆 Concluído                                         |                              |                             |                                                                                                    | 🛃 Intranet local 🥢 |

5. Clique em **Aplicar novas configurações** na parte inferior do painel direito.

## Configuração do ambiente de iFax

### Defina o ambiente de iFax na tela Propriedades.

**CONSULTE:** Ajuda para obter detalhes sobre as operações dos Serviços de Internet do CentreWare.

### Procedimento

1. Clique em **Propriedades**.

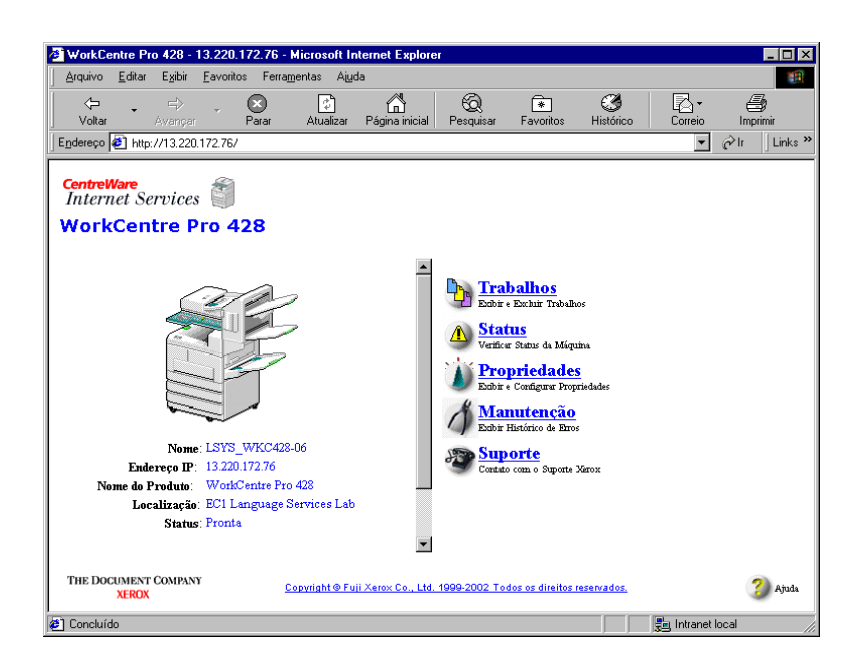

2. Selecione Configurações de protocolo e, em seguida, E-mail/ iFax.

| WorkCentre Pro 428 - 13.220.172.76 -                                                      | Microsoft Internet Explorer             |                           |                          | _ 🗆 🗙              |
|-------------------------------------------------------------------------------------------|-----------------------------------------|---------------------------|--------------------------|--------------------|
| Arquivo Editar Exibir Eavoritos Ferra                                                     | mentas Ajuda                            |                           |                          | 潮                  |
| Voltar Avenger Parar                                                                      | Atualizar Página inicial Pesquisar      | Favoritos Histórico       | Correio Imprimir         |                    |
| Endereço 🛃 http://13.220.172.76/prop.htm                                                  |                                         |                           |                          | ▼ 🖉 Ir 🛛 Links ≫   |
| CentreWare<br>Internet Services WorkCentre Pro 428                                        |                                         |                           |                          | Pos. Initial       |
| Trabalhos Status                                                                          | Propriedades <u>Manutenção</u>          | <u>Suporte</u>            |                          |                    |
| WorkCentre Pro 428                                                                        | Detalhes da Máquina                     |                           |                          | 4                  |
|                                                                                           | Modelo da Máquina                       | W                         | orkCentre Pro 428        |                    |
| <ul> <li>Diretório de Discagem Rápida d</li> <li>Configurações dos Serviços de</li> </ul> | Nome da Máquina                         |                           | SYS_WKC428-06            |                    |
| ⊡ <mark>∭ <u>Status da Porta</u><br/>⊞ ⊖ Configurações da Porta</mark>                    | Localização                             | E                         | C1 Language Services Lab |                    |
| Configurações de Protocolo     Configurações de Emulação                                  | Pessoa para contato                     |                           | e Kim Meng               |                    |
|                                                                                           | Entereço de Lonali do Administrador     | lie                       | exmaxssc.sgp.xerux.com   | <b>_</b>           |
| THE DOCUMENT COMPANY<br>XEROX                                                             | <u>Copyright © Fuji Xerox Co., Ltd.</u> | . 1999-2002 Todos os dire | tos reservados.          | 3 Ajuda            |
| ۷                                                                                         |                                         |                           |                          | 💼 Intranet local 🥢 |

3. Configure os itens mostrados na tabela a seguir de acordo com o seu ambiente de e-mail.

| 🙆 WorkCentre Pro 428 - 13.220.172.73 -             | Microsoft Internet Explorer                                                                                                    |                                                                 | _ 🗆 🗙          |
|----------------------------------------------------|----------------------------------------------------------------------------------------------------|-----------------------------------------------------------------|----------------|
| <u>Arquivo Editar Exibir Favoritos Ferra</u>       | nentas Aiuda                                                                                                    |                                                                 | <b>(B)</b>     |
| Voltar Avanpar Parar                               | Li Contraction Contraction Contraction Contraction Contraction Contraction Contractions Historico                                                                                                    | co Correio Imprimir Editar                                      | Discussão      |
| Endereço 🛃 http://13.220.172.73/prop.htm           |                                                                                                    |                                                                 | ▼ @Ir Links »  |
| CentreWare<br>Internet Services MorkCentre Pro 428 |                                                                                                    |                                                                 | Pos. Inicial   |
| Trabalhos Status                                   | Propriedades <u>Manutenção Suporte</u>                                                                                                    | )                                                               |                |
| WorkCentre Pro 428                                 | Configurações de Protocolo<br>E-mail/Fax<br>Protocolo de Recebimento<br>Endereço de Correio da Máquixa<br>Imprimir Cabeçalho da Mensagem<br>Imprimir Enail de Erro<br>Dividir Tamanho de Mensagem Enviada<br>Imprimir Correio DSN (Status Envio) | *SMTP ¥<br>*tens Básicos ¥<br>Ø Ativado<br>Ø Ativado<br>Ativado |                |
| THE DOCUMENT COMPANY<br>XEROX                      | Copyright @ Fuji Xerox Co., Ltd. 1999-2002 Todos (                                                                                                    | os direitos reservados.                                         | 3 Ajuda        |
| e]                                                 |                                                                                                    |                                                                 | Intranet local |

| Definições                                | Descrição                                                                                                    | Opção disponível                                                                       | Requisitos para o<br>protocolo de<br>recebimento |      |
|-------------------------------------------|----------------------------------------------------------------------------------------------------|----------------------------------------------------------------------------------------|--------------------------------------------------|------|
|                                           |                                                                                                    |                                                                                        | SMTP                                             | POP3 |
| Protocolo de<br>recebimento               | Configure o protocolo para receber e-<br>mails de acordo com o ambiente.                                                                                                    | SMTP, POP3                                                                             | 0                                                | 0    |
| Endereço de<br>correio da<br>máquina      | Configure o endereço de e-mail da<br>máquina. O endereço de e-mail<br>definido será armazenado na coluna<br>De do e-mail.                                                                                                    | Você pode usar até<br>128 caracteres<br>alfanuméricos,<br>inclusive "@", "." e<br>"-". | 0                                                | 0    |
| Imprimir<br>cabeçalho da<br>mensagem      | Configure esta definição para imprimir<br>cabeçalhos de e-mails com os<br>arquivos TIFF recebidos.                                                                                                    | Todos, *ltens<br>básicos                                                               | 0                                                | 0    |
| Imprimir email<br>de erro                 | Marque essa configuração se você<br>quiser imprimir mensagens de erro<br>que serão recebidas quando os e-<br>mails não puderem ser enviados<br>devido a algum erro.                                                                                                    |                                                                                        | 0                                                | 0    |
| Dividir tamanho<br>de mensagem<br>enviada | Para os e-mails enviados, configure o<br>número de páginas a serem divididas<br>no original digitalizado pela máquina.<br>Verifique o ambiente do sistema do<br>remetente e do destinatário,<br>respectivamente, antes de identificar<br>o número de páginas a dividir. Se o<br>valor foi muito grande, alguns<br>ambientes poderão impedir o envio ou<br>o recebimento do e-mail. | 0: Não dividir<br>1-999:<br>(*10)                                                      | 0                                                | 0    |
| Imprimir correio<br>DSN (Status<br>Envio) | Marque esta configuração se você<br>desejar imprimir e-mails DSN.                                                                                                    |                                                                                        | 0                                                | 0    |

| Definições                                      | Descrição                                                                                                    | Opção disponível                                                                               | Requisitos para o<br>protocolo de<br>recebimento |      |
|-------------------------------------------------|----------------------------------------------------------------------------------------------------|------------------------------------------------------------------------------------------------|--------------------------------------------------|------|
|                                                 |                                                                                                    |                                                                                                | SMTP                                             | POP3 |
| Tempo-resposta<br>DSN (Enviar<br>Status)        | Configure o intervalo de espera para o<br>e-mail de notificação de status de<br>entrega. Depois que o tempo<br>configurado tiver passado, não haverá<br>verificação da entrega do e-mail de<br>notificação do status de entrega.                                                                                                    | 0 (Desativ.)<br>1-255 horas<br>(*24 horas)                                                     | 0                                                | 0    |
| Endereço do<br>servidor SMTP                    | Configure o endereço do servidor<br>SMTP para os e-mails enviados.                                                                                                    | XXX.XXX.XXX.XXX                                                                                | 0                                                | 0    |
| Endereço do<br>servidor POP3                    | Configure o endereço do servidor<br>POP3 para os e-mails recebidos.                                                                                                    | XXX.XXX.XXX.XXX                                                                                | -                                                | 0    |
| Intervalo de<br>verificação do<br>servidor POP3 | Configure o intervalo para verificação<br>de e-mails no servidor POP3.                                                                                                    | 1-120 minutos<br>(*10 minutos)                                                                 | -                                                | 0    |
| Deixar e-mails<br>no servidor                   | Marque essa configuração se você<br>desejar deixar os e-mails no servidor<br>POP3 mesmo depois que as<br>mensagens forem recuperadas.                                                                                                    |                                                                                                | -                                                | 0    |
| Nome de<br>usuário POP                          | Configure o nome do usuário a se<br>conectar ao servidor POP3. É<br>possível configurar até 5 usuários.                                                                                                    | Os nomes de<br>usuário não devem<br>ter mais de 64<br>caracteres<br>alfanuméricos.             | -                                                | 0    |
| Senha de<br>usuário POP                         | Configure a senha para o nome de<br>usuário POP. Informe a senha mais<br>uma vez no diálogo "Confirmar<br>senha".                                                                                                    | Para cada nome de<br>usuário, a senha<br>não deverá exceder<br>64 caracteres<br>alfanuméricos. | -                                                | 0    |
| Filtro de<br>domínio                            | Marque esta configuração e defina os<br>domínios permitidos em "Domínio<br>permitido" se desejar restringir o<br>domínio dos e-mails de chegada.                                                                                                    |                                                                                                | 0                                                | 0    |
| Domínio<br>permitido                            | Se a configuração "Filtro de domínio"<br>for marcada, clique no botão Editar<br>para exibir a tela Domínio permitido.<br>Configure os domínios permitidos na<br>tela e selecione Aplicar novas<br>definições. É possível configurar até<br>50 domínios. Durante uma<br>comunicação, os sufixos de nomes de<br>domínio serão comparados.<br>Por exemplo:<br>Quando "xerox.com" é registrado<br>como um domínio aprovado.<br>Nome domínio 1: xerox.com $\rightarrow$ OK<br>Nome domínio 2: abc.xerox.com $\rightarrow$<br>OK<br>Nome domínio 3: xerox $\rightarrow$ Não<br>permitido | Não mais que 63<br>dígitos; até 50<br>domínios.                                                | 0                                                | 0    |

\*indica um padrão de fábrica.

○ : O requisito se aplica

- : O requisito não se aplica.

## Confirmação das configurações

É possível imprimir a Lista de configurações da impressora e verificar se a máquina está no ambiente correto ou não.

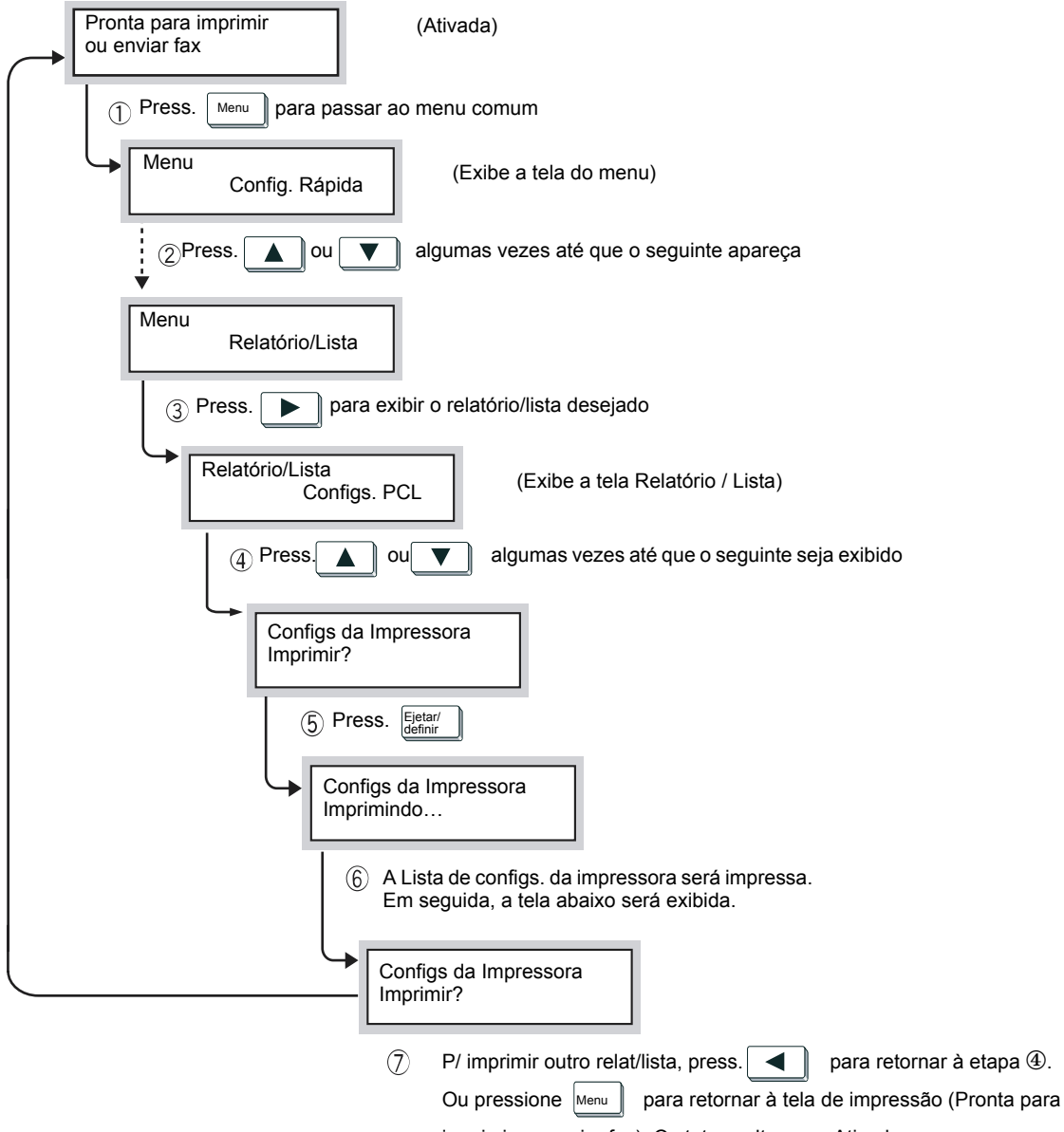

imprimir ou enviar fax). O status volta a ser Ativado.

## 3 Envio/recebimento de e-mails

As seguintes informações podem ser encontradas neste capítulo:

- > Envio de e-mails
- > Configurações de envio
- > Especificação do destinatário
- > Recebimento de e-mails
- > Cancelamento de uma transmissão

# Esta seção descreve o procedimento de envio de originais digitalizados pela máquina como e-mails para computadores ou máquinas com o iFax instalado.

NOTA: A mensagem "iFax enviado", exibida na tela Status do trabalho, e "Enviado", no Relatório de atividades ou no Relatório de transmissões, indicam que o e-mail foi enviado para o servidor de mensagens mais próximo. Os e-mails enviados podem não ser entregues ao destinatário devido a problemas na rota de transmissão da Internet. A máquina não será notificada quando esse problema ocorrer. Quando um e-mail importante é enviado, confirme com o destinatário, por telefone, se a transmissão teve êxito. Se o Status envio iFax estiver definido como Ativado na configuração de POP3, você poderá confirmar se o e-mail chegou ao servidor de mensagens do destinatário. Se estiver Ativado na configuração de SMTP, você poderá confirmar se o e-mail chegou ao destinatário. Consulte "Status envio iFax" na página 3-9 para obter detalhes. Quando uma mensagem de notificação de status de entrega é recebida, "Concluído (CP)" será indicado no Relatório de atividades. Quando a função iFax é usada, as seguintes funções ficam indisponíveis: Nota da folha de rosto, Enviar cabeçalho, Envio prioritário, Jogos de impressão do destinatário, Caixa postal remota, Difusão por retransmissão, Código F e Busca. As funções CC, CCO e Responder usadas pelas transmissões normais de e-mail tornam-se indisponíveis.

### Procedimento

1. Coloque o original.

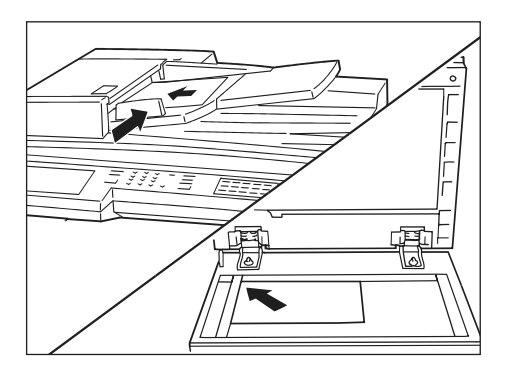

Consulte o "Guia do Usuário (Fac-símile)".

 Pressione o botão Seleção da função duas vezes ou selecione iFax/Fax na tela do Menu para exibir a tela de Fax.

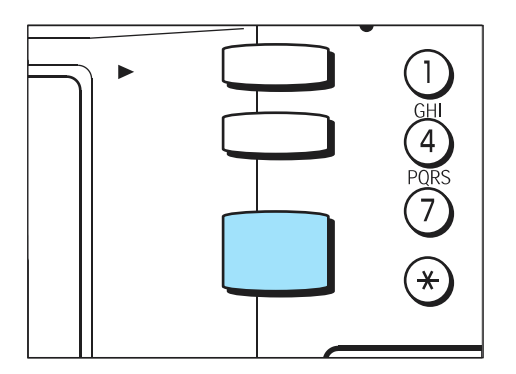
3. Selecione iFax/Fax para exibir "iFax" na área de mensagens.

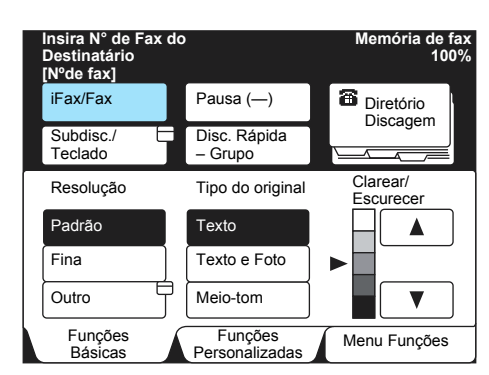

4. Configure outras funções, se necessário.

| Insira N° de Fax o<br>Destinatário<br>[Nºde fax] | lo                        | Memória de fax<br>100%   |
|--------------------------------------------------|---------------------------|--------------------------|
| iFax/Fax                                         | Pausa (—)                 | Próximo<br>Destinatário  |
| Subdisc./ E<br>Teclado                           | Discagem<br>Rápida        | Diretório<br>de discagem |
| Resolução                                        | Tipo do original          | Clarear/<br>Escurecer    |
| Padrão                                           | Texto                     |                          |
| Fina                                             | Texto e Foto              | ►                        |
| Outro                                            | Meio-tom                  |                          |
| Funções<br>Básicas                               | Funções<br>Personalizadas | Menu Funções             |

Consulte "Configurações de envio" na página 3-5.

5. Especifique o endereço de e-mail do destinatário.

| Entrada Fax [ 1 ] I<br>[Nºde fax]<br>iFax | abc@xeroz          | Memória de fax<br>100%<br>X.COM |
|-------------------------------------------|--------------------|---------------------------------|
| iFax/Fax                                  | Pausa (—)          | Próximo<br>Destinatário         |
| Subdisc./<br>Teclado                      | Alterar Tom<br>(:) | Fechar                          |
| Teclado                                   |                    |                                 |
| @,.+                                      |                    | < > Backsp.                     |
|                                           | efgh               | i j Espaço                      |
| k l m n<br>u v w x                        | opqr<br>yz         | s t Shift                       |
| Símbolo Alfabé                            | ét.                |                                 |

#### Consulte "Especificação do destinatário" na página 3-14.

**NOTA:** Se um número de fax for inserido por engano, ocorrerá um erro e os dados não serão enviados.

6. Pressione Iniciar.

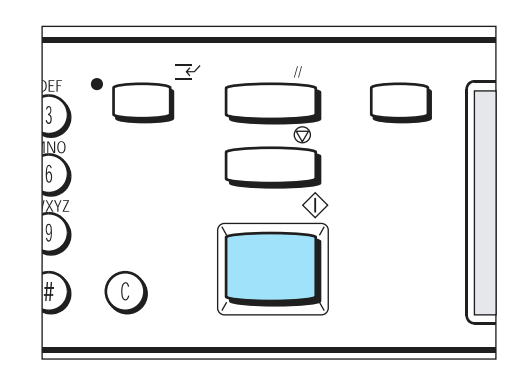

O original será digitalizado e enviado no formato TIFF. Consulte *"Envio de mensagens rejeitado" na página 7-2* se o envio não for feito.

## Consulte *"Cancelamento de uma transmissão" na página* 3-24 para interromper a transmissão.

**NOTA:** Se ocorrer um fluxo excessivo de dados na memória durante a digitalização de um original, será exibida uma tela solicitando ao usuário que indique se o trabalho deverá ser enviado às páginas armazenadas ou cancelado.

Se ocorrer um fluxo excessivo de dados na memória durante o envio de um e-mail, a transmissão será cancelada.

Se o perfil J for especificado, o computador receptor pode não conseguir exibir corretamente os arquivos TIFF anexados, caso não tenha o software compatível. Nesse caso, especifique TIFF-S e TIFF-F e envie-os novamente.

Quando os dados são enviados para outras máquinas, de modelos diferentes deste, com o iFax instalado, a máquina receptora pode não conseguir imprimi-los. Verifique a função de iFax da máquina receptora antes de enviar dados.

## Configurações de envio

Esta seção descreve as definições configuráveis para o envio de e-mails com o uso da função iFax.

Essas configurações são as seguintes:

- > Tela Funções básicas
  - Resolução Tipo do original Clarear/Escurecer
- > Tela Menu Funções
  - Perfil iFax
  - Status Envio iFax
  - Opções de Tam. de Digitalização
  - Início Programado
  - Relatório de transmissão
  - Modo de comunicação

Siga o procedimento abaixo e configure as condições de transmissão, conforme necessário.

## Resolução

Configure a resolução para a digitalização do original. Selecione um dos três tipos a seguir, conforme as condições do original.

- Padrão Selecione este tipo para enviar originais normais. (Resolução: equivalente a 200 x 100 pixels/25,4 mm)
- Fina Selecione este tipo para enviar originais com textos pequenos e figuras finas.

(Resolução: equivalente a 200 x 200 pixels/25,4 mm)

Superfina (400dpi), Superfina (600dpi) Selecione este tipo para enviar originais extremamente finos com desenhos de precisão.

(Resolução: equivalente a 400 x 400 pixels/25,4 mm, 600 x 600 pixels/25,4 mm).

**NOTA:** Quando TIFF-S é selecionado como perfil, Superfina (400dpi) e Superfina (600dpi) não podem ser selecionadas. O valor padrão de Resolução pode ser alterado nas Funções de fax dos Pré-ajustes personalizados. O padrão de fábrica é Padrão.

Consulte "Registro da discagem rápida" na página 5-5.

#### Procedimento

1. Exiba a tela de Funções básicas e selecione a resolução desejada.

| Insira N°<br>Destinatá<br>[N°de fax | de Fax do<br>ário<br>] | 5                         | Memória de fax<br>100%   |
|-------------------------------------|------------------------|---------------------------|--------------------------|
| iFax/Fax                            |                        | Pausa (—)                 | Próximo<br>Destinatário  |
| Subdisc.<br>Teclado                 |                        | Discagem<br>Rápida        | Diretório<br>de discagem |
| Resoluçã                            | ão                     | Tipo do original          | Clarear/<br>Escurecer    |
| Padrão                              |                        | Texto                     |                          |
| Fina                                |                        | Texto e Foto              |                          |
| Outro                               | <u> </u>               | Meio-tom                  |                          |
| Funçõ<br>Básic                      | ies<br>as              | Funções<br>Personalizadas | Menu Funções             |

## Tipo do original

O tipo do original pode ser configurado. Para enviar fotos ou documentos com texto e fotos, selecione o tipo de original correspondente de forma que a resolução apropriada seja usada no envio. Selecione um dos três tipos a seguir, conforme as condições do original.

- > Texto Selecione este tipo se o original contiver apenas texto.
- > Texto/Foto Selecione este tipo se o original contiver texto e fotos.
- > Foto (Meio-tom) Selecione este tipo se os originais forem fotos.

**NOTA:** O valor padrão de Tipo do original pode ser alterado nas Funções de fax dos Pré-ajustes personalizados. O padrão de fábrica é definido como Texto.

### Procedimento

 Exiba a tela de Funções básicas e selecione o tipo de original desejado.

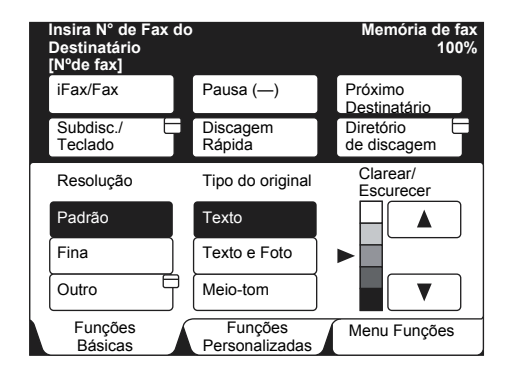

A densidade da digitalização do original pode ser configurada. Selecione um dos cinco tipos a seguir, conforme as condições do original.

Clarear - Escurecer (5 níveis)

**NOTA:** O valor padrão de Clarear/Escurecer pode ser alterado nas Funções de fax dos Pré-ajustes personalizados. O padrão de fábrica é definido como Normal.

#### Procedimento

 Exiba a tela de Funções básicas e selecione os botões ▲ ou ▼ para obter a densidade desejada.

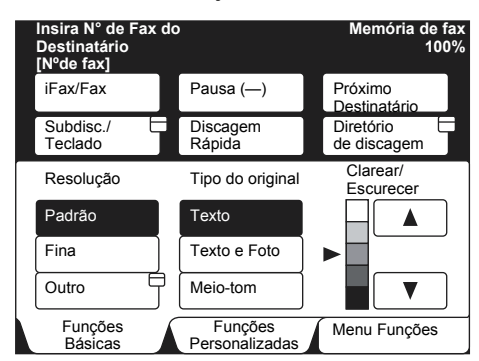

## Perfil de iFax

O perfil determina restrições de informações de atributos para as transmissões entre máquinas com iFax instalado, como resolução de imagem e tamanho do papel. Selecione um dos três perfis a seguir.

**NOTA:** Dependendo da máquina com o iFax instalado do destinatário, o perfil que pode ser processado varia. Confirme qual perfil pode ser processado pela máquina com o iFax instalado do destinatário antes de especificar o perfil.

- > TIFF-S Especificação padrão de iFax Os originais maiores que A4 são encaixados em tamanho A4 automaticamente na transmissão. As seguintes configurações serão aplicadas.
- > Sistema de codificação MH
- > Armazenar tamanho original A4
- > Resolução Padrão, Fina
- > TIFF-F Este perfil é selecionado para o envio de originais superfinos, A3, B4. As seguintes configurações serão aplicadas.
  - Sistema de codificação MH, MR e MMR
  - Armazenar tamanho original A4, B4 e A3
  - Resolução Padrão, Fina, Superfina (400 dpi) e Superfina (600 dpi)

**NOTA:** Quando uma transmissão for enviada a uma máquina que não aceita TIFF-F, a máquina receptora não conseguirá exibir ou imprimir as imagens.

- TIFF-J Este perfil é selecionado para enviar originais em JBIG. As seguintes configurações serão aplicadas.
  - Sistema de codificação JBIG
  - Armazenar tamanho original A4, B4 e A3
  - Resolução Padrão, Fina, Superfina (400 dpi) e Superfina (600 dpi)

**NOTA:** Quando uma transmissão for enviada a uma máquina que não aceita TIFF-J, a máquina receptora não conseguirá exibir ou imprimir as imagens.

Quando superfina é selecionada como resolução, TIFF-S não pode ser selecionado.

O perfil não poderá ser configurado quando o registro de discagem rápida estiver em andamento. Para obter detalhes sobre como fazer esse registro, consulte *"Registro da discagem rápida" na página 5-5.* O valor padrão do perfil pode ser alterado nas Funções de fax dos Pré-ajustes personalizados. O padrão de fábrica é TIFF-S.

### Procedimento

1. Selecione Próxima página na tela Menu Funções e Perfil iFax.

| Insira N° de Fax do<br>Destinatário<br>[Nºde fax] | )                         | Memória de fax<br>100% |
|---------------------------------------------------|---------------------------|------------------------|
| Caixa Postal C<br>Remota                          | Cx. Postal Local          | Jogos impress.         |
| Busca                                             | Armazenar D<br>para Busca |                        |
| Código F                                          | Perfil iFax               | Status Envio           |
|                                                   |                           |                        |
| Mais informações r<br>anterior                    | na página                 | Pág.<br>Ant. Pág.      |
| Funções<br>Básicas                                | Funções<br>Personalizadas | Menu Funções           |

2. Selecione o perfil desejado.

| Insira N° de Fax do<br>Destinatário<br>[N°de fax] | Memória de fax<br>100%                                                                                                    |
|---------------------------------------------------|----------------------------------------------------------------------------------------------------|
| Perfil iFax                                       | Fechar                                                                                                    |
| TIFF-S<br>TIFF-F<br>TIFF-J                        | TIFF-S é formato padrão para<br>Internet fax (IFax).<br>Docs. maiores que A4 serão<br>reduzidos automaticamente.<br>Use TIFF-F e TIFF-J para enviar<br>documentos preto/branco. Os dois<br>formatos aceitam tamanhos até A3. |

Se o Status envio iFax estiver definido como Ativado na configuração de POP3, você poderá confirmar se o e-mail chegou ao servidor de mensagens do destinatário. Se estiver Ativado na configuração de SMTP, você poderá confirmar se o e-mail chegou ao destinatário. Quando uma mensagem de status de envio de iFax é recebida, "Concluído (CP)" será indicado no Relatório de atividades.

**NOTA:** A máquina pode ser configurada para imprimir ou não uma mensagem de status de envio de iFax quando ela for recebida (Padrão de fábrica: Ativado). Um intervalo de espera para a resposta da mensagem de status de envio de iFax também pode ser configurado (Padrão de fábrica: 24 horas). Para obter detalhes sobre os métodos de configuração, consulte *"Configuração do ambiente de iFax" na página 2-13"*.

O Status de envio de iFax pode ser definido no registro da discagem rápida. Para obter detalhes sobre o método de registro, consulte *"Registro da discagem rápida" na página 5-5.* 

O valor padrão do Status envio iFax pode ser alterado nas Funções de fax dos Pré-ajustes personalizados. O padrão de fábrica é definido como Desativado.

A confirmação do e-mail recebido com a função Status envio iFax chegará ao servidor compatível com essa função. A função Status envio iFax não estará disponível se nenhum servidor de mensagens do caminho de transmissão for compatível com a função. Entretanto, mesmo se o servidor de mensagens não for compatível, o e-mail será enviado. Nesse caso, o resultado do Status envio iFax pode ser diferente do resultado do e-mail recebido de fato.

## Procedimento

1. Selecione **Próxima página** na tela Menu Funções e, em seguida, **Status envio iFax**.

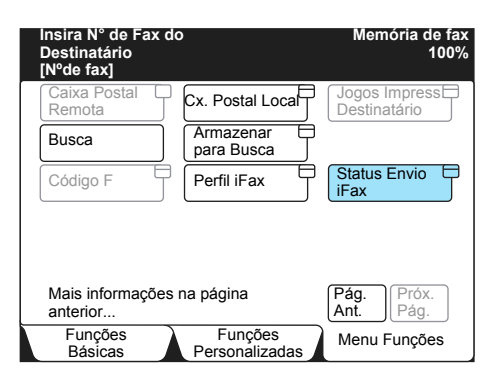

## Digitalização de documentos

Esta função digitaliza um original de acordo com o tamanho e a proporção especificados, independente do tamanho real. Ela permite a remoção ou a criação de uma margem para transmissão. Quando uma proporção for especificada, o original será ampliado ou reduzido de acordo com a proporção especificada para a transmissão.

Os seguintes tamanhos podem ser especificados para a digitalização: Detecção automática (tamanho-a-tamanho), B5, B5, B4, A5, A5, A4, A4, A4, A4, A3. A seguinte faixa pode ser selecionada: 100%, 50 - 400%. **NOTA:** Dependendo do uso do vidro de originais ou do AAOFV, quando o tamanho do original é especificado, os métodos de digitalização são diferentes. Consulte o "Guia do Usuário (Fac-símile)" para obter detalhes.

### Procedimento

1. Selecione Opções tam. digit. na tela Menu Funções.

| Insira N° de Fax do<br>Destinatário<br>[N°de fax] | )                                 | Memória de fax<br>100%     |
|---------------------------------------------------|-----------------------------------|----------------------------|
| Resolução                                         | Tipo do original                  | Clarear/ Escurecer         |
| Modo de comunicação                               | Opções de Tam<br>de Digitalização | Várias em 1                |
| Nota da Folha de Rosto                            | Enviar<br>cabeçalho               | Programado                 |
| Originais<br>Vários                               | Originais de 2<br>Faces           | Relatório de transmissão   |
| Originais Encadernados                            | Envio Prioritário                 | Fone no Gancho             |
| Mais informações r                                | a página anterior                 | Pág.<br>Ant. Próx.<br>Pág. |
| Funções<br>Básicas                                | Funções<br>Personalizadas         | Menu Funções               |

Selecione o tamanho de digitalização necessário ou use os botões
▼ ou ▲ para especificar a proporção de digitalização.

| Insira N° de Fax (<br>Destinatário<br>[Nºde fax] | do       |          |                                        | Memória de fax<br>100% |
|--------------------------------------------------|----------|----------|----------------------------------------|------------------------|
| Opções de Tam. de<br>Digitalização               |          | Cancelar |                                        | Fechar                 |
| Tar<br>Dig                                       | )        | F        | Reduzir / Ampliar<br>(50-400)<br>Auto% |                        |
| Detecção<br>Automática                           | A        | 5 🖸      | 9                                      | % Auto                 |
| В5 💭                                             | B5 💭 🛛 🗛 |          |                                        |                        |
| B4 🗖 🖌 🗛                                         |          | 4 🖸      |                                        |                        |
|                                                  | A        | 3 🖸      |                                        | V                      |

**NOTA:** Se você selecionar TIFF-S como perfil, o documento será reduzido a A4 mesmo que o tamanho de digitalização tenha sido selecionado como maior que A4.

3. Selecione Fechar.

## Início programado

#### É possível especificar a hora de envio de um e-mail.

## O limite de tempo permitido é 24 horas. Porém, não é possível especificar datas.

**NOTA:** A configuração de início programado para o envio de um e-mail será invalidada quando a máquina for desligada ou se houver corte de energia por falhas na rede elétrica. Nesses casos, o E-mail será enviado quando a energia voltar a funcionar.

O início programado também pode ser registrado durante o registro de discagem rápida. Quando você desejar enviar um e-mail usando a discagem rápida com início programado, poderá alterar a hora na tela Menu Funções.

Quando a difusão é usada com a discagem rápida registrada com início programado, o Início programado especificado é desativado. Se você desejar definir a hora de uma difusão, selecione **Início** 

programado na tela Menu Funções.

Se o e-mail não puder ser enviado no horário predefinido devido ao status ocupado da rede ou da linha, ele será enviado quando a transmissão for possível novamente.

#### Procedimento

1. Selecione Início programado na tela Menu Funções.

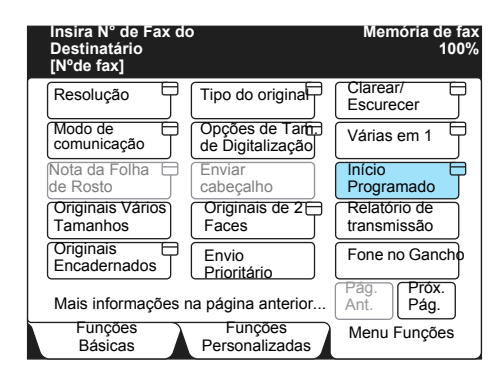

Use Avançar para selecionar horas ou minutos e digite usando o teclado numérico.

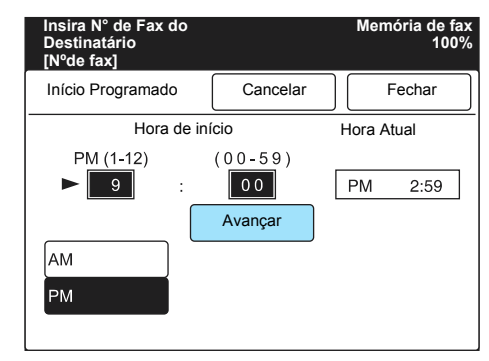

**NOTA:** Se o Relógio de Data/Temporizadores em Pré-ajustes personalizados estiver definido como 12 horas, selecione **AM** ou **PM**. O valor padrão de Início programado pode ser alterado em Início programado padrão das telas de Fax dos Pré-ajustes personalizados. O padrão de fábrica é definido como 9:00 (PM).

3. Selecione Fechar.

### Relatório de transmissão

## Com o relatório de transmissão impresso, é possível verificar se foi enviado um e-mail para o servidor de mensagens mais próximo.

**NOTA:** A mensagem "iFax enviado", exibida na tela Status do trabalho, e "Enviado", impressa no Relatório de atividades ou no Relatório de transmissões, indicam que o e-mail foi enviado para o servidor de mensagens mais próximo. Os e-mails enviados podem não ser entregues ao destinatário devido a problemas na rota de transmissão da Internet. A máquina não será notificada quando esse problema ocorrer. Quando um e-mail importante é enviado, confirme com o destinatário, por telefone, se a transmissão teve êxito. Se a máquina for definida para imprimir o Relatório de transmissão quando houver falha na transmissão, ele será impresso após uma falha de envio de e-mail. Ele não será impresso quando a função de gateway de fax for usada na transmissão.

*Consulte o "Guia do Usuário (Fac-símile)"* para obter detalhes sobre as configurações do Relatório de transmissão.

#### Procedimento

1. Selecione Relatório de transmissão na tela Menu Funções.

| Insira N° de Fax d<br>Destinatário<br>[N°de fax] | 0                                 | Memória de fax<br>100%   |
|--------------------------------------------------|-----------------------------------|--------------------------|
| Resolução                                        | Tipo do original                  | Clarear/                 |
| Modo de<br>comunicação                           | Opções de Tam<br>de Digitalização | Várias em 1              |
| Nota da Folha 🖯<br>de Rosto                      | Enviar cabeçalho                  | Início<br>Programado     |
| Originais<br>Vários                              | Originais de 2<br>Faces           | Relatório de transmissão |
| Originais Encadernados                           | Envio Prioritário                 | Fone no Gancho           |
| Mais informações                                 | na página anterior                | Pág.<br>Ant. Pág.        |
| Funções<br>Básicas                               | Funções<br>Personalizadas         | Menu Funções             |

Após uma transmissão, será impresso um relatório de transmissão.

## Modo de comunicação

#### Selecione o modo de comunicação para enviar um fax, caso deseje usar a função de gateway de fax.

**NOTA:** Quando um destinatário for especificado na seleção de discagem rápida da configuração do modo de comunicação, o modo de comunicação não poderá ser alterado com a função Modo de comunicação da tela Menu Funções.

A velocidade de transmissão será reduzida seqüencialmente, de acordo com a linha de todos os modos de comunicação. A velocidade de transmissão no início da comunicação é a seguinte: G3 Auto: 33.6kbps, F4800: 4.8kbps

Consulte *"Envio de fax a destinatários na forma de centros de retransmissão" na página 4-4.* 

#### Procedimento

1. Selecione Modo de comunicação na tela Menu Funções.

| Insira Nº de Fax de<br>Destinatário<br>[Nºde fax] | 0                                  | Memória de fax<br>100%      |
|---------------------------------------------------|------------------------------------|-----------------------------|
| Resolução                                         | Tipo do original                   | Clarear/                    |
| Modo de Comunicação                               | Opções de Tam.<br>de Digitalização | Várias em 1                 |
| Nota da Folha de Rosto                            | Enviar<br>cabeçalho                | Início<br>Programado        |
| Originais Vários<br>Tamanhos                      | Originais de 2<br>Faces            | Relatório de<br>transmissão |
| Originais<br>Encadernados                         | Envio Prioritário                  | Fone no Gancho              |
| Mais informações r                                | na página anterior                 | Pág.<br>Ant.<br>Pág.        |
| Funções<br>Básicas                                | Funções<br>Personalizadas          | Menu Funções                |

2. Selecione o modo de comunicação relevante.

| Insira N° de Fax do<br>Destinatário<br>[Nºde fax] |         |   | Memória de fa<br>1009 |
|---------------------------------------------------|---------|---|-----------------------|
| Modo de comunicação                               |         | ( | Fechar                |
|                                                   |         |   |                       |
|                                                   | G3 Auto |   |                       |
|                                                   | F4800   |   |                       |
|                                                   |         |   |                       |
|                                                   |         |   |                       |
|                                                   |         |   |                       |

**NOTA:** O modo de comunicação não poderá ser configurado quando o registro de discagem rápida estiver em andamento. Para obter detalhes sobre o método de registro, consulte *"Registro da discagem rápida" na página 5-5.* 

## Especificação do destinatário

Esta seção descreve como especificar um endereço de e-mail. Estes são os diversos métodos.

- > Usar o teclado
- > Usar a discagem rápida
- > Usar o botão de um toque
- > Usar o diretório de discagem
- > Usar a função de subdiscagem

Consulte *"Especificação de vários destinatários" na página 3-19* para especificar vários destinatários usando o teclado.

**NOTA:** Quando a discagem rápida, o botão de um toque ou o diretório de discagem com o iFax especificado como tipo de linha forem usados para selecionar um destinatário, "iFax" será selecionado automaticamente.

Na difusão, os destinatários de iFax e os destinatários de fax normais podem ser especificados de uma só vez. Neste caso, os e-mails serão enviados para destinatários de iFax e os fax serão enviados para destinatários de fax normais.

### Uso da tela de teclado

Esta seção descreve como digitar endereços de e-mail usando a tela de teclado.

#### Procedimento

1. Veja se "iFax" está exibido na área de mensagens.

**NOTA:** Se não estiver especificado, selecione **iFax/Fax** para exibir "iFax" na área de mensagens.

#### 2. Selecione Subdisc./Teclado.

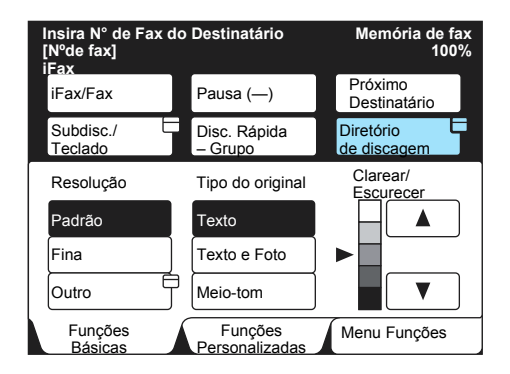

A tela Teclado será exibida.

3. Use o teclado exibido para digitar o endereço de e-mail e selecione **Fechar**.

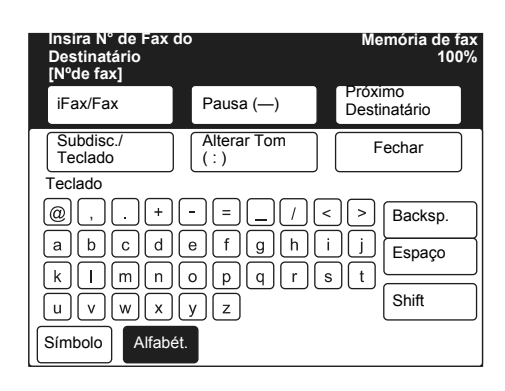

#### O endereço de e-mail inserido será exibido na tela.

**NOTA:** Os endereços de e-mail podem ter até 128 caracteres. Se algum endereço de e-mail for inserido incorretamente, use o botão de Backspace para excluí-lo caractere por caractere.

O botão Shift alterna a digitação de letras maiúsculas e minúsculas.

O botão Espaço é usado para inserir um espaço.

O botão Símbolo alterna a exibição de botões de texto e de símbolos.

#### Consulte "Inserção de texto" na página 5-2.

## Uso da discagem rápida

## Esta seção descreve como digitar endereços de e-mail usando a discagem rápida.

**NOTA:** Para especificar um endereço de e-mail usando a Discagem rápida, o número deverá ser registrado antes. Para obter detalhes sobre o método de registro, consulte *"Registro da discagem rápida"* na página 5-5.

Quando a discagem rápida, o botão de um toque ou o diretório de discagem com o iFax especificado como tipo de linha forem usados para selecionar um destinatário, "iFax" será selecionado automaticamente.

#### Procedimento

#### 1. Selecione Disc. Rápida - Grupo.

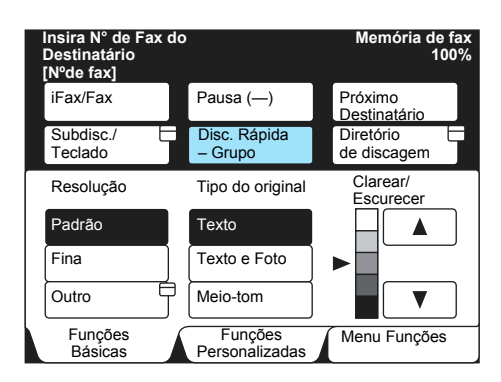

2. Insira um número de 3 dígitos usando o teclado numérico.

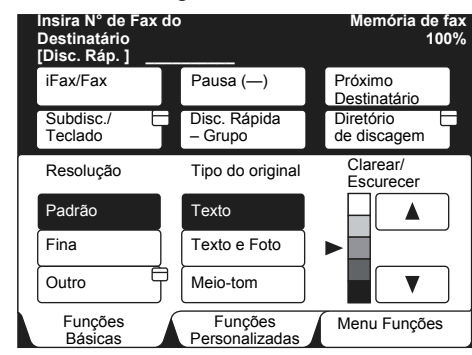

**NOTA:** Para corrigir os número inseridos, um de cada vez, pressione o botão Limpar. Para especificar vários destinatários usando a Discagem rápida, repita as etapas 1 e 2.

Também pode-se especificar vários destinatários usando o curinga (\*).

- Especifique os 2 primeiros dígitos do número de discagem rápida. Quando 10\* é inserido, por exemplo, 10 destinatários são incluídos de 100 - 109.
- Selecione todos os números de discagem rápida. Para selecionar todos os números de discagem rápida, digite \*\*\*.

NOTA: Não são aceitos formatos como 1\*\*, \*1\* ou \*\*1.

## Uso dos botões de um toque

A função do botão de um toque aceita números de telefone e endereços de e-mail registrados na discagem rápida de 001 - 070. Esta seção descreve como digitar endereços de e-mail com o botão de um toque.

**NOTA:** Para especificar um endereço de e-mail usando um número de discagem rápida, esse número deverá ser registrado antes. Para obter detalhes sobre o método de registro, consulte *"Registro da discagem rápida" na página 5-5*.

Quando a discagem rápida, o botão de um toque ou o diretório de discagem com o iFax especificado como tipo de linha forem usados para selecionar um destinatário, "iFax" será selecionado automaticamente.

#### Procedimento

1. Pressione o botão de um toque desejado.

**NOTA:** Para selecionar vários destinatários, pressione os botões de um toque continuamente.

Para usar números de botões de um toque maiores que 031, abra o painel.

Quando o botão Limpar é pressionado, os destinatários são excluídos de forma seqüencial na ordem inversa.

## Uso do diretório de discagem

## Esta seção descreve como digitar endereços de e-mail usando o diretório de discagem.

**NOTA:** Para especificar um endereço de e-mail usando o Diretório de discagem, o número deverá ser registrado antes. Para obter detalhes sobre o método de registro, consulte *"Registro da discagem rápida" na página 5-5*. Quando a discagem rápida, o botão de um toque ou o diretório de discagem com o iFax especificado como tipo de linha forem usados para selecionar um destinatário, "iFax" será selecionado automaticamente.

### Procedimento

1. Selecione **Diretório de discagem** na tela Funções básicas ou na tela Funções personalizadas.

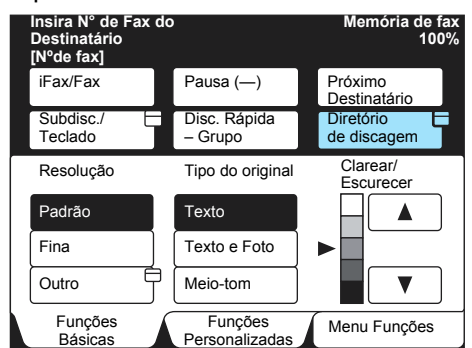

2. Selecione o índice a ser pesquisado e, em seguida, selecione o destinatário.

| Insira N° de<br>Destinatário<br>[N°de fax] | Memória de fax<br>100%               |                             |                                 |  |
|--------------------------------------------|--------------------------------------|-----------------------------|---------------------------------|--|
| 001 <b>2</b><br>Empresa A                  | 0 0 2 🛣<br>Empresa B                 | 0 0 3 <b>2</b><br>Empresa C | Fechar<br>Recuperar             |  |
| 0 0 4 <b>2</b><br>Empresa D                | 005 <b>2</b><br>Filial E             | 006 <b>23</b><br>Filial F   | Endereço                        |  |
| 0 0 7 ⊠<br>Empresa G                       | 008 <b>2</b><br>Dept.<br>de Pesquisa | 009⊠<br>Sr. Yamada          | Disc. Ráp.<br>(001-999)<br>Pág. |  |
| 010⊠<br>Sr. Tanaka                         | 011 🛣<br>Dept. Vendas                | 0 1 2 ⊠<br>Sr. Sato         | Ant.<br>Próx.<br>Pág.           |  |
| Lista/Índice o                             | le Endereços                         | ABCDEF                      | GHIJKL /                        |  |
| MNOPQR                                     | STUVWX                               | YZ / 0123                   | 456789                          |  |

**NOTA:** Para selecionar vários destinatários no Diretório de discagem, selecione os destinatários continuamente.

Consulte o *"Guia do Usuário (Fac-símile)"* para obter detalhes sobre a operação do Diretório de discagem.

Esta seção descreve como digitar endereços de e-mail usando a função de subdiscagem.

A função de subdiscagem registra partes dos endereços de e-mail usados com mais freqüência (por exemplo, xerox.com ou .com) de antemão e permite que essas partes pré-registradas sejam usadas para ajudar na digitação de endereços de e-mail. Ela pode ser usada em conjunto com o teclado, o Diretório de discagem e a Discagem rápida.

> Exemplo de subdiscagem:

"xerox" é registrado como subdiscagem [1] e ".com", como subdiscagem [2]. Apenas as partes não registradas precisam ser inseridas usando o teclado.

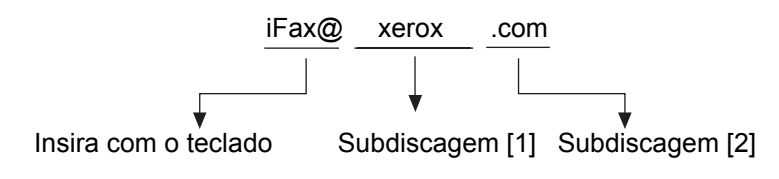

**NOTA:** Para especificar um endereço de e-mail usando um número de discagem rápida, esse número deverá ser registrado antes. Para obter detalhes sobre o método de registro, consulte *"Registro de subdiscagem" na página 5-3.* 

### Procedimento

- 1. Veja se "iFax" está exibido na área de mensagens.
- 2. Selecione Subdisc./Teclado.

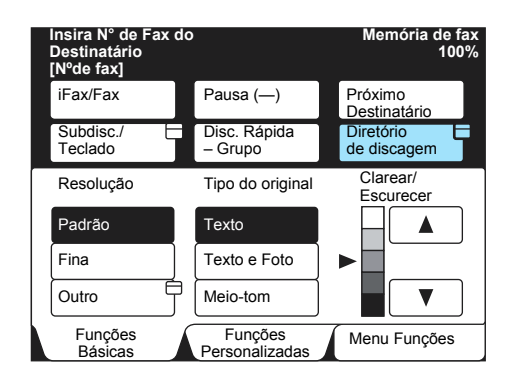

#### A tela Teclado será exibida.

**NOTA:** Se não estiver, selecione **iFax/Fax** para exibir iFax na área de mensagens.

3. Selecione Subdisc./Teclado.

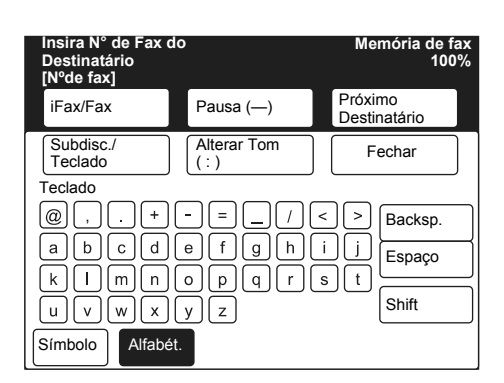

A tela Subdiscagem será exibida.

4. Selecione a subdiscagem a ser usada.

| Insira N° de Fax do Memória de fa<br>Destinatário 100<br>[N°de fax] |                |        |                  |               |  |
|---------------------------------------------------------------------|----------------|--------|------------------|---------------|--|
| iFax/Fax                                                            | Pausa (        | —)     | Próxii<br>Destii | mo<br>natário |  |
| Subdisc./<br>Teclado                                                | Alterar<br>(:) |        |                  | Fechar        |  |
| Subdiscagem                                                         |                |        |                  |               |  |
| $[1] \rightarrow \text{xerox}$                                      |                | [2] -  | co.uk            |               |  |
| $[3] \rightarrow \text{ne.uk}$                                      |                | [4] -  | .com             |               |  |
| [5] → não introdu                                                   | uzido          | [6] -  | ∍não inti        | roduzido      |  |
| [7] → não introdu                                                   | uzido          | [8] -  | não int          | roduzido      |  |
| [9] → não introdu                                                   | uzido          | [10] - | ⇒não inti        | roduzido      |  |

#### O número de subdiscagem selecionado será exibido.

**NOTA:** Você pode usar uma combinação de várias subdiscagens ou de textos inseridos pelo teclado.

### Especificação de vários destinatários

Esta seção descreve como digitar vários endereços de e-mail usando o teclado. Até 200 endereços de e-mail podem ser inseridos pelo teclado.

**NOTA:** Quando vários destinatários forem especificados em uma sessão de difusão e as condições de transmissão forem diferentes das especificadas usando-se o teclado ou das que foram registradas para a função de discagem rápida, as condições serão alteradas como a seguir. Modo de transmissão G3; Perfil iFax TIFF-S; Status Envio iFax Desativado. Para especificar vários destinatários, além de inserir os endereços de e-mail pelo teclado, é possível usar os seguintes métodos. Consulte as respectivas explicações para obter detalhes.

Consulte "Uso da discagem rápida" na página 3-15. Consulte "Uso do diretório de discagem" na página 3-17. Consulte "Uso dos botões de um toque" na página 3-16. Consulte o número do Grupo no "Guia do Usuário (Fac-símile)".

**NOTA:** A difusão pode ser enviada para destinatários mistos, de fax normal e de iFax, usando-se fax e e-mails, respectivamente.

#### Procedimento

1. Veja se "iFax" está exibido na área de mensagens.

**NOTA:** Se não estiver, selecione **iFax/Fax** para exibir "iFax" na área de mensagens.

2. Selecione Subdisc./Teclado.

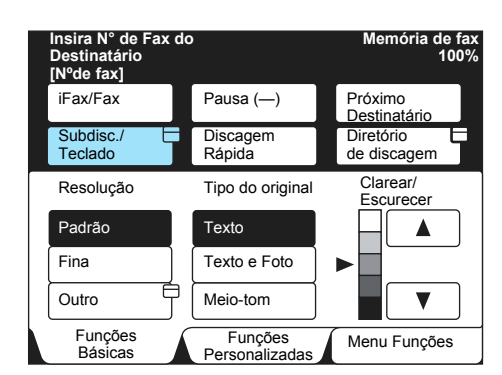

A tela Teclado será exibida.

3. Insira o endereço de e-mail usando o teclado exibido.

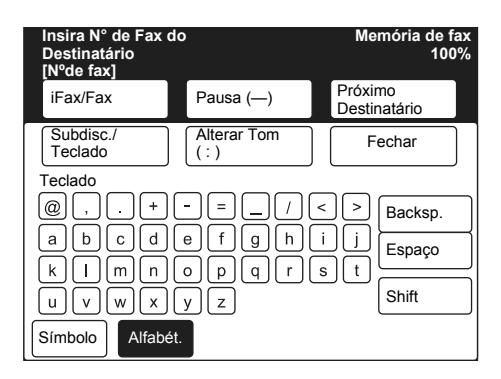

#### O endereço de e-mail inserido será exibido na tela.

**NOTA:** Os endereços de e-mail podem ter até 128 caracteres. Se algum endereço de e-mail for inserido incorretamente, use o botão de Backspace para excluí-lo caractere por caractere.

- O botão Shift alterna a digitação de letras maiúsculas e minúsculas.
- O botão Espaço é usado para inserir um espaço.

O botão Símbolo alterna a exibição de botões de texto e de símbolos.

Consulte *"Inserção de texto" na página 5-2.* 

| 4. | Selecione <b>Próximo Destinatário</b> . |  |
|----|-----------------------------------------|--|
|    |                                         |  |

| Entrada Fax [ 1 ] D<br>[Nºde fax]<br>iFax                                  | abc@xero                      | Memória de fax<br>100%<br>X.COM        |
|----------------------------------------------------------------------------|-------------------------------|----------------------------------------|
| iFax/Fax                                                                   | Pausa (—)                     | Próximo<br>Destinatário                |
| Subdisc./<br>Teclado                                                       | Alterar Tom<br>(:)            | Fechar                                 |
| Teclado       @,+(       a b c d       k l m n       u v w x       Símbolo | -=_/(<br>efgh(<br>opqr(<br>yz | < > Backsp.<br>i j Espaço<br>s t Shift |

5. Selecione **iFax/Fax** para exibir "iFax" na área de mensagens.

Envio/recebimento de e-mails

Insira o endereço de E-mail.

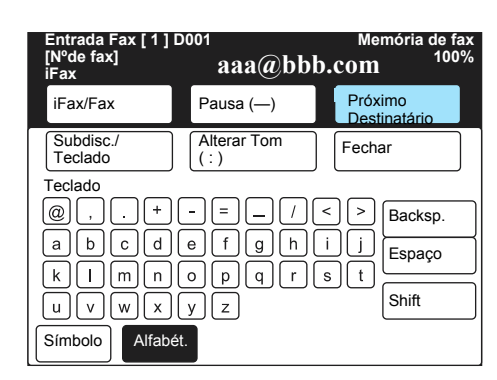

- 6. Repita as etapas 3 e 4 até que todos os destinatários sejam inseridos.
- 7. Após inserir o último destinatário, pressione o botão Iniciar.

## Como receber e-mails

Não é necessária nenhuma operação especial para o recebimento de e-mails.

Quando os e-mails direcionados para o endereço de e-mail desta máquina partirem de um computador ou de uma máquina com o iFax instalado, a máquina os imprimirá automaticamente após seu recebimento.

Quando os e-mails direcionados para uma caixa postal local forem recebidos, por exemplo, BOX123@faxserver.xerox.com, ou quando chegarem fax na caixa postal local, eles serão processados de acordo com a especificação das Opções de caixa postal.

**NOTA:** Se os domínios dos e-mails recebidos forem restringidos pela seleção de E-mail/iFax nas Configurações de protocolo à direita da tela Propriedades dos Serviços de Internet do CentreWare, apenas e-mails de domínios permitidos serão recebidos.

Consulte "Registro de caixas postais" na página 5-17.

#### Tamanho da impressão

Via de regra, os e-mails recebidos serão impressos no mesmo tamanho dos originais enviados.

**NOTA:** Quando TIFF-S for selecionado como perfil, o tamanho será sempre A4.

Quando o papel colocado na máquina não for do mesmo tamanho do original enviado, ou quando a bandeja do papel usada nas impressões de documentos recebidos for restrita, o processo de recebimento será igual ao usado para fax normais.

## Recebimento de e-mails via iFax

Cabe

Esta seção descreve os e-mails recebidos de iFax ou de um computador.

O cabeçalho, o corpo e os anexos (arquivos TIFF) dos e-mails recebidos serão impressos nessa ordem.

| çalho e corpo da |  |
|------------------|--|

Anexo (arquivos TIFF)

#### Divisão de e-mails

Quando originais digitalizados pela máquina forem divididos de acordo com a configuração de Dividir tamanho de mensagem enviada, as informações que indicam a divisão serão anexadas. Os e-mails divididos serão considerados como e-mails separados.

#### Anexos (formato TIFF)

Se você receber um anexo cujo formato não é compatível, o arquivo será excluído. É possível verificar a causa do problema no Relatório de histórico de trabalhos ou no Relatório de atividades.

## Quando o número da caixa postal não estiver registrado

Se a caixa postal local não estiver registrada, os dados recebidos serão excluídos. É possível verificar a causa do problema no Relatório de histórico de trabalhos.

## Se a memória da impressora ficar cheia durante o recebimento de e-mails

Se a memória da impressora ficar cheia durante o recebimento de emails, o arquivo recebido será totalmente excluído. É possível verificar a causa do problema no Relatório de histórico de trabalhos ou no Relatório de atividades.

## Quando ocorrer um fluxo excessivo de dados na caixa postal

Quando um e-mail estiver sendo impresso pela memória da caixa postal, a página em impressão será excluída no momento em que a máquina de fax ficar sem memória.

### Quando a máquina ficar fora de operação

Se a máquina ficar fora de operação, as mensagens recebidas não serão impressas.

## Restrição de e-mails recebidos

A máquina pode ser configurada para receber apenas e-mails de domínios específicos. Essa função chama-se Filtro de domínio. Podese registrar no máximo 50 domínios aprovados para recebimento. Consulte *"Configuração do ambiente de iFax" na página 2-13"* para detalhes sobre as restrições a domínios de e-mails recebidos.

**NOTA:** Quando um e-mail é recebido, essa função confirma se a mensagem é proveniente de um domínio aprovado. Caso não seja, a mensagem é rejeitada. É possível ver os resultados no Relatório de histórico de trabalhos. Se as Configurações de aviso de e-mail forem selecionadas, o endereço de e-mail do remetente dos e-mails rejeitados, o número de rejeições e a hora da última rejeição serão informados. Para obter detalhes, consulte o "Guia do Usuário (Impressora)".

## Cancelamento de uma transmissão

Esta seção descreve a operação para cancelar uma transmissão ou um e-mail em espera para envio.

Para verificar transmissões em andamento ou em espera, ou o resultado de uma transmissão, consulte o *"Guia do Usuário (Fac-símile)"*.

#### Procedimento

1. Pressione Status do trabalho ► Parar.

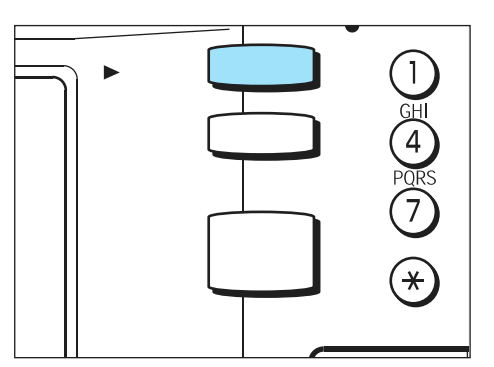

Uma lista de trabalhos em Trabalhos atuais será exibida quando os botões Status do trabalho ► Parar forem pressionados.

**NOTA:** Quando os botões Status do trabalho ► Parar forem pressionados durante a exibição da tela Status do trabalho, a exibição retornará à tela anterior.

2. Selecione o trabalho a ser cancelado e, em seguida, selecione **Parar**.

| Pressio<br>trabalho | ne Parar para<br>selecionado | a cancelar o<br>).  | Memória de fax<br>90% |
|---------------------|------------------------------|---------------------|-----------------------|
| Statu<br>Traba      | s do<br>alho                 |                     | Sair                  |
| Trabs.<br>Pend.     | Trabs.<br>Atuais             | Trabs.<br>Concl.    | Trab ptg/<br>Amostra  |
| Núm.                | Tipo do traba                | Iho Remoto/Conteúdo | o Página              |
| 0011-               | Env. iFax                    | Empresa ABC         | 2 / 5                 |
| Pág.                | Próx.                        |                     | Parar                 |

#### O trabalho selecionado será cancelado.

#### Se o trabalho a ser cancelado não for exibido, vá para a etapa 4.

**NOTA:** Quando **Parar** for selecionado durante uma transmissão de difusão, todos os trabalhos de envio dessa transmissão serão cancelados, mesmo os que estiverem sendo enviados e os que aguardam envio.

3. Selecione Sair.

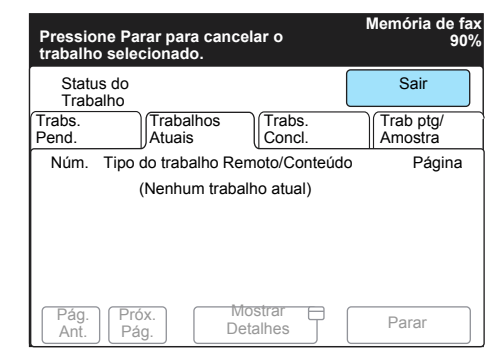

A exibição retorna à tela anterior.

4. Para cancelar um e-mail que aguarda o envio, selecione a guia Trabalhos pendentes.

| Pressio<br>trabalho | Memória de fax<br>90% |             |                  |    |                      |
|---------------------|-----------------------|-------------|------------------|----|----------------------|
| Statu<br>Traba      | is do<br>alho         |             |                  |    | Sair                 |
| Trabs.<br>Pend.     | Trab<br>Atua          | alhos<br>is | Trabs.<br>Concl. |    | Trab ptg/<br>Amostra |
| Núm.                | Tipo do tra           | balho Re    | moto/Conteú      | do | Página               |
| 0011-               | Env. iFax             | En          | npresa ABC       |    | 2/5                  |
| Pág.<br>Ant.        | Próx.<br>Pág.         | Mostrar     | r Detalhes       |    | Parar                |

Os trabalhos que aguardam envio, impressão ou encaminhamento serão exibidos.

5. Selecione o trabalho a ser cancelado e, em seguida, selecione **Mostrar detalhes**.

|                 |                 |                     | Memória de fax<br>90% |
|-----------------|-----------------|---------------------|-----------------------|
| Statu<br>Trab   | ıs do<br>alho   |                     | Sair                  |
| Trabs.<br>Pend. | Traba<br>Atuais | Ihos<br>S Concl.    | Trab ptg/<br>Amostra  |
| Núm.            | Tipo do trab    | alho Remoto/Conte   | eúdo Página           |
| 0012-           | Env. iFax       | Empresa A           | 1 / 15                |
| 0015-           | Env. iFax       | Empresa B           | 1 / 10                |
| Pág.<br>Ant.    | Próx.<br>Pág.   | Mostrar<br>Detalhes | Envio<br>Prioritário  |

6. Selecione Parar.

| Pressione Parar para cancelar.                                 | Memória de fax<br>90% |
|----------------------------------------------------------------|-----------------------|
| Status do<br>Trabalho                                          | Sair                  |
| Trabalhos pendentes –iFax-Env.                                 | Fechar                |
| [Remoto] Filial B<br>IfAX abc@xerox.com                        |                       |
| Página : 1-10<br>Tipo do<br>trabalho : Enviar<br>№ Doc. : 0015 |                       |
| Parar                                                          |                       |

O trabalho selecionado será cancelado.

**NOTA:** Quando **Parar** for selecionado durante uma transmissão de difusão, todos os trabalhos de envio dessa transmissão serão cancelados, mesmo os que estiverem sendo enviados e os que aguardam envio.

7. Selecione Sair.

|                 |                 |           |                  | M   | emória de<br>S       | fax<br>90% |
|-----------------|-----------------|-----------|------------------|-----|----------------------|------------|
| Statu<br>Traba  | is do<br>alho   |           |                  |     | Sair                 |            |
| Trabs.<br>Pend. | Traba<br>Atuais | lhos<br>S | Trabs.<br>Concl. |     | Trab ptg/<br>Amostra |            |
| Núm.            | Tipo do trab    | alho Rer  | moto/Contei      | údo | Págin                | a          |
| 0012-           | Env. iFax       | Em        | presa A          |     | 1 / 15               |            |
| Pág.<br>Ant.    | Próx.<br>Pág.   | M         | ostrar           |     | Envio<br>Prioritário |            |

A exibição retorna à tela anterior.

## 4 Funções úteis

As seguintes informações podem ser encontradas neste capítulo:

- > Envio de e-mails a caixas postais usando endereços de e-mail
- > Envio de fax a destinatários na forma de centros de retransmissão
- > Encaminhamento de fax na forma de e-mail da caixa postal
- > Envio/recebimento de e-mails para/do computador

## Envio de e-mails a caixas postais com endereços de e-mail

Os e-mails podem ser enviados a caixas postais locais usando endereços de e-mail específicos.

Quando um e-mail é recebido, a máquina o armazena na caixa postal local especificada pelo endereço de e-mail e imprime uma Lista de caixas postais. Para enviar um e-mail a uma caixa postal local usando um endereço de e-mail, faça o seguinte.

**NOTA:** Esta função só fica disponível quando a caixa postal local recebe e-mails via SMTP.

Para usar esta função, as caixas postais sem senhas devem ser registradas na máquina que recebe e-mails. Consulte *"Registro de caixas postais" na página 5-17* para obter detalhes.

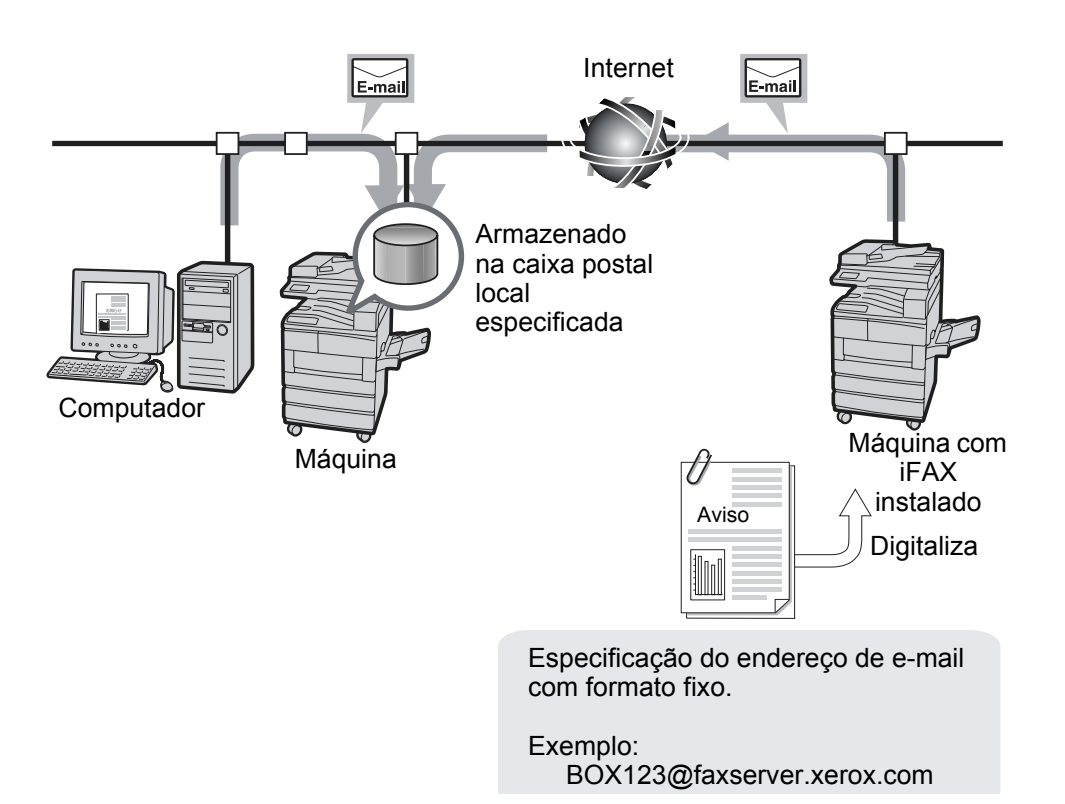

#### Procedimento

- 1. Coloque o original.
- 2. Selecione o botão Seleção da função ou **Fax** na tela do Menu para exibir a tela de Fax.

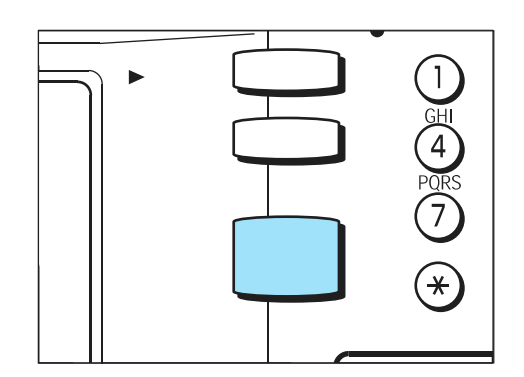

Consulte o "Guia do Usuário (Fac-símile)".

3. Selecione iFax/Fax para exibir "iFax" na área de mensagens.

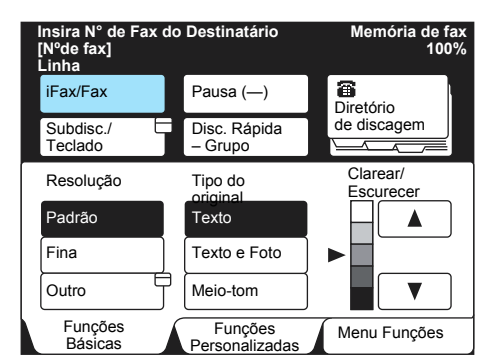

4. Configure as funções, se necessário.

| Insira N° de Fax do Destinatário Memória de fa:<br>[Nºde fax] 100%<br>iFax |                           |                          |  |  |  |  |
|----------------------------------------------------------------------------|---------------------------|--------------------------|--|--|--|--|
| iFax/Fax                                                                   | Pausa (—)                 | Próximo<br>Destinatário  |  |  |  |  |
| Subdisc./<br>Teclado                                                       | Discagem<br>Rápida        | Diretório<br>de discagem |  |  |  |  |
| Resolução                                                                  | Tipo do original          | Clarear/<br>Escurecer    |  |  |  |  |
| Padrão                                                                     | Texto                     |                          |  |  |  |  |
| Fina                                                                       | Texto e Foto              | ►                        |  |  |  |  |
| Outro                                                                      | Meio-tom                  |                          |  |  |  |  |
| Funções<br>Básicas                                                         | Funções<br>Personalizadas | Menu Funções             |  |  |  |  |

Consulte *"Configurações de envio" na página 3-5* para obter detalhes sobre os itens configuráveis.

5. Insira o número da caixa postal local e o nome do domínio do destinatário na seguinte ordem.

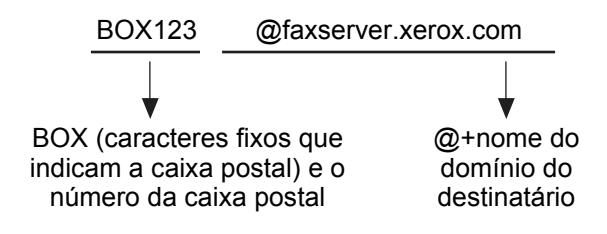

Exemplo:

Número da caixa postal local:123

(Insira os dígitos do número da caixa postal local para combinar com os do destinatário)

Nome do domínio da mensagem:faxserver.xerox.com

Consulte *"Especificação do destinatário" na página 3-14* para obter informações sobre como especificar um endereço de e-mail.

6. Pressione Iniciar.

O original será digitalizado, convertido no formato TIFF e enviado como e-mail. A máquina receptora armazenará o e-mail na caixa postal especificada.

Consulte *"Envio de mensagens rejeitado" na página 7-2* se a mensagem não puder ser enviada. Consulte *"Cancelamento de uma transmissão" na página 3-24* para cancelar uma transmissão.

**NOTA:** Se houver excesso de dados da memória na digitalização do original, será exibida uma tela solicitando ao usuário que indique se o trabalho deverá ser enviado às páginas armazenadas ou cancelado. Se ocorrer um fluxo excessivo de dados na memória durante o envio de um e-mail, a transmissão será cancelada.

# Envio de fax a destinatários na forma de centros de retransmissão

Com um endereço de e-mail especificado em um determinado formato, a máquina ou o computador conectados a uma rede podem enviar fax para máquinas de fax que não aceitem a função iFax, usando um gateway de fax no modo G3.

Usando esta função, os fax são enviados como e-mails via Internet para máquinas com o iFax instalado (gateway de fax) conectadas à rede. Quando um e-mail é recebido, ele é convertido em fax pela máquina e é enviado aos fac-símiles especificados. Nessas transmissões, se o remetente e o destinatário dos fax estiverem localizados em uma região de chamada local, o custo da transmissão de fax poderá ser reduzido.

**NOTA:** Esta função estará disponível apenas se a máquina remetente com iFax instalado (gateway de fax) apresentar o método de recebimento de e-mails definido como SMTP. Se o documento for enviado pelo computador, apenas o texto principal do e-mail será enviado.

Consulte "iFax X funções de fac-símile comuns" na página 1-8.

**NOTA:** O e-mail recebido será excluído se não puder ser enviado corretamente como um documento de fax.

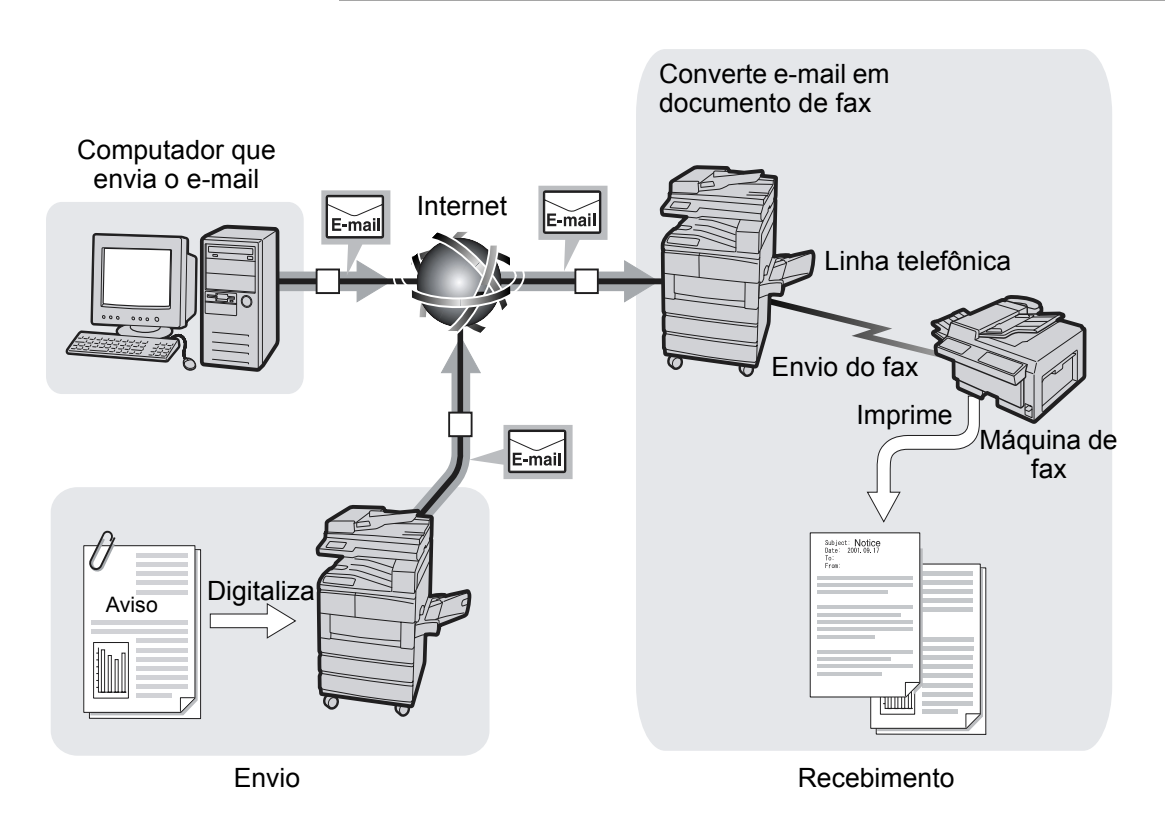

#### Procedimento

- 1. Coloque o original.
- 2. Pressione o botão Seleção da função ou selecione **Fax** na tela Menu para exibir a tela Fax.

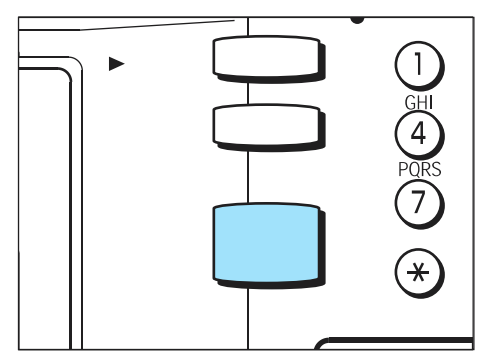

Consulte o "Guia do Usuário (Fac-símile)".

3. Selecione iFax/Fax para exibir "iFax" na área de mensagens.

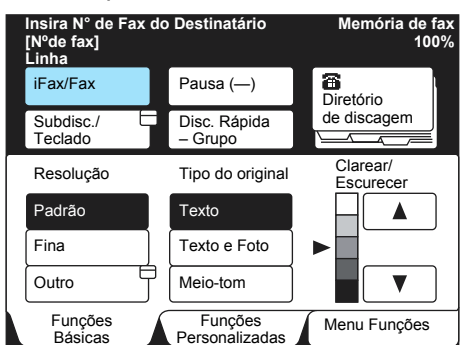

4. Configure as funções, se necessário.

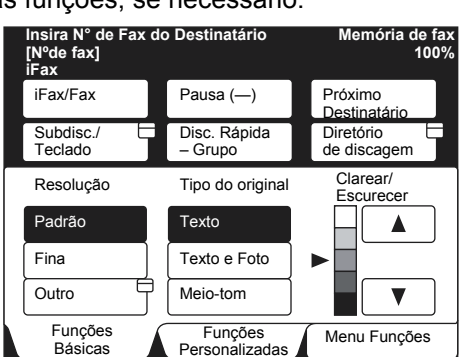

Consulte *"Configurações de envio" na página 3-5* para obter detalhes sobre os itens configuráveis.

 Insira o número de fax do destinatário e o endereço de e-mail da máquina com o iFax instalado (gateway de fax) que converte e envia o e-mail recebido como fax na seguinte ordem.

**NOTA:** Após /T33S=, informe o código F com menos de 20 dígitos usando 0 - 9, # ou \*.

Consulte o *"Guia do Usuário (Fac-símile)"* para obter informações sobre o código F.

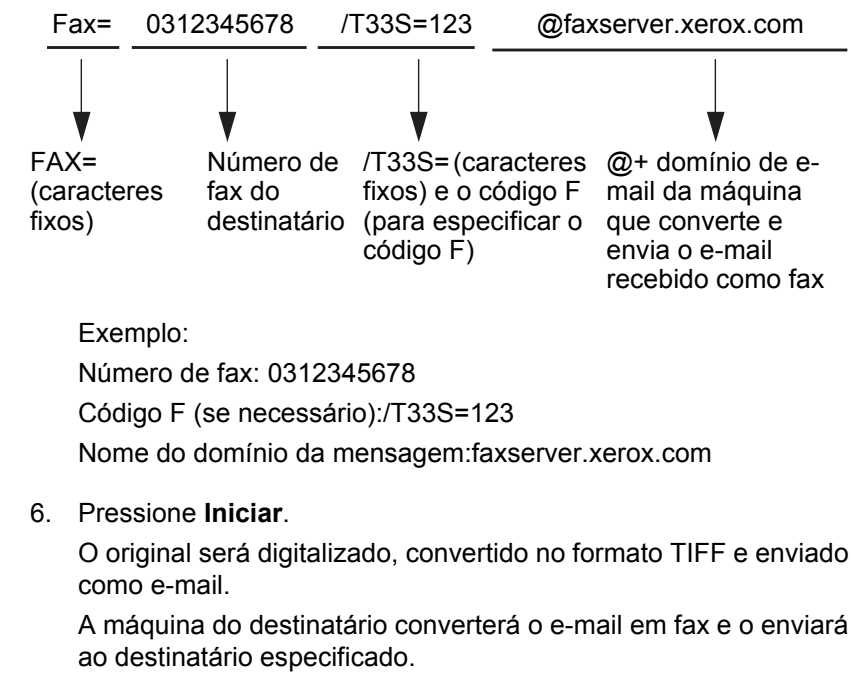

Consulte *"Envio de mensagens rejeitado" na página 7-2* se a mensagem não for enviada.

Consulte *"Cancelamento de uma transmissão" na página 3-24* para cancelar a transmissão.

**NOTA:** Se ocorrer um fluxo excessivo de dados na memória durante a digitalização de um original, será exibida uma tela solicitando ao usuário que indique se o trabalho deverá ser enviado às páginas armazenadas ou cancelado.

Se ocorrer um fluxo excessivo de dados na memória durante o envio de um e-mail, a transmissão será cancelada.

## Uso de iFax com o computador

Para fazer um envio de um computador para um fax normal, informe o endereço de e-mail da máquina com o iFax instalado (gateway de fax) que converte e envia o e-mail recebido na forma de fax, na seguinte ordem.

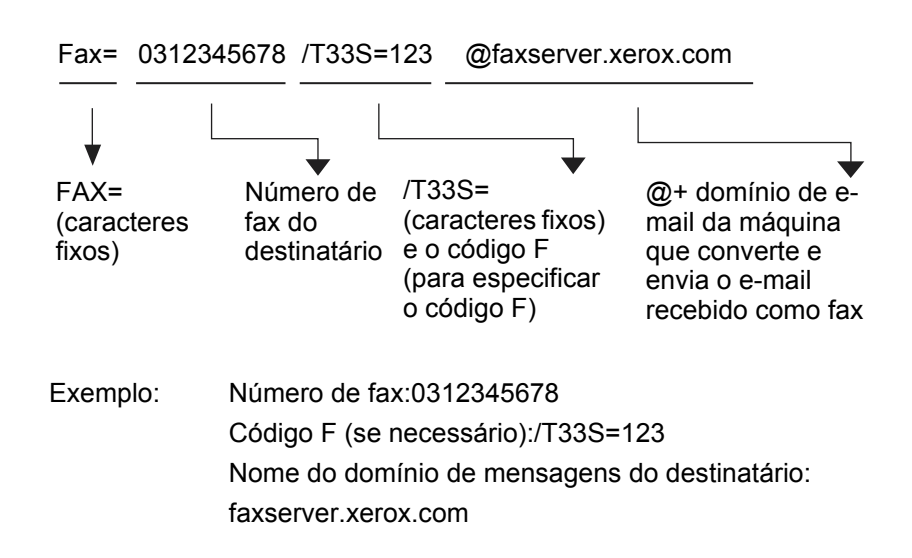

## Encaminhamento de fax na forma de e-mail da caixa postal

Esta seção descreve a função para o encaminhamento de fax que foram recebidos na caixa postal local na forma de e-mails automaticamente.

A descrição a seguir apenas envolve operações para a configuração da função de encaminhamento a uma caixa postal local e oferece uma visão geral da caixa postal local.

Com essa função, os documentos de fax recebidos em uma caixa postal local com o método de sinal de fax, código F ou DTMF, ou documentos de fax armazenados em uma caixa postal local com a função Seletor de caixa, podem ser encaminhados como e-mails.

Consulte *"Registro de caixas postais" na página 5-17* para obter detalhes sobre a configuração da função para o encaminhamento a uma caixa postal local.

Consulte o *"Guia do Usuário (Fac-símile)"* para obter informações sobre como fazer um envio a uma caixa postal, como receber documentos em uma caixa postal com a função Seletor de caixa, como imprimir documentos recebidos em uma caixa postal local ou como excluir uma caixa postal local.

### Encaminhamento de e-mails

A máquina recebe fax que são enviados à caixa postal. Se os fax forem armazenados na caixa postal com a função Seletor de caixa, os fax podem ser encaminhados como e-mails para os destinatários armazenados automaticamente na caixa postal.

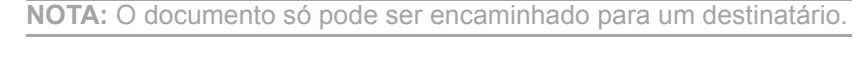

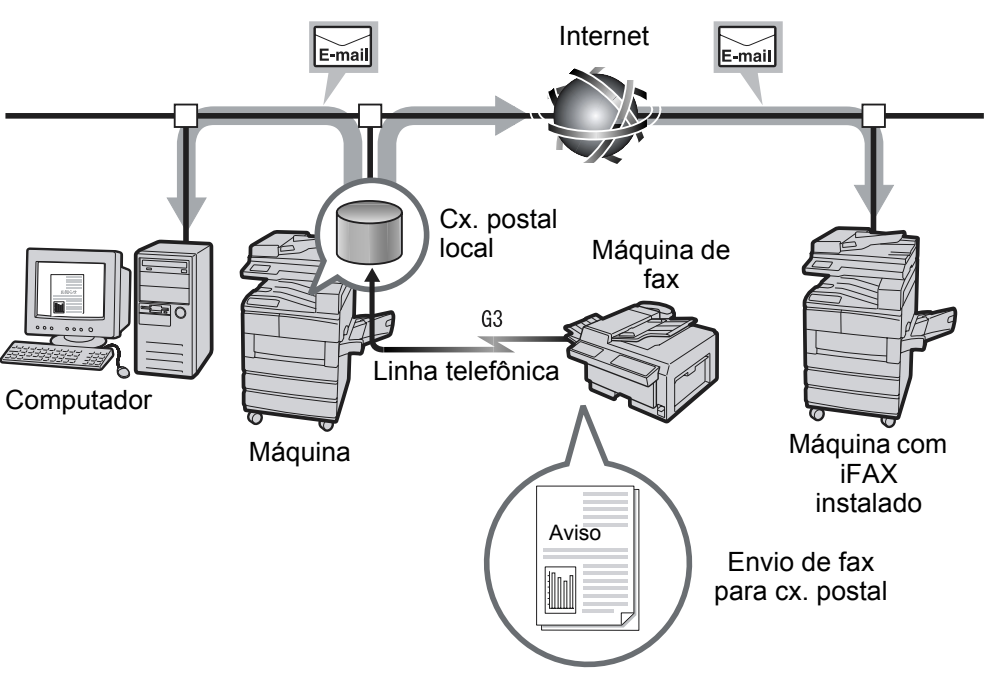

Estas operações são precisas para usar a função de encaminhamento.

#### Enviar um fax

Envie um fax a uma caixa postal com o método de sinal de fax, código F ou DTMF.

Consulte o "Guia do Usuário (Fac-símile)" para a configuração.

#### Encaminhar fax da caixa postal local como e-mail

Registre o endereço de encaminhamento como uma entrada de discagem rápida com antecedência. Depois, configure a função de encaminhamento e a discagem rápida usando as opções de caixa postal da caixa postal local.

**NOTA:** O remetente exige o número da caixa postal local e a senha. É preciso informar ao remetente as configurações.

Se a memória do fax ficar cheia durante o recebimento de um fax, apenas a parte recebida do fax será encaminhada na mensagem. Se a memória da impressora ficar cheia durante o envio de uma mensagem, a transmissão será interrompida. Neste momento, se houver uma difusão com o fax, ele será enviado.

Se o envio de mensagens via SMTP for rejeitado, o documento será armazenado na caixa postal local.

Se ocorrer um problema nos dados durante o envio da mensagem, execute o seguinte, de acordo com os tipos de símbolo usados. MH/RM: Altere os símbolos e envie novamente.

MMR: Cancele a transmissão e o documento é armazenado na caixa postal local.

JBIG: Cancele a transmissão e o documento é armazenado na caixa postal local. Os problemas só serão detectados se eles estiverem no cabeçalho. Você só pode encaminhar a mensagem a um destinatário. Se as imagens do fax recebido estiverem no formato JBIG comprimido, envie o documento no formato JBIG (TIFF-J) como email. Se o destinatário não conseguir acessar o formato compactado JBIG, o documento pode não ser impresso ou exibido corretamente.

Consulte *"Registro de caixas postais" na página 5-17* para obter detalhes sobre a configuração da função para o encaminhamento a uma caixa postal local.

Consulte o *"Guia do Usuário (Fac-símile)"* para obter detalhes sobre o uso da função Seletor de caixa para receber documentos de fax na caixa postal local.

#### Enviar para caixa postal

Há três métodos de envio para uma caixa postal que possua uma função de encaminhamento.

- > Usar o método de sinal de fax.
- > Usar o código F.
- > Usar o método DTMF.

Consulte o *"Guia do Usuário (Fac-símile)"* para obter detalhes sobre o envio para uma caixa postal.

## Envio/recebimento de e-mails para/do computador

Esta seção descreve como enviar/receber e-mails entre um computador e a máquina.

## Envio de e-mails para a máquina

Siga as etapas abaixo para enviar e-mails para esta máquina do computador.

**NOTA:** Não será possível enviar um e-mail com arquivos anexados do computador para a máquina.

#### Procedimento

1. Especifique o endereço de e-mail ou insira o endereço IP da máquina com o software de e-mail que você usa.

Exemplo:

ifax@faxserver.xerox.com

ou

http\\13.220.173.75

| 🔀 Sem título - Mensagem (Ri   | ch Text)                                              |             |            | _ 🗆 ×    |
|-------------------------------|-------------------------------------------------------|-------------|------------|----------|
| Arquivo Editar Exibir Inserir | <u>F</u> ormatar Ferra <u>m</u> entas Açõe <u>s</u> a | Ajuda       |            |          |
| 🛛 🖃 Enviar 🗧 🕌 🐉 🗈 🛍          | 🕖 🚦 🕹 🤻 💼 Opções                                      | 🔉 💝 🛛 Arial | • 10 • 🛕 N | e e e 🗧  |
| Dava Life of a                |                                                       |             |            |          |
| Para                          | x.com                                                 |             |            |          |
| <u><u>C</u>c</u>              |                                                       |             |            |          |
| Assunto: Fax testing          |                                                       |             |            |          |
|                               |                                                       |             |            | <u>_</u> |
|                               |                                                       |             |            |          |
|                               |                                                       |             |            |          |
|                               |                                                       |             |            |          |
|                               |                                                       |             |            |          |
|                               |                                                       |             |            |          |
|                               |                                                       |             |            |          |
|                               |                                                       |             |            |          |
|                               |                                                       |             |            |          |
|                               |                                                       |             |            |          |
|                               |                                                       |             |            |          |
|                               |                                                       |             |            | -        |
| 1                             |                                                       |             |            | _        |

2. Insira o texto no e-mail, se necessário, e envie-o.

## Recebimento de e-mails no computador

#### Direção da exibição

Se um original for carregado na máquina nesta direção e for enviado, ele será girado em 90 graus para a esquerda ou para a direita a partir da direção na qual foi carregado e será exibido no monitor do computador que o tiver recebido. Documento

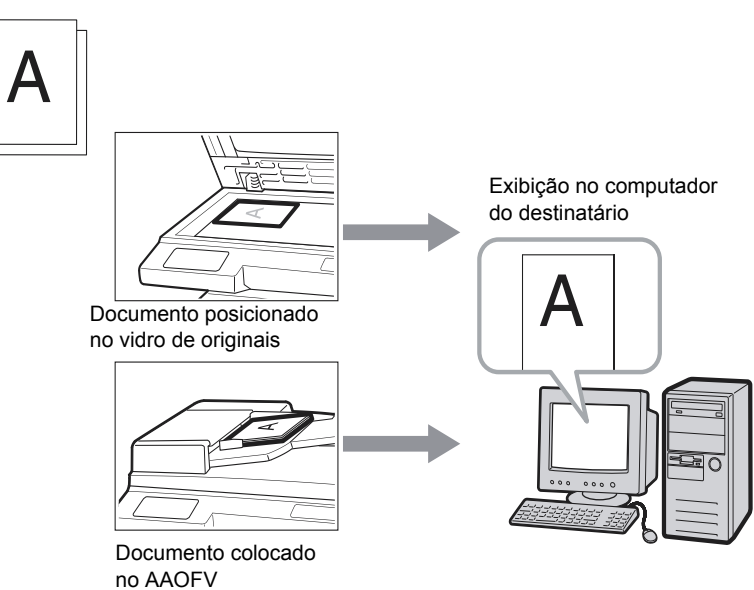

#### Divisão do tamanho de mensagens enviadas

Se os originais digitalizados pela máquina forem divididos e enviados de acordo com a função Dividir tamanho de mensagem enviada, eles serão recebidos em separado como cabeçalhos de e-mail + corpo de e-mail e anexo (arquivo TIFF) respectivamente pelo computador do destinatário.

Exemplo – Quando um e-mail é dividido em dois documentos, os dois documentos seguintes são enviados em conseqüência dessa ação.

E-mail 1: Cabeçalho do e-mail + corpo do e-mail + arquivo TIFF (primeiro documento)

E-mail 2: Arquivo TIFF (segundo documento)
# 5 Registro de dados

As seguintes informações podem ser encontradas neste capítulo:

- > Inserção de texto
- Registro da subdiscagem
- > Registro da discagem rápida
- > Registro de caixas postais

Esta seção descreve como os caracteres ou símbolos podem ser inseridos como endereços de e-mail. Para inserir caracteres e símbolos, faça uso do teclado exibido na tela do painel de seleção por toque.

**NOTA:** Para alguns itens, a quantidade de texto que pode ser inserida é restrita.

A tela de teclado a seguir será exibida quando iFax for selecionado.

#### Teclado alfabético

| do Destinatariom             | emoria de fax 100                                         |
|------------------------------|-----------------------------------------------------------|
| Pausa (—)                    | Próx. Destinatário                                        |
| Alterar Tom<br>(:)           | Fechar                                                    |
| -=_/<<br>efgh<br>opqrs<br>yz | ; ><br>; ;<br>; t                                         |
|                              | Pausa ()<br>Alterar Tom (:) • = / < • f g h • p q r s y z |

- > Backspace Permite a correção de um caractere por vez.
- > Em branco Permite que você insira um caractere de espaço.
- Shift Permite que você alterne entre letras maiúsculas e minúsculas.
- > Símbolo Selecione para exibir o teclado de símbolos.

NOTA: Os endereços de e-mail podem ter até 128 caracteres.

#### Teclado de símbolos

| Insira N° de Fax<br>[Nºde fax]<br>iFax                                                       | do Destinatário <sub>N</sub>                | lemória de fax 100                |
|----------------------------------------------------------------------------------------------|---------------------------------------------|-----------------------------------|
| iFax/Fax                                                                                     | Pausa (—)                                   | Próx. Destinatário                |
| Subdiscagem/<br>Teclado           Teclado           ! " # \$           + ,           : : < = | Alterar Tom<br>(:)<br>%&' ()<br>><br>2<br>@ | Fechar       Backsp.       Espaço |
| [¥]^<br>Símbolo Alfabét                                                                      |                                             | } — Shift                         |

> Alfabét. – Selecione para exibir o teclado alfabético.

## Registro de subdiscagem

Esta seção descreve o método de registro de uma subdiscagem.

A subdiscagem é uma função que registra as partes mais usadas dos endereços de e-mail com antecedência para agilizar a digitação desses endereços.

Exemplo: "xerox.com", ".com"

**NOTA:** Depois que uma instrução for dada a uma transmissão usando a subdiscagem, se a subdiscagem for modificada, a transmissão será feita com base na subdiscagem modificada. Até 10 tipos de subdiscagem podem ser registrados. Cada um pode registrar até 16 caracteres.

O conteúdo de uma subdiscagem pode ser verificado na Lista do diretório de discagem. Consulte o "Guia do Usuário (Fac-símile)".

Consulte *"Inserção de texto" na página 5-2* para obter informações sobre a inserção de texto.

Consulte *"Uso da subdiscagem" na página 3-18* para obter informações sobre como usar a subdiscagem.

#### Procedimento

1. Selecione Menu Configurações na tela Menu.

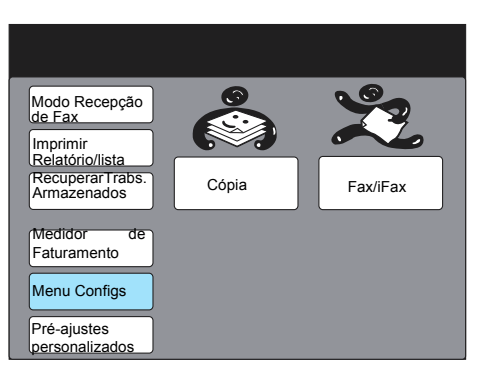

2. Selecione Subdiscagem.

| _                    |                       |                   |        |   |
|----------------------|-----------------------|-------------------|--------|---|
| Menu Configs         |                       |                   | Fechar |   |
| Subdiscagem          | Nome trabalho/        | Info Fax<br>Local | x      | Ţ |
| Discagem<br>Rápida   | Trabalhos armazenados | Caixa P           | ostal  | Ţ |
| Discagem de<br>Grupo |                       |                   |        |   |
|                      |                       |                   |        |   |
|                      |                       |                   |        |   |

3. Selecione o número no visor ou use os botões ▲ ou ▼ para registrar um número de subdiscagem.

| Selecione um item.                                                  |                                                                                                    |                 |
|---------------------------------------------------------------------|----------------------------------------------------------------------------------------------------|-----------------|
| Config - Subdiscagem                                                |                                                                                                    | Fechar          |
| Nº Subdis.                                                          | Detalhes                                                                                                    |                 |
| [1]<br>[2]<br>[3]<br>[4]<br>[5]<br>[6]<br>[7]<br>[8]<br>[9]<br>[10] | (Não Introduz.)<br>(Não Introduz.)<br>(Não Introduz.)<br>(Não Introduz.)<br>(Não Introduz.)<br>(Não Introduz.)<br>(Não Introduz.)<br>(Não Introduz.)<br>(Não Introduz.) |                 |
|                                                                     |                                                                                                    | Introd./Alterar |

4. Selecione Introd./Alterar.

| Selecione um it                                                     | em.                                                                                                    |                 |
|---------------------------------------------------------------------|----------------------------------------------------------------------------------------------------|-----------------|
| Config - Subdiscage                                                 | em                                                                                                    | Fechar          |
| Nº Subdis.                                                          | Detalhes                                                                                                    |                 |
| [1]<br>[2]<br>[3]<br>[4]<br>[5]<br>[6]<br>[7]<br>[8]<br>[9]<br>[10] | (Não Introduz.)<br>(Não Introduz.)<br>(Não Introduz.)<br>(Não Introduz.)<br>(Não Introduz.)<br>(Não Introduz.)<br>(Não Introduz.)<br>(Não Introduz.)<br>(Não Introduz.)<br>(Não Introduz.) |                 |
|                                                                     |                                                                                                    | Introd./Alterar |

5. Insira o texto e selecione Salvar.

| Nº Subdie 1                                                                         |                                                      |                                  |
|-------------------------------------------------------------------------------------|------------------------------------------------------|----------------------------------|
| Introd./Alterar                                                                     | Cancelar                                             | Salvar                           |
| Pa<br>1 2 3 4 5<br>a b c d e<br>k 1 m n o<br>u ∨ w × y<br>Símbolo Alfa-<br>numérico | Alterar<br>(:)<br>6 7 8 9<br>f g h i<br>p q r s<br>z | 0 Backsp.<br>j Espaço<br>t Shift |

**NOTA:** Também podem ser inseridos números pelo teclado numérico. Selecione **Cancelar** para cancelar o texto registrado.

Consulte "Inserção de texto" na página 5-2.

6. Selecione **Fechar**.

| Selecione um                                                        | item.                                                                                                    |                 |
|---------------------------------------------------------------------|----------------------------------------------------------------------------------------------------|-----------------|
| Config - Subdisca                                                   | agem                                                                                                    | Fechar          |
| Nº Subdis.                                                          | Detalhes                                                                                                    |                 |
| [1]<br>[2]<br>[3]<br>[4]<br>[5]<br>[6]<br>[7]<br>[8]<br>[9]<br>[10] | Xerox<br>(Não Introduz.)<br>(Não Introduz.)<br>(Não Introduz.)<br>(Não Introduz.)<br>(Não Introduz.)<br>(Não Introduz.)<br>(Não Introduz.)<br>(Não Introduz.) |                 |
|                                                                     |                                                                                                    | Introd./Alterar |

# Registro da discagem rápida

Esta seção descreve como registrar destinatários da discagem rápida.

Pode ser útil registrar itens de comunicação mais freqüente na discagem rápida. Os destinatários registrados na discagem rápida também podem ser selecionados no Diretório de discagem ou com o botão de um toque.

A Discagem rápida também pode ser registrada usando-se os Serviços de Internet do CentreWare.

Para obter mais detalhes, consulte o "Guia do Usuário (Impressora)" ou a Ajuda dos Serviços de Internet do CentreWare.

**NOTA:** Depois que uma instrução já tiver sido dada a uma transmissão usando-se a função de discagem rápida, se o destinatário da discagem rápida for alterado, a transmissão será efetuada com base nos dados do destinatário de discagem rápida modificado.

É possível registrar até 200 destinatários de discagem rápida (até 999 destinatários se o Kit opcional de expansão de discagem rápida estiver instalado). O endereço de e-mail de cada destinatário pode conter até 128 caracteres.

É possível selecionar 001 - 070 destinatários de discagem rápida usando-se o botão de um toque.

O conteúdo de um destinatário de discagem rápida pode ser verificado na Lista do diretório de discagem. Consulte o "Guia do Usuário (Fac-símile)".

Consulte *"Inserção de texto" na página 5-2* para obter informações sobre a inserção de texto.

Consulte o *"Guia do Usuário (Fac-símile)"* para modificar ou excluir destinatários de discagem rápida registrados.

Consulte "Uso da discagem rápida" na página 3-15, "Uso dos botões de um toque" na página 3-16 e "Uso do diretório de discagem" na página 3-17 para obter informações sobre como usar a função de discagem rápida.

## Configurações disponíveis para a discagem rápida

As configurações disponíveis para a função de discagem rápida são as seguintes:

**NOTA:** A função de discagem rápida pode ser usada apenas com o endereço de e-mail e a linha registrados. Selecione outros itens, se necessário.

Quando a função de gateway de fax for usada, o modo de comunicação de transmissão de fax poderá ser configurado com antecedência. Para obter informações sobre a função de gateway de fax, consulte *"Envio/recebimento de e-mails para/do computador" na página 4-10.* 

|   | Itens    | Descrição                                                                          | Padrão de<br>fábrica |
|---|----------|------------------------------------------------------------------------------------|----------------------|
| 1 | № de fax | Para registrar um endereço de e-mail, insira um<br>endereço de até 128 caracteres. | Não<br>introduzido   |
| 2 | Linha    | Selecione iFax.                                                                    | Fax                  |

|    | Itens                                          | Descrição                                                                                                    | Padrão de<br>fábrica |
|----|------------------------------------------------|----------------------------------------------------------------------------------------------------|----------------------|
|    | Destinatário                                   | Até 18 caracteres podem ser registrados.                                                                                                    | Não                  |
| 3  |                                                | Consulte <i>"Inserção de texto" na página 5-2</i> para obter detalhes sobre o texto que pode ser registrado.                                                                 | introduzido          |
| 4  | Índice                                         | Registre um caractere alfanumérico do teclado para procurar no Diretório de discagem.                                                                                        | Não<br>introduzido   |
| 5  | Configuração da<br>estação de<br>retransmissão | Não disponível para o iFax.                                                                                                    |                      |
| 6  | Modo de<br>comunicação                         | Registre se o gateway de fax for usado. Selecione o modo de comunicação para enviar fax. Selecione G3 Auto ou F4800.                                                         | G3 Auto              |
| 7  | Resolução                                      | Selecione Padrão, Fina, Superfina (400 dpi), Superfina (600 dpi) ou Painel (a resolução selecionada no painel de controle).                                                  | Painel               |
| ,  |                                                | <b>NOTA:</b> Quando TIFF-S é selecionado como perfil,<br>Superfina (400dpi) e Superfina (600dpi) não podem ser<br>selecionadas.                                              |                      |
| 8  | Nota da folha de<br>rosto                      | Não disponível para o iFax.                                                                                                    |                      |
| 9  | Tamanho máximo<br>da imagem                    | Selecione o tamanho máximo da imagem de acordo<br>com o tamanho do papel do destinatário e o perfil que<br>pode ser processado pelo destinatário. Selecione A3,<br>B4 ou A4. | A3                   |
|    |                                                | <b>NOTA:</b> Quando os tamanhos A3 ou B4 são<br>selecionados com o perfil TIFF-S, originais de tamanho<br>A3 ou B4 serão reduzidos a A4 para a transmissão.                  |                      |
| 10 | Início programado                              | Ajuste o tempo para o envio dos e-mails usando a<br>função de início programado.                                                                                             | Desligado            |
|    |                                                | NOTA: Não é possível especificar datas.                                                                                                    |                      |
| 11 | Caixa postal remota                            | Não disponível para o iFax.                                                                                                    |                      |
| 12 | Difusão por<br>Retransmissão                   |                                                                                                    |                      |
| 13 | Código F                                       |                                                                                                    |                      |
|    | Perfil iFax                                    | Selecione TIFF-S, TIFF-F, TIFF-J.                                                                                                    | TIFF-S               |
| 14 |                                                | <b>NOTA:</b> Quando TIFF-S é selecionado como perfil,<br>Superfina (400dpi) e Superfina (600dpi) não podem ser<br>selecionadas.                                              |                      |
| 15 | Status Envio iFax                              | Selecione Desativado ou Ativado.                                                                                                    | Desativado           |
| 16 | Faturamento-Dia                                | Não disponível para o iFax.                                                                                                    | 1                    |
| 17 | Faturamento -<br>Noite                         |                                                                                                    |                      |
| 18 | Faturamento -<br>Meia-noite                    |                                                                                                    |                      |

Esta seção descreve a operação de registro de endereços de e-mail e do nome dos destinatários na função de discagem rápida.

- > Os endereços de e-mail podem ter até 128 caracteres.
- Selecione iFax em Linha para registrar um endereço de e-mail na Discagem rápida.
- A função Destinatário é usada quando o Diretório de discagem é selecionado. Quando um destinatário for especificado usando-se o Diretório de discagem, a Discagem rápida ou o botão de um toque, o nome aparecerá no visor do painel de seleção por toque ou no relatório.

**NOTA:** A função de discagem rápida também pode ser usada apenas com o endereço de e-mail e o nome do destinatário registrados. Selecione outros itens, se necessário.

#### Procedimento

1. Selecione Menu Configurações na tela Menu.

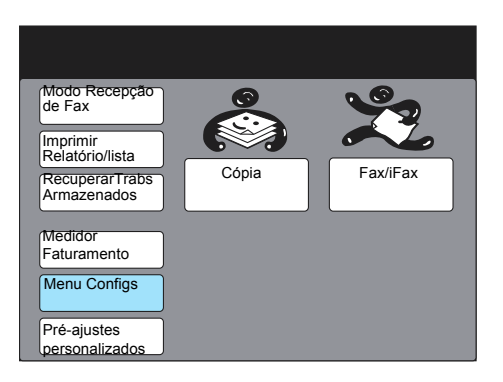

2. Selecione Discagem rápida.

| Menu Configs                            |                          | Fechar       |
|-----------------------------------------|--------------------------|--------------|
| Subdiscagem                             | Nome trab./              | Info Fax     |
| Discagem Rápida<br>Discagem de<br>Grupo | Trabalhos<br>Armazenados | Caixa Postal |
|                                         |                          |              |

3. Insira o número de discagem rápida a ser registrado.

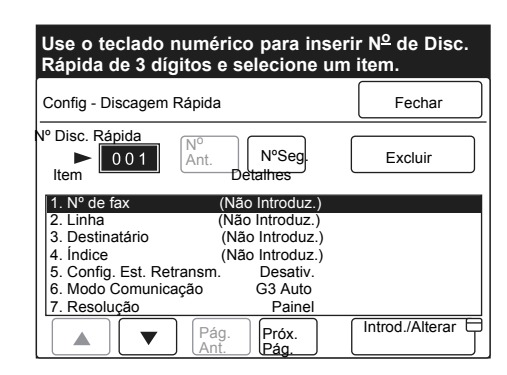

**NOTA:** O número de discagem rápida pode ser inserido usando-se o teclado numérico ou selecionando os botões No Seguinte ou No Anterior.

4. Verifique se 1. Nº de fax está selecionado e selecione Introduzir/ Alterar.

| Use o teclado i<br>Rápida de 3 dí | numérico para ins<br>gitos e selecione | serir N <sup>o</sup> de Disc.<br>um item. |
|-----------------------------------|----------------------------------------|-------------------------------------------|
| Config - Discagem                 | n Rápida                               | Fechar                                    |
| Nº Disc. Rápida                   |                                        |                                           |
| ► 001                             | Ant. N°<br>Seg.                        | Excluir                                   |
| Item                              | Detalhes                               |                                           |
| 1. Nº de fax                      | (Não Introduz.)                        |                                           |
| 2. Linha                          | (Não Introduz.)                        |                                           |
| 3 Destinatário                    | (Não Introduz )                        |                                           |
| 4 Índice                          | (Não Introduz.)                        |                                           |
| 5 Config Est Re                   | transm Desativ                         |                                           |
| 6 Mode Comunio                    | coño C2 Auto                           |                                           |
| 10. Modo Comunic                  | açao G3 Auto                           |                                           |
| 7. Resolução                      | Painel                                 |                                           |
|                                   | Pág.<br>Ant. Pág.                      | Introd./Alterar                           |

5. Insira o endereço de e-mail usando o teclado exibido e selecione **Salvar.** 

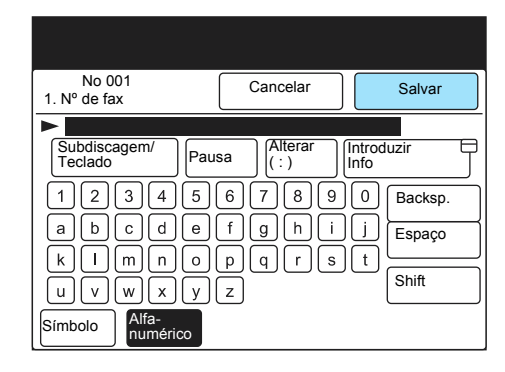

**NOTA:** Também podem ser inseridos números pelo teclado numérico. Se for inserido um caractere errado, use o botão Backspace para apagar um número de cada vez.

Consulte *"Inserção de texto" na página 5-2* para obter informações sobre a inserção de texto.

6. Selecione **2. Linha** ou use os botões ▲ ou ▼.

Registro de dados

Em seguida, selecione Introd./Alterar.

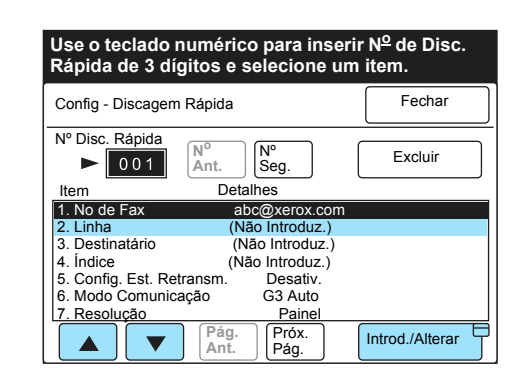

7. Selecione iFax e, em seguida, Salvar.

**NOTA:** Quando **Cancelar** é selecionado, as configurações não são modificadas.

8. Selecione **3. Destinatário** ou use os botões ▲ ou ▼ e selecione Introduzir/Alterar.

| Config - Discager              | n Rápida        | Fechar  |
|--------------------------------|-----------------|---------|
| Nº Disc. Rápida                | Ant. N° Seg.    | Excluir |
| Item                           | Detalhes        |         |
| 1. Nº de Fax                   | abc@xerox.c     | com     |
| 2. Linha                       | (Não Introduz   | 2.)     |
| <ol><li>Destinatário</li></ol> | (Não Introdu    | z.)     |
| <ol> <li>Indice</li> </ol>     | (Não Introdu:   | z.)     |
| 5. Config. Est. Re             | etransm. Desati | v.      |
| 6. Modo Comunio                | cação G3 Auto   |         |
| 7 Resolução                    | Paine           | 1       |

9. Insira o nome dos destinatários e selecione Salvar.

| No 001<br>3. Nome do destinatário                                | Cancelar                  | Salvar                                             |
|------------------------------------------------------------------|---------------------------|----------------------------------------------------|
| ►<br>1 2 3 4 5<br>A B C D E<br>K L M N O<br>U V W X Y<br>Simbolo | 6789<br>FGH1<br>PQRS<br>Z | 0     Backsp.       J     Espaço       T     Shift |

**NOTA:** Quando **Cancelar** for selecionado, o texto registrado será excluído. Se for inserido um número errado, use o botão Backspace para apagar um de cada vez.

Consulte *"Inserção de texto" na página 5-2* para obter informações sobre a inserção de texto.

10. Para registrar apenas o endereço de e-mail, a linha e o nome do destinatário, selecione **Fechar**.

Para especificar as outras funções, consulte as seguintes seções. Depois que as funções tiverem sido selecionadas, selecione **Fechar**. O índice é usado para pesquisar palavras-chave no Diretório de discagem. Esta seção descreve o procedimento para o registro do índice.

#### Procedimento

1. Selecione **4. Índice** ou use os botões ▲ ou ▼.

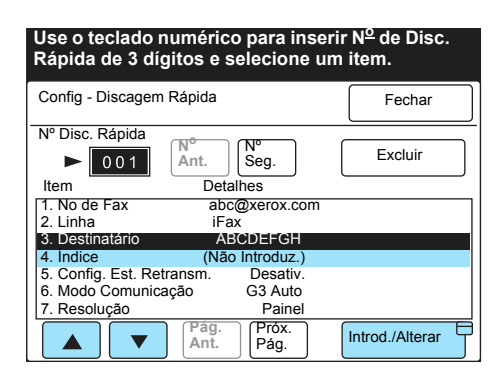

- 2. Selecione Introd./Alterar.
- 3. Insira a palavra-chave e selecione Salvar.

| No 001<br>4. Índice                     | Cancelar                  | Salvar              |
|-----------------------------------------|---------------------------|---------------------|
| ► A<br>12345<br>ABCDE<br>KLMNO<br>UVWXY | 6789<br>FGH1<br>PQRS<br>Z | 0 Backsp.<br>J<br>T |

Consulte *"Inserção de texto" na página 5-2* para obter informações sobre a inserção de texto.

## Seleção de um modo de comunicação

Se você deseja usar a função gateway de fax, selecione o modo de comunicação para enviar fax.

**NOTA:** Se o destinatário é selecionado pela discagem rápida com o modo de comunicação, o modo de comunicação não pode ser alterado pelo item Modo de comunicação da tela Menu Funções. Todos os modos de comunicação reduzem suas velocidades de transmissão seqüencialmente, de acordo com a linha. A velocidade de transmissão no início da comunicação é a seguinte: G3 Auto: 33.6kbps, F4800: 4.8kbps

Consulte *"Envio de fax a destinatários na forma de centros de retransmissão" na página 4-4*" para obter detalhes sobre a função de gateway de fax.

#### Procedimento

 Selecione 6. Modo de comunicação ou use os botões ▲ ou ▼. Selecione Introd./Alterar.

| Use o teclado i<br>Rápida de 3 dí | numérico para inser       | rir N <sup>o</sup> de Disc.<br>n item |
|-----------------------------------|---------------------------|---------------------------------------|
| Config - Discagem                 | Rápida                    | Fechar                                |
| Nº Disc. Rápida                   | N°<br>Ant. Seg.           | Excluir                               |
| Item                              | Detaines<br>abc@xerox.com |                                       |
| 2. Linha                          | iFax                      |                                       |
| 3. Destinatário                   | ABCDEFGH                  |                                       |
| 4. Índice                         | A                         |                                       |
| 5. Config. Est. Ret               | transm. Desativ.          |                                       |
| 6. Modo Comunic                   | açao G3 Auto              |                                       |
| 7. Resolução                      | Painel                    |                                       |
|                                   | Ant. Próx.<br>Pág.        | Introd./Alterar                       |

2. Selecione um modo de comunicação e, em seguida, Salvar.

| No 001<br>6.Modo Comunicação | Cancelar | Salvar |
|------------------------------|----------|--------|
|                              |          |        |
| (                            | G3 Auto  |        |
| (                            | -4800    |        |
|                              |          |        |
|                              |          |        |

**NOTA:** Quando **Cancelar** é selecionado, as configurações não são modificadas.

## Seleção da resolução

#### Você pode selecionar a resolução.

**NOTA:** Quando TIFF-S for o perfil, as funções Superfina (400 dpi) e Superfina (600 dpi) não podem ser selecionadas.

Consulte *"Configurações de envio" na página 3-5* para obter detalhes sobre a resolução.

#### Procedimento

1. Selecione **7. Resolução** ou use os botões ▲ ou ▼. Selecione Introd./Alterar.

| Use o teclado r<br>Rápida de 3 díg | numérico para<br>gitos e selecio | a inserir<br>one um i | N <sup>o</sup> de Disc.<br>item. |
|------------------------------------|----------------------------------|-----------------------|----------------------------------|
| Config - Discagem                  | Rápida                           | [                     | Fechar                           |
| Nº Disc. Rápida                    |                                  |                       |                                  |
| ► 001                              | Ant. N° Seg.                     |                       | Excluir                          |
| Item                               | Detalhes                         |                       |                                  |
| 1. No de Fax                       | abc@xero                         | x.com                 |                                  |
| 2. Linha                           | iFax                             |                       |                                  |
| 3. Destinatário                    | ABCDEFG                          | н                     |                                  |
| 4. Índice                          | A                                |                       |                                  |
| 5. Config. Est. Ref                | ransm. Desa                      | tiv.                  |                                  |
| 6. Modo Comunica                   | ação G3 A                        | uto                   |                                  |
| <ol><li>Resolução</li></ol>        | Pa                               | inel                  |                                  |
|                                    | Pág.<br>Ant. Pró                 | x.<br>I.              | Introd./Alterar                  |

2. Selecione uma resolução e, em seguida, **Salvar**.

| No 001<br>7. Resolução | Cancelar               | Salvar |
|------------------------|------------------------|--------|
|                        |                        |        |
|                        | Painei                 |        |
|                        | Padrão                 |        |
|                        | Fina                   |        |
|                        | Superfina<br>(400 dpi) |        |
|                        | Superfina              |        |

## Seleção do tamanho máximo da imagem

É possível selecionar o tamanho máximo da imagem de acordo com o tamanho do papel ou do perfil que pode ser processado pelo destinatário.

**NOTA:** Quando os tamanhos de papel A3 ou B4 são selecionados com o perfil TIFF-S, originais de tamanho A3 ou B4 serão reduzidos a A4 para a transmissão.

#### **Procedimento**

1. Selecione 9. Tamanho máximo da imagem ou use os botões ▲ ou ▼. Selecione Introd./Alterar.

| Use o teclado numérico<br>Rápida de 3 dígitos e s | o para inser<br>elecione ur | rir N <sup>o</sup> de Disc.<br>n item. |
|---------------------------------------------------|-----------------------------|----------------------------------------|
| Config - Discagem Rápida                          |                             | Fechar                                 |
| Nº Disc. Rápida                                   |                             |                                        |
| ► 001 N° Ant.                                     | Seg.                        | Excluir                                |
| Item Deta                                         | lhes                        |                                        |
| 8. Nota de Folha Rosto                            | D                           | esativ.                                |
| 9. Tam. máx. da imagem                            | A3                          |                                        |
| 10. Início programado                             | Desativ.                    |                                        |
| 11. Caixa postal remota                           | Desativ.                    |                                        |
| 12. Difusão p/ Retransm.                          | Desativ.                    |                                        |
| 13. Código F                                      | Desativ.                    |                                        |
| 14. Perfil iFax                                   | Desativ.                    |                                        |
| Pág.                                              | Próx.                       | Introd./Alterar                        |

2. Selecione o tamanho máximo da imagem e, em seguida, Salvar.

| No 001<br>9. Tam. máx. imag. | Cancelar |   | Salvar |
|------------------------------|----------|---|--------|
|                              |          |   |        |
|                              | A4       | ) |        |
|                              | B4       | Ì |        |
|                              | A3       | J |        |
|                              |          |   |        |

## Seleção do Início programado

É possível usar a função início programado para ajustar a hora de enviar e-mails.

**NOTA:** Não é possível especificar datas.

Consulte *"Configurações de envio" na página 3-5* para obter detalhes sobre o início programado.

#### Procedimento

1. Selecione **10. Início programado** ou use os botões ▲ ou ▼. Selecione **Introd**./Alterar.

| Use o teclado numéric<br>Rápida de 3 dígitos e s                                                             | o para inse<br>selecione ui                  | rir N <sup>o</sup> de Disc.<br>m item. |
|----------------------------------------------------------------------------------------------------|----------------------------------------------|----------------------------------------|
| Config - Discagem Rápida                                                                                     |                                              | Fechar                                 |
| Nº Disc. Rápida<br>► 0 0 1 Ant.                                                                              | Nº<br>Seg.                                   | Excluir                                |
| Item                                                                                                    | Detalhes                                     |                                        |
| 8. Nota de folha de rosto                                                                                    | Desativ.                                     |                                        |
| <ol><li>9. Tamanho máx. da image</li></ol>                                                                   | em A3                                        |                                        |
| 10. Início programado                                                                                        | Desativ.                                     |                                        |
| <ol> <li>Caixa postal remota</li> <li>Difusão p/ Retransm.</li> <li>Código F</li> <li>Perfil iFax</li> </ol> | Desativ.<br>Desativ.<br>Desativ.<br>Desativ. |                                        |
| Ant.                                                                                                    | Próx.<br>Pág.                                | Introd./Alterar                        |

2. Selecione Ativado e ajuste a hora.

| No 001<br>10. Início programado | Cancelar  | Salvar  |
|---------------------------------|-----------|---------|
|                                 | PM (1-12) | (00-59) |
| Desativado                      |           |         |
| Ativado                         |           | Avançar |
|                                 | AM        |         |
|                                 | PM        |         |

#### 3. Selecione Salvar.

#### Você pode selecionar o perfil iFax.

```
NOTA: Quando TIFF-S é selecionado como perfil, as funções
Superfina (400 dpi) e Superfina (600 dpi) não podem ser
selecionadas.
```

Consulte *"Configurações de envio" na página 3-5* para obter detalhes sobre o início programado.

#### Procedimento

1. Selecione **14. Perfil iFax** ou use os botões ▲ ou ▼. Selecione Introd./Alterar.

| Use o teclado nun<br>Rápida de 3 dígito | nérico pai<br>os e selec | a inseri<br>ione um | r N <sup>o</sup> de Disc.<br>item. |
|-----------------------------------------|--------------------------|---------------------|------------------------------------|
| Config - Discagem Rá                    | pida                     |                     | Fechar                             |
| N° Disc. Rápida<br>► 001                | nt.                      |                     | Excluir                            |
| Item                                    | De                       | etalhes             |                                    |
| 8. Nota de folha de r                   | osto                     | Desativ.            |                                    |
| 9. Tamanho máx. da                      | imagem .                 | A3                  |                                    |
| 10. Início programado                   |                          | Desativ.            |                                    |
| 11. Caixa postal remo                   | ta I                     | Desativ.            |                                    |
| 12. Difusão p/ Retrans                  | sm. I                    | Desativ.            |                                    |
| 13. Código F                            |                          | Desativ.            |                                    |
| 14. Perfil iFax                         |                          | Desativ.            |                                    |
|                                         | Pág.<br>Ant. Pr          | óx.<br>ig.          | Introd./Alterar                    |

2. Selecione um perfil iFax e, em seguida, Salvar.

| No 001<br>14. Perfil de iFax | Cancelar | Salvar |
|------------------------------|----------|--------|
|                              |          |        |
|                              | TIFF-S   |        |
|                              | TIFF-F   |        |
|                              | TIFF-J   |        |

Se o status de envio de iFax estiver definido como Ativado, o remetente poderá confirmar quando o destinatário receber o e-mail, já que ele receberá a Notificação de status de entrega (DSN). Configure esta função como Ativado para verificar se o destinatário recebeu o e-mail.

**NOTA:** A mensagem "iFax enviado", exibida na tela Status do trabalho, e "Enviado", impressa no Relatório de atividades ou no Relatório de transmissões, indicam que o e-mail foi enviado para o servidor de mensagens mais próximo. Os e-mails enviados podem não ser entregues ao destinatário devido a problemas na rota de transmissão da Internet. Se o status de envio de iFax não estiver configurado como Ativado, a máquina não será avisada quando esta situação acontecer. É recomendado que a função Status Envio iFax seja configurada como Ativado.

Consulte *"Configurações de envio" na página 3-5* para obter detalhes sobre o início programado.

#### Procedimento

 Selecione 15. Status de envio de iFax ou use os botões ▲ ou ▼. Selecione Introd./Alterar.

| Use o teclado numérico para inserir Nº de Disc.<br>Rápida de 3 dígitos e selecione um item. |                   |  |  |
|---------------------------------------------------------------------------------------------|-------------------|--|--|
| Config - Discagem Rápida                                                                    | Fechar            |  |  |
| N° Disc. Rápida<br>▶ 001 N° Ant. Seg.                                                       | Excluir           |  |  |
| Item Deta                                                                                   | lhes              |  |  |
| 15. Status Envio iFax D                                                                     | esativ.           |  |  |
| 16. Faturamento-Dia (N                                                                      | lão instalado)    |  |  |
| 17. Faturamento-Noite                                                                       | lao Instalado)    |  |  |
| 18 Faturamento - Méla-Nolte (N                                                              | iao instalado)    |  |  |
| A Pág. Ant. Próx. Pág.                                                                      | · Introd./Alterar |  |  |

2. Selecione **Ativado** para receber e-mails com notificação de status de entrega.

| No 001<br>15. Status Envio iFax | Cancelar   | Salvar |
|---------------------------------|------------|--------|
|                                 | Desativado |        |
|                                 | Ativado    |        |
|                                 |            |        |

**NOTA:** Quando **Cancelar** é selecionado, as configurações não são modificadas.

Se uma mensagem de notificação de status de entrega for enviada por um servidor não compatível com essa função, os atributos necessários dos dados da mensagem podem ser perdidos. A mensagem será impressa sem os atributos dos dados.

## Registro de caixas postais

Esta seção descreve como registrar a função de e-mail da caixa postal local.

Quando os fax enviados para a caixa postal local com o código F ou o método DTMF forem recebidos pela máquina, eles serão encaminhados automaticamente como e-mails aos destinatários registrados na caixa postal. Quando a função de encaminhamento é usada, você não precisa ir até a máquina de fac-símile para pegar o fax.

**NOTA:** Os e-mails recebidos na caixa postal não podem ser encaminhados ou impressos mesmo que a função de encaminhamento ou de impressão estejam selecionadas nas Opções de caixa postal. Os e-mails serão armazenados na caixa postal. Até 200 caixas postais locais podem ser registradas.

Informe o remetente das configurações (número da caixa postal e senha).

É possível selecionar 001 - 070 números de discagem rápida usandose o botão de um toque.

O conteúdo das configurações de uma caixa postal local pode ser verificado na Lista de caixas postais. Consulte o "Guia do Usuário (Fac-símile)".

Consulte *"Inserção de texto" na página 5-2* para obter informações sobre a inserção de texto.

Consulte o *"Guia do Usuário (Fac-símile)"* para obter detalhes sobre a exclusão e a alteração de caixas postais locais registradas.

Consulte *"Encaminhamento de fax na forma de e-mail da caixa postal" na página 4-8* para obter informações sobre a função de encaminhamento de e-mail da caixa postal local.

## Configurações disponíveis para a caixa postal

|   | Itens                    | Descrição                                                                                                    | Padrão de<br>fábrica |
|---|--------------------------|----------------------------------------------------------------------------------------------------|----------------------|
| 1 | Nome Cx. Postal          | Registre um nome de até 10 caracteres.                                                                                                    | Não<br>introduzido   |
| 2 | Senha                    | Registre uma senha numérica entre 0001 - 9999.                                                                                                    | Não<br>introduzido   |
| 3 | Opções Cx Post.          | Para encaminhar e-mails, selecione Encaminhar e<br>configure o número de discagem rápida do<br>destinatário. "Imprimir" e "Saída Relatório" não estão<br>disponíveis na função Encaminhamento de e-mail. | Desativado           |
| 4 | Verif. senha             | Indisponível na função Encaminhamento de e-mail.                                                                                                    |                      |
| 5 | Excluir / Salvar<br>docs | Selecione Excluir ou Salvar.                                                                                                    |                      |

**NOTA:** A função Enviar para caixa postal utilizada em conjunto com o endereço de e-mail só poderá ser usada quando a configuração do destinatário estiver em SMTP.

Se for preciso fazer um envio a uma caixa postal usando o endereço de e-mail, a caixa postal não poderá ter uma senha na caixa postal remota. Consulte "Registro de caixas postais" para obter detalhes.

## Registro do nome da caixa postal/senha

Esta seção descreve o modo como se deve registrar o nome da caixa postal e a senha de uma caixa postal local. O nome da caixa postal pode conter até 10 caracteres.

É possível registrar uma senha de 4 dígitos entre 0001 - 9999.

#### Procedimento

1. Selecione Menu Configurações na tela Menu.

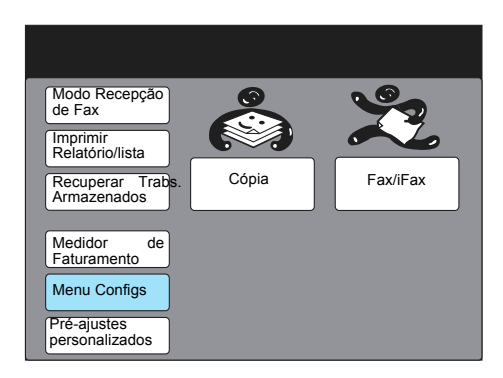

2. Selecione Caixa postal.

| Menu Conligs           |             | Fechar       |
|------------------------|-------------|--------------|
| Subdiscagem            | Nome trab.  | Info Fax     |
| Discagem<br>Rápida     | Armazenados | Caixa Postal |
| Discagem E<br>de Grupo | 3           |              |

Selecione o número da caixa postal local ou use os botões ▲ ou
 ▼.

| Selecione um i      | tem.                       |                 |  |  |
|---------------------|----------------------------|-----------------|--|--|
| Config - Cx. Postal |                            | Fechar          |  |  |
| N. cx postal        | Nom. Cxa                   |                 |  |  |
| 001                 | (Não Introdu               | IZ.)            |  |  |
| 002                 | 2 (Não Introduz.)          |                 |  |  |
| 003                 | 03 (Não Introduz.)         |                 |  |  |
| 004                 | 004 (Não Introduz.)        |                 |  |  |
| 005                 | 005 (Não Introduz.)        |                 |  |  |
| 006                 | 006 (Não Introduz.)        |                 |  |  |
| 007                 | 007 (Não Introduz.)        |                 |  |  |
| 800                 | 008 (Não Introduz.)        |                 |  |  |
| 009 (Não Introduz.) |                            |                 |  |  |
| 010                 | Não Introdu                | uz.)            |  |  |
|                     | Pág.<br>Ant. Próx.<br>Pág. | Introd./Alterar |  |  |

4. Selecione Introd./Alterar.

5. Insira uma senha de 4 dígitos usando o teclado numérico e selecione **Confirmar senha**.

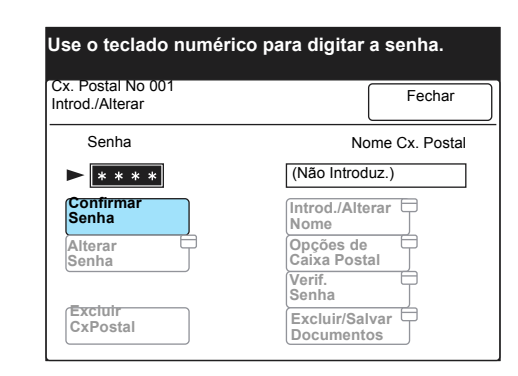

Se você desejar excluir a caixa postal registrada, selecione **Excluir caixa postal**. Selecione **Alterar senha** para alterar a senha.

6. Para inserir o nome da caixa postal, selecione **Introduzir/alterar nome**.

| Use o teclado numérico pa            | ara digitar a senha.         |
|--------------------------------------|------------------------------|
| Cx. Postal No 001<br>Introd./Alterar | Fechar                       |
| Senha                                | Nome Cx. Postal              |
| ► <b>* * * *</b>                     | (EmUso-S/Nom)                |
| Confirmar<br>Senha                   | Introd./Alterar<br>Nome      |
| Alterar<br>Senha                     | Opções de Caixa Postal       |
|                                      | Verif.                       |
| Excluir<br>Caixa Postal              | Excluir/Salvar<br>Documentos |

7. Insira o nome da caixa postal e selecione Salvar.

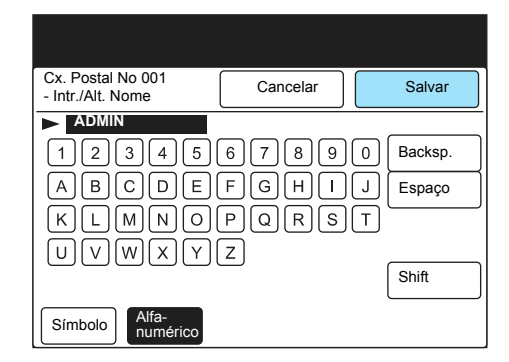

Consulte *"Inserção de texto" na página 5-2* para obter informações sobre a inserção de texto.

8. Selecione Fechar.

| Use o teclado numérico para digitar a senha. |                              |  |  |
|----------------------------------------------|------------------------------|--|--|
| Cx. Postal No 001<br>Introd./Alterar         | Fechar                       |  |  |
| Senha                                        | Nome Cx. Postal              |  |  |
| ► <b>* * * *</b>                             | ADMIN                        |  |  |
| Confirmar<br>Senha                           | Introd./Alterar E<br>Nome    |  |  |
| Alterar<br>Senha                             | Opções de 🗧<br>Caixa Postal  |  |  |
|                                              | Verif.                       |  |  |
| Excluir<br>CxPostal                          | Excluir/Salvar<br>Documentos |  |  |

O Nome da caixa postal registrada será exibido.

9. Pressione Limpar tudo para retornar à tela inicial.

### Registro das opções da caixa postal

É possível selecionar a função Encaminhar para encaminhar fax na forma de e-mails para destinatários de e-mail. Você pode selecionar os destinatários pela discagem rápida.

**NOTA:** Os destinatários do e-mail a ser encaminhado devem ser registrados com antecedência como destinatários de discagem rápida. Para obter detalhes sobre o método de registro, consulte *"Registro da discagem rápida" na página 5-5.* 

#### Procedimento

1. Selecione Opções de caixa postal e, em seguida, Encaminhar.

| Use o teclado numérico para digitar a senha. |                              |  |  |
|----------------------------------------------|------------------------------|--|--|
| Cx. Postal No 001<br>Introd./Alterar         | Fechar                       |  |  |
| Senha                                        | Nome Cx. Postal              |  |  |
| ► <b>* * * *</b>                             | ADMIN                        |  |  |
| Confirmar<br>Senha                           | Introd./Alterar 🖨<br>Nome    |  |  |
| Alterar E<br>Senha                           | Opções de 🗧<br>Caixa Postal  |  |  |
|                                              | Verif.                       |  |  |
| Excluir<br>Cxa Postal                        | Excluir/Salvar<br>Documentos |  |  |

2. Insira o número de discagem rápida do destinatário e selecione **Salvar**.

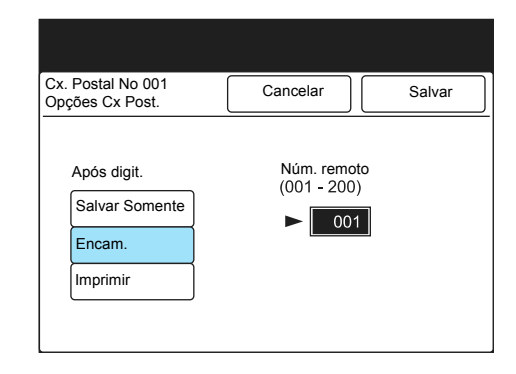

# 6 Relatórios e listas

As seguintes informações podem ser encontradas neste capítulo:

- E-mail de erro
- ➤ E-mail DSN
- > Relatório de atividades
- > Relatório de transmissão
- Relatório de difusão
- > Lista de configurações da impressora
- > Lista do diretório de discagem
- Lista de caixas postais
- > Impressão de relatórios e listas

Uma mensagem de notificação de erro será enviada pelo servidor quando houver falha no envio de um e-mail devido a um endereço de e-mail incorreto ou às configurações do ambiente do destinatário. Ela será impressa quando a configuração de "Imprimir Email de Erro" dos Serviços de Internet do CentreWare estiver selecionado.

**NOTA:** É possível especificar a função Imprimir e-mail de erro pela configuração de E-mail/iFax de Propriedades no painel esquerdo da tela Propriedades dos Serviços de Internet do CentreWare. Para obter informações sobre o método de configuração, consulte *"Configuração do ambiente de iFax" na página 2-13.* 

# E-mail DSN (Enviar Status)

Se o Status de envio de iFax na tela Menu Funções estiver configurado para Ativado no envio de e-mail, um E-mail DSN (Enviar Status) será recebido quando o e-mail enviado encontrar o destinatário. Ele será impresso quando a configuração de "Imprimir e-mail DSN (Enviar Status)" dos Serviços de Internet do CentreWare estiver selecionado.

**NOTA:** A definição de Imprimir e-mail DSN (Enviar Status) pode ser feita em E-mail/ iFax nas configurações de protocolo do painel esquerdo da tela Propriedades. Para obter informações sobre o método de configuração, consulte *"Configuração do ambiente de iFax" na página 2-13.* 

A mensagem "iFax enviado" será exibida na tela Status do trabalho, e "Enviado", no Relatório de atividades, até que o E-mail DSN (Enviar Status) seja recebido. Quando o E-mail DSN (Enviar Status) é recebido, isso significa que o e-mail em questão foi enviado para um servidor de e-mails mais próximo, o que fará com que o status da transmissão indique "Concluído (CP)". O Relatório de atividades é usado para verificar se uma transmissão terminou normalmente. O relatório consiste no nome do remetente/ destinatário, na duração da operação, no conteúdo da transmissão e no seu status.

Além do Relatório de atividades, você também pode usar o Relatório de histórico de trabalhos, que pode ser impresso pelo painel de controle da impressora, para verificar o status das transmissões relacionadas com iFax.

**NOTA:** A indicação "Enviado" exibida no relatório indica que o e-mail foi enviado para o servidor de mensagens mais próximo. Algumas vezes , os e-mails enviados podem não ser entregues aos destinatários desejados devido a problemas na rota de transmissão da Internet.

Consulte *"Impressão de relatórios e listas" na página 6-11* para obter informações sobre a impressão de relatórios.

*Consulte o "Guia do Usuário (Fac-símile)"* para obter informações sobre o Relatório de Atividades e o "Guia do Usuário (Impressora)" para obter informações sobre o Relatório de histórico de trabalhos. Este manual descreve os itens listados pela função iFax.

## Relatório de atividades

#### Leitura do Relatório de atividades

- Destinatário Os nomes dos destinatários registrados com a função de discagem rápida ou os endereços de e-mail são listados.
- > Duração Se o tempo utilizado for menos de um segundo, será registrado como 0 segundo.
- Conteúdo
- Enc. fax caixa postal XXX Será indicado quando o e-mail armazenado em uma caixa postal local tiver sido encaminhado como um documento de fax.
- > Host encam. Será indicado quando os e-mails forem enviados.
- Host encam. caixa postal XXX Será indicado quando os documentos de fax forem encaminhados como e-mails.

NOTA: XXX é o número de uma caixa postal local.

- Status Os itens seguintes são adicionados ao status da transmissão.
- > Enviado Foi enviado para o servidor de e-mail mais próximo.
- > Concluído Um E-mail DSN (Enviar Status) é recebido.
- > Kx-xx Um código que indica um problema de transmissão.

*Consulte o "Guia do Usuário (Fac-símile)"* para obter detalhes sobre Kx-xx (um código que indica um problema de transmissão).

#### Leitura do Relatório do histórico de trabalhos

- > Origem Será indicado como "scanner" quando um trabalho de iFax for enviado.
- Destino da saída O endereço de e-mail do destinatário será indicado quando um trabalho de iFax for enviado.
- Inform. s/ Trab TIFF será indicado quando um trabalho de ifax for enviado
- > Status do Trabalho
- Concluído" será indicado se o e-mail for enviado para um servidor de e-mails mais próximo. Se um ocorrer um erro, "Concluído com erros" será indicado.

*Consulte o "Guia do Usuário (Impressora)"* para obter detalhes sobre códigos de erro quando o status do trabalho não indicar "Concluído".

O Relatório de transmissão é usado para verificar se foi enviado um email para o servidor de mensagens mais próximo. Quando o Relatório de transmissão for selecionado na tela do Menu Funções, o relatório será impresso.

**NOTA:** A indicação "Enviado" exibida no relatório indica que o e-mail foi enviado para o servidor de mensagens mais próximo. Algumas vezes, os e-mails enviados podem não ser entregues aos destinatários desejados devido a problemas na rota de transmissão da Internet.

Quando um fax for enviado usando a função gateway de fax, o Relatório de transmissão não será impresso.

Quando Rel.Trans.-Não emitido for configurado como Ativado em Relatórios de Pré-ajustes personalizados, o Relatório de transmissão será impresso quando houver falha no envio de dados.

*Consulte o "Guia do Usuário (Fac-símile)"* para obter detalhes sobre como configurar e ler o Relatório de transmissão. Este manual descreve apenas o conteúdo relacionado ao iFax.

#### Leitura do Relatório de transmissão

- Destinatário Os nomes dos destinatários registrados com a função de discagem rápida ou os endereços de e-mail são listados.
- > Duração Se o tempo utilizado for menos de um segundo, será registrado como 0 segundo.
- Conteúdo
- Fax encaminhado da caixa postal XXX Será indicado quando um e-mail armazenado em uma caixa postal local tiver sido encaminhado como um documento de fax.
- > Host Encam. Será indicado quando os e-mails forem enviados.
- Host encaminhado da caixa postal XXX Será indicado quando os documentos de fax forem encaminhados como e-mails.

NOTA: XXX é o número de uma caixa postal local.

- Status da transmissão Os itens seguintes são adicionados ao status da transmissão.
  - Enviado Foi enviado para o servidor de e-mail mais próximo.
  - Concluído Um E-mail DSN (Enviar Status) é recebido.

# Relatório de difusão

Este relatório é usado para verificar o status de um envio por difusão. Para um e-mail dirigido a diversos destinatários, o relatório será impresso quando o e-mail for enviado a todos os destinatários.

**NOTA:** A indicação "Enviado" exibida no relatório indica que o e-mail foi enviado para o servidor de mensagens mais próximo. Algumas vezes, os e-mails enviados podem não ser entregues aos destinatários desejados devido a problemas na rota de transmissão da Internet.

Quando uma sessão de difusão for direcionada tanto aos destinatários de fac-símiles normais quanto aos de iFax, o relatório será impresso quando a transmissão for concluída para todos os destinatários. Quando os dois destinatários, de fac-símile normal e de iFax, são selecionados para uma transmissão e os destinatários selecionados são idênticos, o Relatório de transmissão é impresso.

# Consulte *"Configurações de envio" na página 3-5* para obter detalhes sobre a impressão de um relatório de difusão.

*Consulte o "Guia do Usuário (Fac-símile)"* para obter detalhes sobre o Relatório de difusão. Este guia de usuário descreve apenas as informações relativas ao iFax.

#### Leitura do Relatório de difusão

- Destinatário Os nomes dos destinatários registrados com a função de discagem rápida ou os endereços de e-mail são listados.
- > Duração Se o tempo utilizado for menos de um segundo, será registrado como 0 segundo.
- Conteúdo
- Fax encaminhado da caixa postal XXX Será indicado quando um e-mail armazenado em uma caixa postal local tiver sido encaminhado como um documento de fax.
- > Host Encam. Será indicado quando os e-mails forem enviados.
- Host encaminhado da caixa postal XXX Será indicado quando os documentos de fax forem encaminhados como e-mails.

NOTA: XXX é o número de uma caixa postal local.

- Status Os itens seguintes são adicionados ao status da transmissão.
  - Enviado Foi enviado para o servidor de e-mail mais próximo.
  - Concluído Um E-mail DSN (Enviar Status) é recebido.

Esta lista é usada para verificar o status das configurações relativas ao iFax.

Consulte *"Confirmação das configurações" na página 2-16* para obter informações sobre as configurações da impressora.

*Consulte o "Guia do Usuário (Impressora)"* para obter informações sobre como ler a Lista de configurações da impressora.

#### Leitura da Lista de configurações da impressora

As configurações de E-mail/ iFax estão listadas na página dois da Lista de configurações da impressora.

Os quatro itens seguintes: Endereço do servidor POP3, Nome de usuário POP, Intervalo de verificação do servidor POP3, Deixar emails no servidor, somente serão indicados se o método de recebimento de e-mails estiver na configuração de POP3. O Internet Fax (iFax) será adicionado às Configurações de comunicação da Lista de configurações da impressora. Esta lista é usada para verificar o status registrado dos endereços de e-mail, perfis e detalhes da subdiscagem registrada da função de discagem rápida.

Consulte *"Impressão de relatórios e listas" na página 6-11* para obter informações sobre a impressão da Lista do diretório de discagem.

Consulte *"Configurações disponíveis para a discagem rápida" na página 5-5* e *"Registro da discagem rápida" na página 5-5*" para obter informações sobre o conteúdo do registro.

### Leitura da Lista do diretório de discagem

Para a função iFax, os seguintes itens são adicionados.

- > No de fax/ Endereço Serão listados endereços de e-mail.
- Formato Os perfis especificados serão listados.
- > Linha "iFax" será listado.
- > Enviar "Ativado" ou "Desativado" será listado.

Esta lista é usada para verificar o status registrado da caixa postal.

Consulte *"Impressão de relatórios e listas" na página 6-11* para obter informações sobre a impressão da Lista de caixas postais.

Consulte *"Configurações disponíveis para a caixa postal" na página 5-17* para obter informações sobre o conteúdo do registro.

#### Leitura da Lista de caixas postais

Para a função iFax, os seguintes itens são adicionados.

- > Opções Estas ações são executadas depois que os documentos são armazenados na caixa postal local. Quando os documentos de fax forem encaminhados como e-mails, "Encaminhar" será indicado.
- N°. Remoto Quando for selecionado Encaminhar nas Opções de caixa postal, o número de discagem rápida do destinatário do email encaminhado será indicado.

## Impressão de relatórios e listas

Relatórios, listas e e-mails podem ser impressos de forma manual ou automática. As configurações são diferentes para diversos tipos de relatórios, listas e e-mails. Consulte a tabela seguinte.

Consulte *"Configurações de envio" na página 3-5* para obter informações sobre o Relatório de transmissão e o E-mail DSN (Enviar Status).

Consulte *"Confirmação das configurações" na página 2-16* para obter informações sobre a impressão da Lista de configurações da impressora.

| Tipos de relatórios,<br>listas e e-mails   | Para impressão manual                                                                                      | Para impressão automática                                                                                                    |
|--------------------------------------------|----------------------------------------------------------------------------------------------------|----------------------------------------------------------------------------------------------------|
| E-mail de erro                             | -                                                                                                    | Marque a caixa de seleção Imprimir email de<br>erro dos Serviços de Internet do CentreWare.<br>Consulte <i>"Configuração do ambiente de iFax" na<br/>página 2-13</i> para obter detalhes sobre como<br>configurá-lo.                              |
| E-mail DSN (Enviar<br>Status)              | _                                                                                                    | Marque a caixa de seleção Imprimir E-mail DSN<br>(Enviar Status) dos Serviços de Internet do<br>CentreWare. Quando o Status de envio de iFax<br>da tela Menu Funções for selecionado para a<br>transmissão, ele será impresso<br>automaticamente. |
|                                            |                                                                                                    | Consulte <i>"Configuração do ambiente de iFax" na página 2-13</i> para obter detalhes sobre como configurá-lo.                                                                                                    |
| Relatório de atividades                    | Selecione a impressão pelo<br>botão Imprimir relatório/ lista<br>da tela Menu.                             | Configure o Relatório de atividades para Ativado nos Relatórios de Pré-ajustes Personalizados.                                                                                                    |
| Relatório de<br>transmissão                | -                                                                                                    | Selecione Relatório de transmissão na tela<br>Menu Funções.                                                                                                    |
| Relatório de difusão                       | -                                                                                                    | Configure Difusão/Busca Múltipla para Ativado<br>em Relatórios de Pré-ajustes Personalizados.                                                                                                    |
| Lista de<br>configurações da<br>impressora | Selecione e imprima a Lista<br>de configurações da<br>impressora pelo painel de<br>controle da impressora. | -                                                                                                    |
| Relatório do histórico<br>de trabalhos     | Selecione e imprima o<br>Relatório do histórico da<br>impressora pelo painel de<br>controle da impressora. | Configure o Histórico de trabalhos automático<br>para ser impresso pelas Configurações do<br>sistema no painel de controle da impressora.                                                                                                    |
| Lista do diretório de<br>discagem          | Selecione a impressão pela<br>função Imprimir relatórios/<br>listas da tela Menu.                          | -                                                                                                    |
| Lista de caixas<br>postais                 | Selecione a impressão pela<br>função Imprimir relatórios/<br>listas da tela Menu.                          | -                                                                                                    |

#### Procedimento

1. Selecione Imprimir relatório/lista na tela Menu.

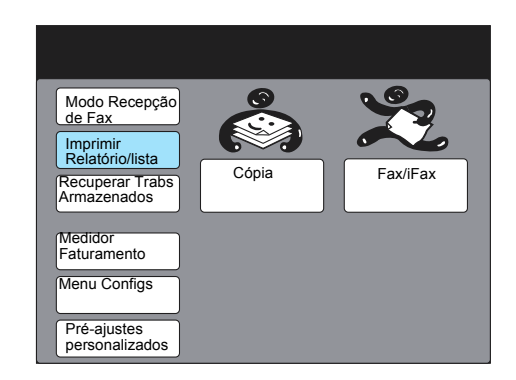

**NOTA:** Se a tela à direita não for exibida, pressione o botão Seleção da Função e exiba a tela Menu.

2. Selecione o relatório a ser impresso.

| Para imprimir un<br>opção e pressior                                                 | n relatório/lista, se<br>ne Iniciar                  | elecione uma |
|--------------------------------------------------------------------------------------|------------------------------------------------------|--------------|
| Imprimir Relatório/Lis                                                               | sta                                                  | Fechar       |
| Relatório de<br>Atividades<br>Lista de<br>Docs. Armaz.<br>Lista de Caixas<br>Postais | Lista de Opções<br>Lista do Diretório<br>de Discagem |              |

Para obter a Lista do diretório de discagem, vá para a etapa 3. Caso contrário, passe para a etapa 4.

3. Selecione a faixa de números a serem impressos.

| P<br>0  | ara imprimir u<br>pção e pressio            | m relatório/<br>one Iniciar | lista, se | elecior         | ne uma        |
|---------|---------------------------------------------|-----------------------------|-----------|-----------------|---------------|
| lr<br>- | nprimir Relatório/L<br>Lista do diretório d | ista<br>e discagem          |           |                 | Fechar        |
|         | Nº Disc. Rápida                             |                             |           | Nº de           | fax           |
|         | 001-050                                     |                             |           |                 |               |
|         | 051-100                                     |                             |           |                 |               |
|         | 101-150                                     |                             | [         | Grupo<br>Subdis | /<br>scagem   |
|         | 151-200                                     |                             | [         | Selecio         | nar Tudo      |
|         |                                             |                             |           | Pág.<br>Ant.    | Próx.<br>Pág. |

Mais informações na página seguinte...

Para imprimir o grupo e a subdiscagem, selecione **Grupo**/ **Subdiscagem**. Para imprimir tudo, selecione **Selecionar tudo**.

Relatórios e listas

4. Pressione Iniciar.

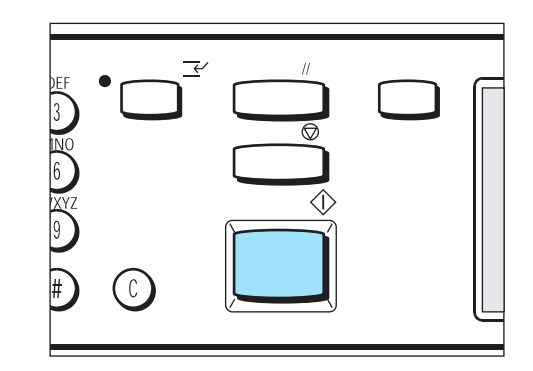

O relatório, ou a lista, será processado.

## Impressão do Relatório de transmissão

#### Procedimento

- 1. Selecione Menu Funções no Menu Fax.
- 2. Selecione Relatório de transmissão e pressione Iniciar.

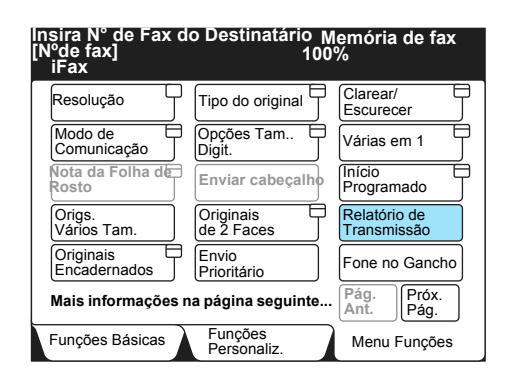

## Configuração do método de impressão

É possível configurar métodos de impressão para o Relatório de atividades, o Relatório de difusão e o Relatório do histórico de trabalhos.

*Consulte o "Guia do Usuário (Impressora)"* para obter detalhes sobre as configurações do Relatório do histórico de trabalhos.

*Consulte o "Guia do Usuário (Fac-símile)"* para obter as configurações do Relatório de atividades, do Relatório de difusão e do Relatório de transmissão.

# 7 Solução de problemas

As seguintes informações podem ser encontradas neste capítulo:

- > Envio de mensagens rejeitado
- > Recebimento de mensagens rejeitado

## Envio de mensagens rejeitado

Esta seção descreve os problemas que podem ocorrer durante uma transmissão de envio por iFax e suas soluções. Consulte as seguintes dicas para a solução de problemas. Se não for possível resolver algum problema com o auxílio a seguir, entre em contato com o Centro Xerox de Atendimento ao Cliente.

*Consulte o "Guia do Usuário (Fac-símile)"* no caso de problemas não relacionados com a transmissão de envio por iFax.

| Verificar                                                                                        | Recuperação                                                                                                    | Referência                                              |
|--------------------------------------------------------------------------------------------------|----------------------------------------------------------------------------------------------------|---------------------------------------------------------|
| O procedimento de envio estava correto?                                                          | Verifique o procedimento de envio e repita a operação.                                                                                                    | "Envio de e-mails" na<br>página 3-2                     |
| A rede estava conectada corretamente?                                                            | Verifique a conexão e as<br>configurações da rede.                                                                                                    | "Configuração do<br>ambiente" na página 2-3             |
| O endereço de e-mail da sua<br>máquina está configurado<br>corretamente?                         | Verifique se o endereço de e-mail da<br>máquina (Endereço de E-mail da<br>Máquina e Endereço do Servidor<br>SMTP) foi configurado corretamente.                                                                                                    | "Configuração do<br>ambiente de iFax" na<br>página 2-13 |
| O endereço de e-mail do destinatário foi especificado corretamente?                              | Verifique o endereço de e-mail do<br>destinatário conforme a exibição da<br>tela.                                                                                                    | "Envio de e-mails" na<br>página 3-2                     |
|                                                                                                  | Se você especificou o destinatário<br>com a função Discagem rápida<br>(Diretório de discagens, número de<br>discagem rápida ou botão de um<br>toque), verifique se o endereço de e-<br>mail correto foi registrado. Se estiver<br>incorreto, retifique-o. | "Capítulo 5 Registro de<br>dados"                       |
| O perfil está configurado de<br>forma correta?                                                   | Verifique o tipo de perfil aceito pela<br>máquina do destinatário e envie<br>novamente os dados.                                                                                                    | "Envio de e-mails" na<br>página 3-2                     |
| Foram incluídas muitas<br>páginas em uma só sessão<br>de transmissão?                            | Reduza o número de páginas da transmissão e envie-as novamente.                                                                                                    | "Envio de e-mails" na<br>página 3-2                     |
| Você tentou enviar um e-mail<br>cujo tamanho excedia a<br>restrição do servidor de<br>mensagens? | Alguns ambientes de sistema podem<br>não ter capacidade para receber e-<br>mails muito grandes. Verifique o<br>ambiente do destinatário.                                                                                                    |                                                         |
# Recebimento de mensagens rejeitado

Esta seção descreve os problemas que podem ocorrer durante uma transmissão de recebimento por iFax e suas soluções. Consulte as seguintes dicas para a solução de problemas. Se não for possível resolver o problema com o auxílio a seguir, entre em contato com o Centro Xerox de Atendimento ao Cliente.

**CONSULTE:** Para problemas não relativos à transmissão de recebimento por iFax, consulte o "Guia do Usuário (Fac-símile)".

| Itens a verificar                                                                                  | Recuperação                                                                                                    | Referência                                              |
|----------------------------------------------------------------------------------------------------|----------------------------------------------------------------------------------------------------|---------------------------------------------------------|
| A rede estava conectada corretamente?                                                              | Verifique a conexão e as<br>configurações da rede.                                                                                                    | "Configuração do<br>ambiente" na página 2-3             |
| O endereço de e-mail da sua<br>máquina está configurado<br>corretamente?                           | Verifique se o endereço de e-mail da<br>máquina (nome da conta e servidor<br>de mensagens) foi configurado<br>corretamente.                                                                                             | "Configuração do<br>ambiente de iFax" na<br>página 2-13 |
| O método de recebimento de<br>e-mails é apropriado para o<br>ambiente em uso?                      | Dependendo do ambiente em uso, as<br>configurações do método de<br>recebimento de e-mails (SMTP ou<br>POP) serão diferentes. Verifique se o<br>método de recebimento de e-mails é<br>apropriado para o ambiente em uso. | "Ativação de portas" na<br>página 2-8                   |
| O perfil está correto?                                                                             | Informe ao remetente do perfil<br>compatível e peça a ele que envie os<br>dados novamente.                                                                                                    | "Envio de e-mails" na<br>página 3-2                     |
| Você tentou receber<br>documentos em um formato<br>que não pode ser<br>processado pela máquina?    | Quando os documentos são<br>recebidos em um formato não<br>processado pela máquina, "RA"<br>aparecerá na coluna de Status do<br>Relatório de atividades.                                                                |                                                         |
| Você tentou receber um e-<br>mail cujo tamanho excedia a<br>restrição do servidor de<br>mensagens? | Alguns ambientes de sistema podem<br>não ter capacidade para enviar/<br>receber e-mails muito grandes.<br>Verifique as configurações do<br>ambiente do servidor de e-mails.                                             |                                                         |

# A Anexo

As seguintes informações podem ser encontradas neste capítulo:

- > Especificações
- > Precauções e limitações
- > Pré-ajustes personalizados
- > Glossário

#### Estas são as especificações para a função de iFax.

**NOTA:** Informamos que melhorias nas especificações ou na aparência do produto podem ser feitas sem aviso prévio.

| ltem                                                          | Conteúdo                                          |
|---------------------------------------------------------------|---------------------------------------------------|
| Envio de e-mails                                              | Método MIME, método SMTP                          |
| Recebimento de e-mails                                        | Método SMTP, método POP3                          |
| Formato de arquivo                                            | Formato TIFF-FX<br>Perfil: TIFF-S, TIFF-F, TIFF-J |
| Modo de comunicação de fax<br>no momento do gateway de<br>fax | Modo G3 e F4800                                   |

As precauções e limitações da função iFax são as seguintes.

#### Precauções durante o envio de e-mails

A indicação "iFax enviado", exibida na tela Status do trabalho, e "Enviado", impressa no Relatório de atividades e no Relatório de transmissões, indicam que o e-mail foi enviado para um servidor de mensagens mais próximo. Algumas vezes , os e-mails enviados podem não ser entregues ao destinatário desejado devido a problemas na rota de transmissão da Internet. A máquina não será avisada quando esta situação ocorrer. Entretanto, quando um e-mail importante é enviado, recomenda-se que o usuário peça ao destinatário que confirme por telefone se recebeu o e-mail.

**NOTA:** Se a configuração Status envio iFax estiver definida como Ativado na configuração de POP3, você poderá confirmar se o e-mail chegou ao servidor de mensagens do destinatário. Se estiver Ativado na configuração de SMTP, você poderá confirmar se o e-mail chegou ao destinatário. Consulte *"Status envio iFax" na página 3-9* para obter detalhes.

#### Limitações do servidor de mensagens

Dependendo do ambiente do sistema (por exemplo, a limitação do servidor de mensagens), e-mails muito grandes não poderão ser enviados ou recebidos. Antes de configurar o numero de páginas no qual um e-mail será dividido, verifique o ambiente do sistema do remetente e do destinatário, respectivamente.

#### Perfil

> Especificação de um perfil

Alguns iFax receptores podem não conseguir processar certos perfis. Entretanto, antes de selecionar um perfil, verifique os perfis que o iFax receptor pode processar.

> Quando um perfil incompatível é especificado

Se um perfil for especificado de forma incorreta, o destinatário não poderá exibir ou imprimir as imagens que receber. Verifique o tipo de perfis que o remetente e o destinatário podem processar antes de usar esta função.

> Arquivos TIFF e perfis aceitáveis

A máquina aceita os seguintes perfis. Formato de arquivo TIFF - TIFF-FX(RFC-2301) Perfil - TIFF-S, TIFF-F e TIFF-J

#### Início Programado

A configuração da função Início programado para o envio de um e-mail será invalidada quando a máquina for desligada ou se houver corte de energia por falhas na rede elétrica. Nesses casos, o e-mail será enviado quando a energia voltar a funcionar.

#### Condições para difusão

Quando vários destinatários forem especificados para uma sessão de difusão e as condições de transmissão forem diferentes das especificadas pelo teclado ou das registradas para a função de discagem rápida, as condições serão alteradas conforme descrito a seguir.

- > Modo de transmissão G3 Auto
- Perfil TIFF-S
- > Notificação de status de entrega Desativado

#### Encaminhamento de e-mail

Se a imagem do documento de fax recebido estiver no formato compactado JBIG, o fax será encaminhado no formato JBIG (TIFF-J). Se o destinatário não conseguir acessar o formato compactado JBIG, o documento pode não ser impresso ou exibido corretamente.

#### Gateway de fax

- Esta função estará disponível se a máquina com iFax instalado que estiver enviando a mensagem apresentar o método de recebimento de e-mails definido como SMTP.
- > Quando um e-mail não puder ser enviado corretamente depois de ter sido convertido em fax, o e-mail recebido será excluído.

# Configuração da função de encaminhamento da caixa postal

- » Não configure o endereço de e-mail da sua máquina como destinatário do e-mail encaminhado.
- Se um documento recebido não puder ser encaminhado como um e-mail, o documento será excluído.

#### Segurança na rede

A segurança na rede não pode ser garantida.

#### Configuração do ambiente de correio eletrônico

Para enviar e receber e-mails, o sistema de mensagens deverá ser configurado. Se for necessário, configure o servidor SMTP, POP3 e DNS etc.

#### Notas de segurança

O iFax usa a Internet como rota de transmissão. Como o iFax usa os mesmos sinais que as mensagens enviadas pela Internet usam, é preciso ter cuidado para não deixar que as mensagens sejam desviadas ou modificadas por outras pessoas. Assim, recomenda-se o uso de criptografia para garantir a segurança de informações importantes. Além disso, não é recomendável revelar seu endereço de e-mail de iFax para outras pessoas, a menos que seja necessário.

#### Prevenção contra mensagens indesejadas

Existe uma função no iFax que permite evitar o recebimento de mensagens provenientes de remetentes indesejados no seu endereço de e-mail. É possível restringir o endereço de um remetente pela especificação do domínio permitido nos Serviços de Internet do CentreWare. Consulte "Filtro de domínio" ou "Domínio permitido" na etapa 3 de *"Configuração do ambiente de iFax" na página 2-13* para obter os procedimentos de seleção e alteração.

# Pré-ajustes personalizados

É possível configurar os seguintes itens relativos ao iFax nas funções de fax dos pré-ajustes personalizados.

**NOTA:** Esta seção explica apenas os itens que podem ser configurados. Consulte o "Guia do Usuário (Fac-símile)" para obter os procedimentos de operação.

| Função                     | Descrição                                                                                                    | Opções disponíveis                                                                                                    |
|----------------------------|----------------------------------------------------------------------------------------------------|----------------------------------------------------------------------------------------------------|
| 37. iFax-Saída             | Permite que você selecione a área de saída do e-mail recebido.                                                                                                 | Bandeja central,<br>Bandeja de saída<br>lateral* Bandeja do<br>módulo de acabamento<br>- Inferior* Bandeja do<br>módulo de acabamento<br>- Superior* |
| 46. Perfil iFax            | Permite que você configure o padrão<br>de fábrica do perfil. Será útil configurar<br>o perfil usado com mais freqüência.                                       | <u>TIFF-S,</u> TIFF-F e TIFF-J                                                                                                    |
| 47.Status de Envio de iFax | Permite que você configure o padrão<br>de fábrica do status de envio. Se você<br>usa o status de envio freqüentemente,<br>será útil configurá-lo como Ativado. | Ativado, <u>Desativado</u>                                                                                                    |

A sublinha indica um padrão de fábrica.

\* indica que a função poderá ser selecionada quando os acessórios opcionais estiverem instalados.

# Glossário

| Código F            | Este é o procedimento de comunicação estabelecido pela associação das<br>empresas de comunicação dos Estados Unidos de acordo com o uso dos<br>subendereços T.30* padronizados pelo código ITU-T. Para a transmissão de<br>código F entre fac-símiles, várias funções baseadas em códigos F podem ser<br>usadas mesmo que sejam de fabricantes diferentes. A função de iFax da máquina<br>pode encaminhar e-mails convertidos de documentos de fax e enviados para uma<br>caixa postal local usando a função de código F. (*norma de comunicação) |
|---------------------|----------------------------------------------------------------------------------------------------|
| Destinatário        | No iFax, refere-se ao endereço de e-mail do destinatário.                                                                                                    |
| Gateway de fax      | Faz conexão com a Internet e a rede telefônica pública, transferindo e-mails como fax para máquinas de fax normais.                                                                                                    |
| Internet            | Uma grande rede que faz conexão com várias redes.                                                                                                    |
| Internet FAX (iFax) | No lugar da linha telefônica (Rede telefônica pública comutada ou ISDN) usada para fac-símiles normais, esta função de fax faz uso de redes internas e da Internet para enviar ou receber originais digitalizados pela máquina como e-mails (anexos TIFF).                                                                                                    |
| MIME                | (Multipurpose Internet Mail Extension – Extensão de mensagens da Internet<br>multifuncionais)<br>Esta disposição permite que o sistema identifique o tipo de dados do e-mail<br>recebido. O tipo de MIME indica o tipo de dados.                                                                                                    |
| Perfil              | Um perfil é determinado para restringir informações de atributos para a transmissão<br>entre máquinas de iFax, por exemplo, resolução de imagem e tamanho do papel<br>etc. Alguns receptores de iFax podem não conseguir processar determinados<br>perfis. Assim, antes de selecionar um perfil, verifique os perfis processados pela<br>máquina com o iFax instalado do destinatário.                                                                                                    |
| РОР                 | <ul> <li>(Post Office Protocol – Protocolo de correio)</li> <li>Este é um dos protocolos de comunicação mais usados para o recebimento de e-<br/>mails. Ele é usado no caso de conexões dial-up.</li> <li>Uma caixa postal é configurada no servidor de um provedor como uma caixa de<br/>correio pessoal. O usuário pode receber mensagens quando ele fizer logon. O<br/>sistema POP é apenas para receber e-mails. O SMTP é usado para enviar e-mails.</li> </ul>                                                                               |
| SMTP                | (Simple Mail Transfer Protocol – Protocolo de transferência de mensagens simples)<br>Este é um dos protocolos de comunicação mais usados para a transmissão de e-<br>mails. É usado quando um sistema está conectado por meio de um endereço IP<br>fixo, como uma conexão de linha privada.                                                                                                    |
| Subdiscagem         | Uma vez selecionadas as subdiscagens correspondentes, a função de<br>subdiscagem permite ao usuário inserir texto ou números fixos que foram<br>registrados anteriormente. Há até 10 tipos de subdiscagem, cada um dos quais<br>podendo armazenar até 16 caracteres alfanuméricos.                                                                                                    |

# Índice remissivo

### Δ

Ambiente de iFax 2-13 Ambiente de rede 2-3 Ambiente TCP/IP 2-11 Aplicar Novas Definições 2-10 arquivos TIFF 1-3 Ativação de portas 2-8 В

#### Botões de um toque 3-16 С

Caixa Postal Remota 4-9, 5-6 Cancelamento de uma transmissão 3-24 Características do iFax 1-3 Clarear/Escurecer 3-7 Código F 5-6 Como encaminhar e-mails 4-9 Como receber e-mails 3-22 Configuração da Estação de Retransmissão 5-6 Configuração do ambiente 2-1, 2-3 Configuração do sistema do iFax 1-2 Configurações da Porta 2-9 Configurações de discagem rápida 5-5 Configurações para caixa postal local 5-17 Confirmação de configurações 2-16 D

Deixar e-mails no servidor 2-15 Destinatário 3-14, 5-6, 5-7 Difusão por Retransmissão 5-6 Digitalização de documentos 3-9 Diret. Discagem 3-17 Diretório de discagem rápida 1-6 Discagem Rápida 3-15, 5-5 Dividir Tamanho de Mensagem Enviada 2-14 Domínio Permitido 2-15 Ε

E-mail de erro 6-2, 6-11 E-mail DSN (Enviar Status) 6-11 Encaminhamento de fax por e-mail 5-20 Encaminhamento de um fax como e-mail 1-5, 4-8 Endereço de e-mail 5-7 Endereço de e-mail da máquina 2-4, 2-14 Endereço de gateway 2-3 Endereço do DNS 2-3 Endereço do Servidor POP3 2-4, 2-15

Endereço do Servidor SMTP 2-4, 2-15 Endereco IP 2-3 Enviar E-mail/iFax 2-10 Envio de e-mail para uma máquina de fax 1-5 Envio de e-mails 1-3, 3-2 Envio de e-mails para a máguina 4-10 Envio de e-mails para caixas postais 4-2 Envio de e-mails para/do computador 4-10 Envio de fax a endereços de e-mail que atuam como centros de retransmissão 4-4 Envio de mensagens rejeitado 7-2 Exibição de e-mails recebidos 4-10 F

Filtro de Domínio 2-15 Fluxo da configuração do ambiente 2-5 Formato de arguivo TIFF e seu perfil 1-7 Função de Envio por difusão 1-6 G

Gateway de fax 1-5, 1-8, 4-4 I

iFax X fax normal 1-8 Impressão de relatórios/listas 6-11 Imprimir Cabeçalho da Mensagem 2-14 Imprimir Email de Erro 2-14 Imprimir e-mail DSN (Enviar Status) 2-14 Índice 5-6 Informações de configuração 2-3 Início Programado 3-10, 5-6, 5-14 Inserção de caracteres alfanuméricos/símbolos. 5-2 Inserção de texto 5-2 Instruções iniciais para o iFax 2-2 Intervalo de Verificação do Servidor POP3 2-15

#### L

Limitações do servidor de mensagens 1-7 Linha 5-5, 5-7 Lista Configs da Impressora 6-8, 6-11 Lista de Caixas Postais 6-10, 6-11 Lista do Diretório de Discagem 6-9, 6-11 Μ

Máscara de sub-rede 2-3 Método de impressão 6-13 Modo de comunicação 3-12, 5-6, 5-10 Modo G3 1-5

### Ν

Nome Cx. Postal **5-17** Nome de Usuário POP **2-4**, **2-15** Nome do domínio: **2-3**, **4-3** Nome do host **2-3** Normas **2-2** Nota da Folha de Rosto **5-6** Número da caixa postal local **4-3 O** 

Opções Cx Post. 5-17, 5-20 P

Palavra-chave **5-10** Perfil iFax **3-7**, **5-6**, **5-15** Propriedades **2-9** Protocolo de Recebimento **2-14 R** 

Receber E-mail/iFax 2-10 Recebimento de e-mails 1-4, 2-3, 3-22 Recebimento de e-mails via iFax 3-22 Recebimento de e-mails via POP3 2-4 Recebimento de e-mails via SMTP 2-3 Recebimento de mensagens rejeitado 7-3 Recuperar documentos 5-17 Redução de custos 1-8 Registro de caixas postais 5-17 Registro de dados 5-1 Reinicializar 2-10 Relatório de Atividades 6-4, 6-11 Relatório de difusão 6-7, 6-11 Relatório de transmissão **3-11**, **6-6**, **6-11**, **6-13** Relatório do Histórico de Trabalhos **6-5**, **6-11** Relatórios e listas **6-1** Requisitos do ambiente **2-2** Requisitos do sistema **2-2** Resolução **3-5**, **5-6**, **5-11** Restrição de e-mails recebidos **3-23** 

#### S

Senha 5-17, 5-18 Senha de Usuário POP 2-4, 2-15 Software compatível 2-2 Solução de problemas 7-1 Status Envio iFax 3-9, 5-6, 5-16 Subdiscagem 3-18, 5-3

#### Т

Tamanho da impressão **3-22** Tamanho máximo da imagem **5-6**, **5-13** Tempo-resposta DSN (Enviar Status) **2-15** TIFF-F **3-7** TIFF-J **3-8** TIFF-S **3-7** Tipo do original **3-6 U** 

Uso da tela de teclado **3-14** Uso do iFax **1-7 V** 

Vários destinatários **3-19** Verif. senha **5-17** 

### **OBSERVAÇÃO IMPORTANTE**

A legislação brasileira proíbe a reprodução de livros e obras protegidas sem a permissão do autor.

Os infratores estão sujeitos às punições nos termos do Art. 184 do Código Penal, que prevê pena de reclusão, além de multa e apreensão das reproduções fraudulentas.